GOVERNO DO ESTADO DO RIO DE JANEIRO SECRETARIA DE ESTADO DE FAZENDA E PLANEJAMENTO SUBSECRETARIA DE CONTABILIDADE GERAL DO ESTADO SUPERINTENDÊNCIA DE NORMAS TÉCNICAS

## SUBSECRETARIA DE CONTABILIDADE GERAL DO ESTADO SUBSECRETARIA DE CONTABILIDADE GERAL DO ESTADO SUBSECRETARIA DE

COORDENADORIA DE PRODUÇÃO DE NORMAS E ESTUDOS CONTÁBEIS - COPRON

# MANUAL DE CONTROLE

# **DE CONTRATOS ADMINISTRATIVOS**

Rio de Janeiro, 19 de dezembro de 2018.

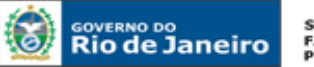

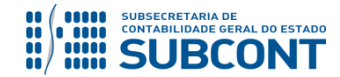

#### SUBSECRETARIA DE CONTABILIDADE GERAL DO ESTADO - SUBCONT SUNOT / COPRON – Coordenadoria de Produção de Normas e Estudos Contábeis MANUAL DE CONTROLE DE CONTRATOS ADMINISTRATIVOS

## GOVERNADOR DO ESTADO

## SECRETARIA DE ESTADO DE FAZENDA E PLANEJAMENTO DO RIO DE JANEIRO

SECRETÁRIO LUIZ CLÁUDIO FERNANDES L. GOMES SUBSECRETÁRIA DE CONTABILIDADE GERAL DO ESTADO **STEPHANIE GUIMARÃES DA SILVA** 

## EQUIPE DA SUPERINTENDÊNCIA DE NORMAS TÉCNICAS - SUNOT - SUBCONT

## SUPERINTENDENTE DE NORMAS TÉCNICAS CARLOS CÉSAR DOS SANTOS SOARES

ANDRE SIMÕES AMORIM ANTONIO DE SOUSA JUNIOR DANIELLE RANGEL PINHEIRO CARVALHO GABRIEL JONATAS FERNANDES POLICARPO GUILHERME BREDERODE RODRIGUES HUGO FREIRE LOPES MOREIRA KELLY CRISTINA DE MATOS PAULA MARCIO ALEXANDRE BARBOSA SERGIO PIRES TEIXEIRA MENDES TATIANA TEIXEIRA GOMES

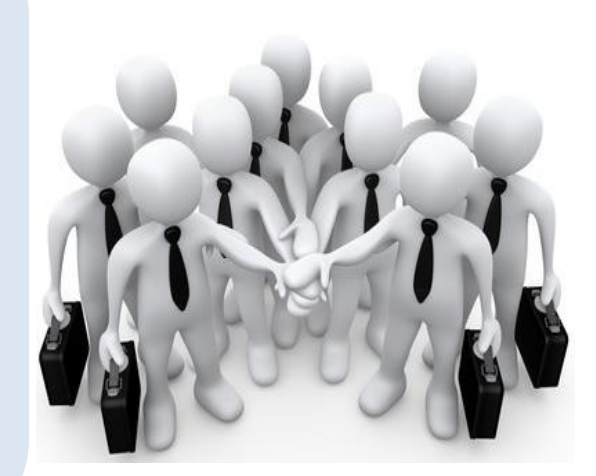

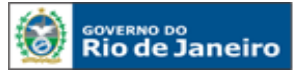

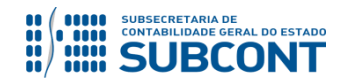

#### SUBSECRETARIA DE CONTABILIDADE GERAL DO ESTADO - SUBCONT SUNOT / COPRON – Coordenadoria de Produção de Normas e Estudos Contábeis MANUAL DE CONTROLE DE CONTRATOS ADMINISTRATIVOS

## APRESENTAÇÃO

A Secretaria de Fazenda e Planejamento do Estado do Rio de Janeiro – SEFAZ/RJ, através da Superintendência de Normas Técnicas da Contadoria Geral do Estado e por meio da Coordenadoria de Produção de Normas e Estudos Contábeis – COPRON, entendendo que a capacitação dos agentes públicos estaduais depende de referenciais técnicos para auxiliá-los, tem o prazer de apresentar o **MANUAL DE CONTROLE DE CONTRATOS ADMINISTRATIVOS**, que tem como objetivo oferecer aos Gestores Públicos, bem como aos profissionais de Contabilidade Aplicada ao Setor Público; Auditoria;

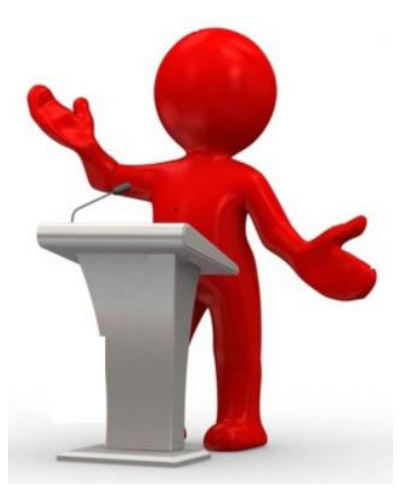

Diretores de Departamentos Gerais de Administração Financeira (DGAF'S), Agentes Responsáveis pelo Patrimônio Público e todos aqueles que lidam na área de Contabilidade Aplicada ao Setor Público, Controle, Administração Financeira e Auditoria, um suporte documental, por meio do qual serão disponibilizadas informações sobre a execução dos processos da Administração Pública Estadual no <u>Sistema Integrado de Administração Financeira do Estado do Rio de Janeiro - SIAFE-RIO</u>, contribuindo para a padronização de práticas e procedimentos contábeis.

Este **MANUAL DE CONTROLE DE CONTRATOS ADMINISTRATIVOS** não esgota o assunto, pois o mesmo é, por sua natureza, extremamente dinâmico. Acrescentamos, ainda, que este Manual não substitui o conhecimento da legislação orçamentária, contábil e financeira conforme determina a Lei Federal n. <sup>9</sup> 4.320, de 17/03/64; as diretrizes constantes no Código de Administração Financeira e Contabilidade Pública do Estado do Rio de Janeiro, aprovado pela Lei Estadual n.º 287, de 04/12/79, e seus Decretos regulamentadores; Resoluções; Portarias; Deliberações do Tribunal de Contas do Estado do Rio de Janeiro / TCE-RJ; Estatuto das Licitações, Lei Federal N.º 8.666, de 21/06/93, com as alterações promovidas pelas Leis n.º 8.883, de 08/06/94 e 9.648, de 27/05/98 e a Lei de Responsabilidade Fiscal – LC/101, de 02/05/2000.

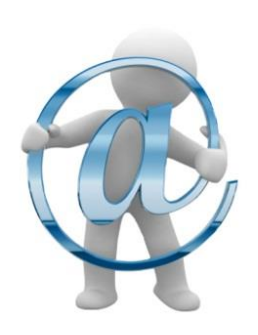

A Secretaria de Estado de Fazenda e Planejamento do Estado do Rio de Janeiro, através da Superintendência de Normas Técnicas da Subsecretaria de Contabilidade Geral do Estado e por meio da Coordenadoria de Atendimento e Orientação Contábil – COAT, está à disposição de todos para receber sugestões, críticas, bem como, para elucidar dúvidas sobre qualquer assunto contido neste MANUAL, através de mensagem COMUNICA conforme ofício **Circular GAB SUBCONT nº 001/2018**.

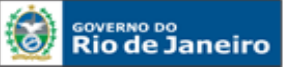

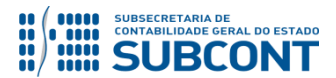

## SUMÁRIO

| 1. LEGISLAÇÃO APLICADA                                          | 6  |
|-----------------------------------------------------------------|----|
| 2. CONCEITOS                                                    | 7  |
| 3. MÓDULO DE CONTRATOS                                          | 9  |
| 3.1 ÓRGÃOS USUÁRIOS DO MÓDULO DE CONTRATOS                      | 11 |
| 3.2 CONTRATOS DE INCLUSÃO DE OBRIGATÓRIA                        | 11 |
| 3.3 CONTRATOS DE INCLUSÃO DISPENSADA                            | 12 |
| 3.4 ALTERAÇÃO E ATUALIZAÇÃO DE CADASTROS                        | 13 |
| 3.5 MOMENTO PARA O REGISTRO DE CONTRATO - NOVO                  | 13 |
| 3.6 IRREGULARIDADES NO CADASTRO (REGISTRO)                      | 14 |
| 3.7 ADEQUAÇÃO DA ROTINA ADMINISTRATIVA AO MÓDULO DE CONTRATOS   | 14 |
| 3.8 DIFERENCIANDO CONTRATOS DE RECEITA E DESPESA                | 14 |
| 4 INCLUSÃO DE CONTRATOS NO CADASTRO DO SIAFE-RIO                | 15 |
| 4.1 ABA DETALHAMENTO                                            |    |
| 4.2 ABA REAJUSTES                                               | 21 |
| 4.3 ABA RESPONSÁVEIS PELO CONTRATO                              | 23 |
| 4.4 ABA ETAPA                                                   | 25 |
| 4.5 CONTABILIZAÇÃO DA ASSINATURA ATRAVÉS DO MÓDULO DE CONTRATOS | 27 |
| 5 CONSULTAS AO CADASTRO DE CONTRATO                             | 29 |
| 6 ALTERAÇÃO, EXCLUSÃO E REATIVAÇÃO DO CONTRATO                  |    |
| 6.1 ALTERAÇÃO DO CONTRATO                                       |    |
| 6.2 EXCLUSÃO DO CONTRATO                                        | 32 |
| 6.3 REATIVAÇÃO DO CONTRATO                                      | 35 |
| 7 ADITIVOS AOS CONTRATOS                                        | 37 |
| 7.1 INCLUSÃO DE TERMO ADITIVO                                   |    |
| 7.2 ALTERAÇÃO E EXCLUSÃO DE TERMO ADITIVO                       | 41 |
| 8 SITUAÇÕES DIVERSAS DO MÓDULO DE CONTRATOS                     | 42 |
| 8.1 SITUAÇÃO "A CONTRATAR" E "EM LICITAÇÃO"                     | 42 |
| 8.2 SITUAÇÃO "LICITADO"                                         | 44 |
| 8.3 SITUAÇÃO "ENCERRADO", "SUSPENSO" OU "RESCINDIDO"            | 45 |
| 9 TÓPICOS VARIADOS                                              | 49 |
| 9.1 DESPESA DESCENTRALIZADA – POR CONTRATO                      | 49 |
| 9.2 DA EXECUÇÃO DO CONTRATO POR DIVERSAS UG'S                   | 50 |
| 9.3 NOTA DE EMPENHO E O MÓDULO DE CONTRATOS                     | 50 |
| 9.4 TRANSFERÊNCIA DE CONTRATOS ENTRE UG'S                       | 51 |
| 9.5 CONTRATOS LONGO PRAZO – TRATAMENTO TRIBUTÁRIO               | 52 |
| 10 CONTABILIZAÇÃO DOS CONTRATOS DE DESPESA                      | 53 |

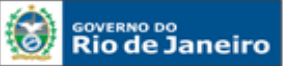

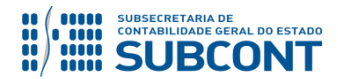

|    | 10.1 ASSINATURA DE CONTRATOS DE DESPESA                       | 54 |
|----|---------------------------------------------------------------|----|
|    | 10.2 EXECUÇÃO DE CONTRATOS DE DESPESA                         | 58 |
|    | 10.3 CONTRATOS CONCLUÍDOS                                     | 61 |
|    | 10.4 CONTRATOS SUSPENSOS                                      | 66 |
|    | 10.5 CONTRATOS RESCINDIDOS                                    | 69 |
|    | 10.6 CONTRATOS CANCELADOS                                     | 72 |
|    | 10.7 REGISTRO DA GARANTIA CONTRATUAL DOS CONTRATOS DE DESPESA | 76 |
| 1: | L CONTABILIZAÇÃO DOS CONTRATOS DE RECEITA                     | 79 |
|    | 11.1 ASSINATURA DE CONTRATOS DE RECEITA                       | 80 |
|    | 11.2 EXECUÇÃO DE CONTRATOS DE RECEITA                         | 83 |
|    | 11.3 SUSPENSÃO DE CONTRATOS DE RECEITA                        | 86 |
|    | 11.4 CONCLUSÃO DE CONTRATOS DE RECEITA                        | 89 |
|    |                                                               |    |

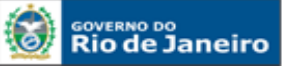

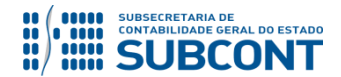

## 1. LEGISLAÇÃO APLICADA

## Lei nº 8.666, de 21 de junho de 1993

Regulamenta o art. 37, inciso XXI, da Constituição Federal, institui normas para licitações e contratos da Administração Pública e dá outras providências.

## Lei nº 10.520, de 17 de julho de 2002

Institui, no âmbito da União, Estados, Distrito Federal e Municípios, nos termos do art. 37, inciso XXI, da Constituição Federal, modalidade de licitação denominada pregão, para aquisição de bens e serviços comuns, e dá outras providências.

## Lei nº 5.450, de 31 de maio de 2005

Regulamenta o pregão, na forma eletrônica, para aquisição de bens e serviços comuns, e dá outras providências.

## Lei nº 8.212, de 24 de julho de 1991

Dispõe sobre a organização da Seguridade Social, institui Plano de Custeio, e dá outras providências.

## Lei nº 9.032, de 28 de abril 1995

Dispõe sobre o valor do salário mínimo, alteram dispositivos das Leis nº 8.212 e nº 8.213, ambas de 24 de julho de 1991, e dá outras providências.

## Lei Complementar nº 101, de 04 de maio de 2000

Estabelece normas de finanças públicas voltadas para a responsabilidade na gestão fiscal e dá outras providências.

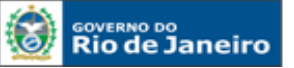

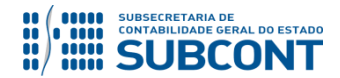

## 2. CONCEITOS

#### Contrato

É o acordo de vontades firmado pelas partes, para criar obrigações e direitos recíprocos. Em princípio, todo contrato é realizado entre pelo menos duas pessoas que se obrigam a prestações mútuas e equivalentes.

## **Contrato Administrativo**

É o ajuste que a Administração Pública, agindo nessa qualidade, firma com o particular ou com uma Entidade Administrativa, para a consecução de objetivos de interesse público, nas condições desejadas pela própria administração.

## **Tipos de Contratos**

## Obras

Toda construção, reforma, fabricação, recuperação ou ampliação, realizada por execução direta ou indireta (Lei nº 8.666/93, art. 6º, Inciso I).

#### > Serviços

Toda atividade destinada a obter determinada utilidade de interesse para a Administração, tais como: demolição, conserto, instalação, montagem, operação, conservação, reparação, adaptação, manutenção, transporte, locação de bens, publicidade, seguro ou trabalhos técnico-profissionais (Lei nº 8.666/93, art. 6º, Inciso II).

## > Compras

Toda aquisição remunerada de bens para fornecimento de uma só vez ou parceladamente (Lei nº 8.666/93, art. 6º, Inciso III).

#### Prazo de Vigência do Contrato

É o período em que os contratos firmados produzem direitos e obrigações para as partes contratantes, ou seja, entre a data estabelecida para o início da execução contratual, que pode coincidir com a data da assinatura, e seu término.

#### **Projeto Básico**

Conjunto de elementos necessários e suficientes, com nível de precisão adequado, para caracterizar a obra ou serviço, ou complexo de obras ou serviços objeto da licitação, elaborado com base nas indicações dos estudos técnicos preliminares, que assegurem a viabilidade técnica e o adequado tratamento do impacto ambiental do empreendimento, e que possibilite a avaliação do custo da obra e a definição dos métodos e do prazo de execução (Lei nº 8.666/93, art. 6º, inciso IX).

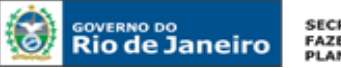

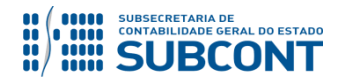

<u>Nota</u>: Toda licitação de obra ou serviço realizada nas modalidades concorrência, tomada de preços e convite deve ser precedida da elaboração de projeto básico.

## **Projeto Executivo**

Conjunto de elementos necessários e suficientes à execução completa da obra, de acordo com as normas pertinentes da Associação Brasileira de Normas Técnicas – ABNT (Lei nº 8.666/93, art. 6º, Inciso X).

<u>Nota</u>: Em licitações de obras, além da obrigatoriedade do projeto básico, é exigida também a elaboração do projeto executivo.

## **Objeto do Contrato**

É a definição resumida que indicará a finalidade do contrato..

## Termo de Referência

O termo de referência é o documento que deverá conter elementos capazes de propiciar avaliação do custo pela administração diante de orçamento detalhado, definição dos métodos, estratégia de suprimento, valor estimado em planilhas de acordo com o preço de mercado, cronograma físico-financeiro, se for o caso, critério de aceitação do objeto, deveres do contratado e do contratante, procedimentos de fiscalização e gerenciamento do contrato, prazo de execução e sanções, de forma clara, concisa e objetiva (Decreto 5.450/05, art. 9º, §2º).

<u>Nota</u>: Em licitações realizadas na modalidade pregão, é obrigatória a elaboração de termo de referência, que deve dispor sobre as condições gerais de execução do contrato.

## Prazo de Execução

O prazo de execução limita-se apenas àquele necessário para concluir a execução do objeto do contrato.

<u>Nota</u>: Recomenda-se que o prazo de vigência do contrato deva ser sempre superior ao prazo necessário para a execução do objeto contratado, pois deve abranger as fases dos recebimentos provisório e definitivo e o cumprimento de outras obrigações das partes contratantes.

## Adimplemento

É o cumprimento de todas as obrigações ajustadas pela parte contratante na entrega de bem, realização de obra, prestação de serviço ou de parcela deste, ou qualquer outro evento que esteja contemplado no contrato.

## Rescisão

Encerramento ou cessação da eficácia do contrato antes do encerramento de seu prazo de vigência.

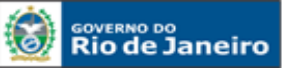

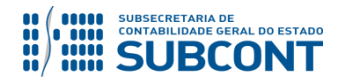

## Apostila

É a anotação ou registro administrativo que pode ser:

- Feita no termo de contrato ou nos demais instrumentos hábeis que o substituem, normalmente no verso da última página do contrato;

- Juntada por meio de outro documento ao termo de contrato ou aos demais instrumentos hábeis.

- Pode ser utilizada nos seguintes casos:
- Variação do valor contratual decorrente de reajuste previsto no contrato;
- Compensações ou penalizações financeiras decorrentes das condições de pagamento;
- Empenho de dotações orçamentárias suplementares até o limite do seu valor corrigido.

(Lei nº 8.666/93, art. 65 §8º)

## **Termo Aditivo**

Os contratos administrativos sofrem modificações nos casos permitidos em lei. Essa formalidade se dará por meio do termo de aditamento habitualmente chamado de termo aditivo.

O termo aditivo será usado para efetuar acréscimos, supressões, prorrogações, repactuações entre outras modificações que são admitidas em lei e que possam ser consideradas como alterações de contratos.

Nota: O termo aditivo deve ser numerado sequencialmente.

## 3. MÓDULO DE CONTRATOS

Os **contratos administrativos**, de que trata a Lei 8.666/93, regulam-se pelas suas cláusulas e pelos preceitos de direito público, aplicando-lhes supletivamente os princípios da teoria geral dos contratos e as disposições de direito privado, notadamente em alguns aspectos pontuais que, a nosso ver, requerem maior destaque e mais detido exame:

- Abuso da personalidade jurídica;
- ✓ Abuso de direito;
- Boa fé nos contratos;
- Inadimplemento das obrigações;
- Enriquecimento sem causa;
- Onerosidade excessiva;
- ✓ Empreitadas;
- Contrato de transporte; e
- A concessão de superfície.

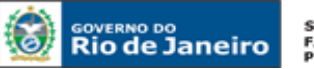

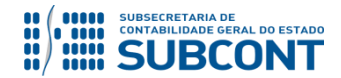

#### SUBSECRETARIA DE CONTABILIDADE GERAL DO ESTADO - SUBCONT SUNOT / COPRON – Coordenadoria de Produção de Normas e Estudos Contábeis MANUAL DE CONTROLE DE CONTRATOS ADMINISTRATIVOS

A Lei nº 8.666/93 apresenta um capítulo destinado aos <u>Contratos Administrativos</u>, que compreende os arts. 54 a 80, versando sobre as **Disposições Preliminares; Formalização dos Contratos; Alteração dos Contratos; Execução dos Contratos e Inexecução e Rescisão dos Contratos.** Destacamos ainda que, a critério da autoridade competente, em cada caso e desde que prevista no instrumento convocatório, poderá ser exigida **prestação de garantia** nas contratações de obras, serviços e compras, que <u>não excederá cinco por cento (5%)</u> do valor do contrato e terá seu valor atualizado nas mesmas condições daquele, exceto para obras, serviços e fornecimentos de grande vulto envolvendo alta complexidade técnica e riscos financeiros consideráveis, demonstrados através de parecer tecnicamente aprovado pela autoridade competente, que <u>poderá ser elevado para até **dez por cento (10%)** do valor do contrato, cabendo ao contratado optar por uma das seguintes modalidades de garantia:</u>

- I- Caução em dinheiro ou títulos da dívida pública;
- II- Seguro Garantia; e
- III- Finança bancária

A garantia prestada pelo contratado será liberada ou restituída após a execução do contrato, e, quando em dinheiro, atualizada monetariamente (Lei nº 8.666/93, art. 56 e parágrafos).

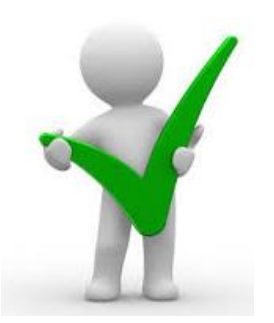

Os valores exigidos a título de garantia contratual de que trata o art. 56 da Lei 8.666/93 deverão ser registrados contabilmente no sistema SIAFE-RIO observadas as orientações constantes neste Manual no item 10.7, bem como na Nota Técnica nº 015/2016 - Depósitos de Diversas Origens -DDO para os casos de garantias de caução em dinheiro.

Salientamos também que é nulo e de nenhum efeito o **contrato verbal** com a Administração, salvo os de pequenas compras de pronto pagamento, assim entendidas aquelas de valor não superior a 5% (cinco por cento) do limite estabelecido no art. 23, inciso II, alínea a, da Lei 8.666/93, feitas em regime de adiantamento.

A publicação resumida do **instrumento de contrato** ou de seus aditamentos na imprensa oficial, que é condição indispensável para sua eficácia, será providenciada pela Administração até o quinto dia útil do mês seguinte ao de sua assinatura, para ocorrer no prazo de vinte dias daquela data, qualquer que seja o seu valor, ainda que sem ônus, ressalvado o disposto no art. 26 da Lei 8.666/93 (art. 61, parágrafo único, Lei 8.666/93).

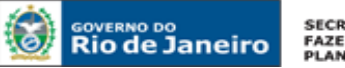

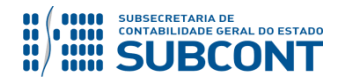

#### SUBSECRETARIA DE CONTABILIDADE GERAL DO ESTADO - SUBCONT SUNOT / COPRON – Coordenadoria de Produção de Normas e Estudos Contábeis MANUAL DE CONTROLE DE CONTRATOS ADMINISTRATIVOS

O instrumento de contrato é obrigatório nos casos de concorrência e de tomada de preços, bem como nas dispensas e inexigibilidades cujos preços estejam compreendidos nos limites destas duas modalidades de licitação, e facultativo nos demais casos em que a Administração puder substituí-lo por outros instrumentos hábeis, tais como carta-contrato, nota de empenho de despesa, autorização de compra ou ordem de execução de serviço. **(art. 62 da Lei 8.666/93).** 

É dispensável o **"Termo de Contrato"** e facultada à substituição prevista no art. 62 da Lei 8.666/93, a critério da Administração e independentemente de seu valor, nos casos de compra com entrega imediata e integral dos bens adquiridos, dos quais não resultem obrigações futuras, inclusive assistência técnica **(art. 62, § 4º, Lei 8.666/93)**.

Faz-se necessário destacar ainda que a inadimplência do contratado com referência aos **encargos trabalhistas, fiscais e comerciais** não transfere à Administração Pública a responsabilidade por seu pagamento, nem poderá onerar o objeto do contrato ou restringir a regularização e o uso das obras e edificações, inclusive perante o registro de imóveis **(art. 71, § 1º, Lei 8.666/93. Redação dada pela Lei nº 9.032, de 1995)**.

A Administração Pública responde solidariamente com o contratado pelos **encargos previdenciários** resultantes da execução do contrato, nos termos do art. 31 da Lei nº 8.212, de 24 de julho de 1991 (art. 71, § 2º, Lei nº 8.666/93. Redação dada pela Lei nº 9.032, de 1995).

## 3.1 ÓRGÃOS USUÁRIOS DO MÓDULO DE CONTRATOS

De acordo com o art. 1º do Decreto n.º 40.499/07, o Módulo de Contratos foi implantado no âmbito da Administração Direta e Indireta, inclusive das Fundações instituídas e mantidas pelo Poder Público do Estado, Empresas Públicas e Sociedades de Economia Mista.

O art. 2º do supracitado Decreto, tornou obrigatório o registro no Módulo de Contratos dos Contratos Administrativos firmados pelo ERJ.

## 3.2 CONTRATOS DE INCLUSÃO DE OBRIGATÓRIA

Nos termos do que dispõe o art. 62 da Lei Federal nº 8.666/93, o instrumento de contrato é obrigatório nos casos de concorrência e de tomada de preços, bem como nas dispensas e inexigibilidades cujos preços estejam compreendidos nos limites destas duas modalidades de licitação e facultativo nos demais casos, desde que não resultem em obrigações futuras, inclusive assistência técnica.

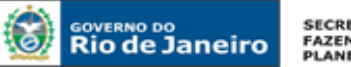

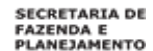

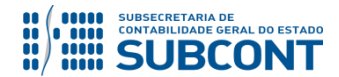

"Art. 62. O instrumento de contrato é obrigatório nos casos de concorrência e de tomada de preços, bem como nas dispensas e inexigibilidades cujos preços estejam compreendidos nos limites destas duas modalidades de licitação, e facultativo nos demais em que a Administração puder substituí-lo por outros instrumentos hábeis, tais como carta-contrato, nota de empenho de despesa, autorização de compra ou ordem de execução de serviço."

"§  $4^{\circ}$  É dispensável o "termo de contrato" e facultada a substituição prevista neste artigo, a critério da Administração e independentemente de seu valor, nos casos de compra com entrega imediata e integral dos bens adquiridos, dos quais não resultem obrigações futuras, inclusive assistência técnica."

Nesse sentido, **todos os instrumentos de contratos** celebrados posteriormente ao Decreto n.º 40.499/07 deverão constar, obrigatoriamente, no Módulo de Contratos.

Assim, são de inclusão obrigatória, contratos nas seguintes situações:

- ✓ A Contratar;
- ✓ Em Licitação;
- ✓ Licitado;
- ✓ Em vigor;

## **3.3 CONTRATOS DE INCLUSÃO DISPENSADA**

Os contratos de adesão, ou seja, os contratos cujas cláusulas tenham sido aprovadas pela autoridade competente ou estabelecidas unilateralmente pelo fornecedor de produtos ou serviços, sem que os órgãos e entidades públicas do Estado possam discutir ou modificar substancialmente seu conteúdo, como exemplo os contratos de concessionárias de serviços públicos, estão **dispensados de sua inclusão no Módulo de Contratos**.

Os casos enquadrados na dispensa legal, do art. 62 da Lei Federal 8.666/93, e que **não tenham** celebração do instrumento de contrato, também serão dispensados do cadastro no Módulo de Contratos.

Dessa forma, será **dispensada** a inclusão dos contratos nas seguintes situações:

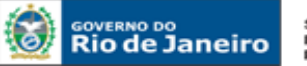

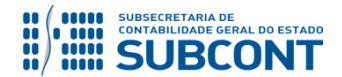

✓ Encerrado;

✓ Rescindido;

✓ Ou quando inexista instrumento de contrato, em virtude da dispensa legal na forma do art. 62, caput, da Lei Federal n.º 8.666/93, observado o disposto no § 4º do referido artigo.

## 3.4 ALTERAÇÃO E ATUALIZAÇÃO DE CADASTROS

Cabe frisar, que o Módulo de Contratos objetiva auxiliar o controle e planejamento, contribuindo, também, para a transparência dos atos que tenham fundamento nas normas de Licitações e Contratos Administrativos, permitindo ao gestor visualizar a execução do contrato e o histórico dos contratos passados.

Ressalta-se que estes objetivos representam os pilares sustentados pela Lei Complementar nº 101/2000, Lei de Responsabilidade Fiscal, especialmente em seu art. 1º, §1º, que impõe ação planejada e transparente.

Dessa forma, para se alcançar com efetividade a vontade normativa, é importante que os usuários do SIAFE-RIO **mantenham o Módulo de Contratos atualizado**, sob pena dos efeitos da irregularidade.

## 3.5 MOMENTO PARA O REGISTRO DE CONTRATO - NOVO

Importante notar, que o momento correto para se iniciar o registro de um contrato é aquele em que a Administração manifesta sua vontade em contratar. Como se sabe, a regra é que, anteriormente ao procedimento licitatório (momento em que se tem publicidade da vontade de contratar), inicie-se o processo administrativo com a devida requisição do material, serviço ou obras, contendo a consequente autorização da despesa, pelo <u>Ordenador de Despesa</u>.

No decorrer das fases processuais, deverá manifestar-se a Assessoria Jurídica quanto aos procedimentos legais e quanto à elaboração de minutas, seja do instrumento contratual, seja do edital para abertura de licitação.

Assim, o momento adequado para o cadastro do novo contrato, no **Módulo de Contratos**, é com o <u>início</u> <u>do processo administrativo da requisição do bem ou serviço</u>.

É natural que o mencionado processo ultrapasse suas fases legais até a efetiva celebração do pacto contratual, ensejando em atualização do registro no Módulo de Contratos.

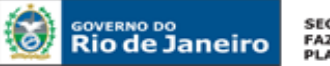

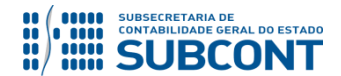

## **3.6 IRREGULARIDADES NO CADASTRO (REGISTRO)**

Conforme o art. 3º, Parágrafo Único, do Decreto n.º 40.499/07, os contratos, que não forem regularmente registrados, poderão sofrer sanções administrativas, principalmente quanto a **não autorização dos pagamentos**.

## 3.7 ADEQUAÇÃO DA ROTINA ADMINISTRATIVA AO MÓDULO DE CONTRATOS

Como já mencionado, o Módulo de Contratos surgiu como uma alternativa ao controle e planejamento das despesas e receitas decorrentes dos Contratos Administrativos, encontrando implantação oficial no exercício de 2007, tornando-se um instrumento de uso obrigatório no cotidiano do Administrador Público.

Assim, é necessário que as rotinas administrativas sejam adequadas ao atual modelo de gestão, <u>cabendo, a cada órgão ou entidade, o encaminhamento do processo administrativo para o</u> <u>conhecimento do setor responsável pelo registro e contabilização do contrato no Módulo de</u> <u>Contratos Administrativos</u>.

Esta medida deverá ser adotada nas hipóteses de novas requisições de material, obras ou serviços, e também nas hipóteses de alteração da situação do contrato em decorrência de sua execução.

## **3.8 DIFERENCIANDO CONTRATOS DE RECEITA E DESPESA**

Considera-se **Contrato de Receita** aquele em que a Administração Pública será a executora do objeto, e deverá entregar a terceiros, um bem ou prestar um serviço, ou seja, será remunerada em contraprestação pelo adimplemento do objeto pactuado, por exemplo, contrato de locação ou alienação de imóveis. Para cadastrar um contrato de receita, basta efetuar o registro informando, no campo "<u>Tipo Contratante</u>", o CNPJ ou CPF daquele que contrata. Já no campo "<u>Tipo Contratado</u>" será informado o código da UG.

Considera-se **Contrato de Despesa** aquele em que a Administração Pública será a interessada na aquisição de material, obra, ou serviço; em regra, acarretará despesa na execução do contrato. Para cadastrar um contrato de despesa, basta efetuar o registro informando, no campo "<u>Tipo Contratante</u>", o código da UG. Já no campo "<u>Tipo Contratado</u>" será informado o CNPJ ou CPF do contratado.

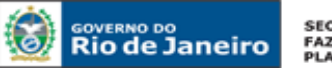

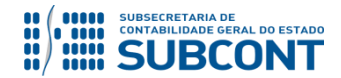

## 4 INCLUSÃO DE CONTRATOS NO CADASTRO DO SIAFE-RIO

O cadastro de um contrato no SIAFE-RIO será feito através do caminho abaixo, seguindo os passos relacionados:

Execução > Contratos e Convênios > Contrato

A – Selecione no menu a opção: Contrato

| Rio de Janeiro Siafe-Rio       |                                                                                                    | Página In                                   | icial   Ajuda  <br>LOC |
|--------------------------------|----------------------------------------------------------------------------------------------------|---------------------------------------------|------------------------|
| Planejamento Execução Proje    | tos Apoio »UG TODAS 🔹                                                                                 | Seja bem vindo(a), Suellen Moreira Gonzalez | Exercício 2            |
| Execução Orçamentária Execução | Financeira Contabilidade Contratos e Convênios Folha                                                  | de Pagamento 🛛 🖉 89 mei                     | nsagens não lid        |
| Convênio<br>Contrato           | Contratos e Convênios<br>Controle e acompanhamento dos convênios e contratos firmados junto ao govern | Execução > Contratos                        | e Convênios            |
|                                |                                                                                                    |                                             |                        |

B – Após ter selecionado no menu acima a opção Contrato, aparecerão na tela os contratos já cadastrados, para consulta, e ainda a opção de inserir novo contrato. Para tal feito, clique no botão Inserir.

| GOVERNO DO Siafe-Ri        | o                |                  |         |                                  |                  |                  |                    |                              |                                                           |             | Pág                   | jina Ini       | cial   Ajuo      | da    |
|----------------------------|------------------|------------------|---------|----------------------------------|------------------|------------------|--------------------|------------------------------|-----------------------------------------------------------|-------------|-----------------------|----------------|------------------|-------|
| Riodesalieno               |                  |                  |         |                                  |                  |                  |                    |                              |                                                           |             |                       |                | 4                | _OG   |
| Planejamento Execução      | Projetos         | Apoio            | ≫       | UG TODAS                         | )                |                  | •                  | Seja                         | bem vindo(a), Suellen                                     | More        | ra Gonza              | alez           | Exercici         | 0 20  |
| Execução Orçamentária Exec | cução Financeir  | a Contabi        | ilidade | Contr                            | ratos e C        | onvênios         | Folha              | a de Paga                    | mento                                                     |             |                       | 36 men         | sagens nã        | o lid |
| Convênio                   | Contra           | ato              |         |                                  |                  |                  |                    |                              | Execução >                                                | - Contra    | atos e Con            | vênios         | > Contrat        | 0     |
| Contrato                   | > Filtr          | 0                |         |                                  |                  |                  |                    |                              |                                                           |             |                       |                |                  |       |
|                            | Conteú           | ido Mostrando so | omente  | os 100 primei                    | iros regist      | ros. 📄           | Domoson linei      | 🎐 🔶 i                        | nserir 📃 Alterar 🔯 V                                      | /isualiz    | ar 🐻 E                | xcluir         | 🛓 Impri          | im    |
|                            | Número<br>Automá | Número Original  | Nature  | Objeto                           | Cód.<br>Contrata | Nome<br>Contrata | Cod.<br>Contratado | Modalidad<br>de<br>Licitação | l<br>Nome do Contratado                                   | Situa       | Valor do<br>Contrato  | Qtd.<br>Aditiv | Qtd.<br>Reajusto |       |
|                            | 033699           | 009/2015         | Des     | CONTRATO<br>MIGRADO<br>DO SIAFEM | 137200           | CEASA            | 06955770           | 08 - Não<br>Aplicavel        | 06955770000174 - Pep<br>Turismo Ltda-me                   | Lici        | R\$<br>114.8          | 0              | 0                |       |
|                            | 033698           | 091/2015         | Des     | CONTRATO<br>MIGRADO<br>DO SIAFEM | 263100           | DETR<br>RJ       | 10215988           | 08 - Não<br>Aplicavel        | 10215988000160 -<br>Companhia De Locacao<br>Das Americas  | Em<br>Vigor | R\$<br>153.7          | 0              | 0                |       |
|                            | 033697           | 33/2015          | Des     | CONTRATO<br>MIGRADO<br>DO SIAFEM | 404310           | A.C              |                    | 08 - Não<br>Aplicavel        |                                                           | Lici        | R\$<br>107 <b>.</b> 9 | 0              | 0                |       |
|                            | 033696           | MINUTACTJLC      | Des     | CONTRATO<br>MIGRADO<br>DO SIAFEM | 404340           | HUPE             | 03748728           | 08 - Não<br>Aplicavel        | 03748728000194 - Jl<br>Construcoes E<br>Manutencoes Ltda. | Lici        | R\$<br>38.00          | 0              | 0                |       |
|                            | 033695           | 02/2015          | Des     | CONTRATO<br>MIGRADO<br>DO SIAFEM | 404500           | UENF             | 05242473           | 08 - Não<br>Aplicavel        | 05242473000119 - L M F<br>Dos Santos Lopes                | Em<br>Vigor | R\$<br>99.12          | 0              | 0                |       |
|                            | 033694           | 047/2015         | Des     | CONTRATO<br>MIGRADO<br>DO SIAFEM | 296100           | SECS-<br>FES     |                    | 08 - Não<br>Aplicavel        |                                                           | Em<br>Vigor | R\$<br>86.00          | 0              | 0                |       |
|                            | 000000           | 000/1000 0015    | D       | CONTRATO                         | 200400           | 00501            | 07105110           | 08 - Não                     | 07185113000158 - Ies                                      | Em          | R\$                   |                |                  |       |

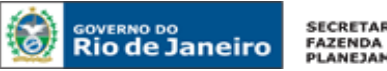

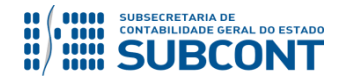

**C** – O sistema apresentará então a seguinte tela para preenchimento, com os campos abaixo listados:

| Inserir Cont          | rato                       | Execução > Contratos e Convênios > Contrato > Inserir Contrato |
|-----------------------|----------------------------|----------------------------------------------------------------|
| Dados Gerais          |                            |                                                                |
| Número<br>Automático  |                            |                                                                |
| Número<br>Original    | * Número do Processo       | * SituaçãoSelecione ▼                                          |
| * Objeto              |                            | * ModalidadeSelecione ▼                                        |
| * Natureza            | 🔵 Receita 🔵 Despesa        |                                                                |
| * Tipo<br>Contratante | OPF OPJ CG OUG Código      | Nome                                                           |
| * Tipo<br>Contratado  | ○ PF ● PJ ○ CG ○ UG Código | Nome                                                           |
| Domicílio<br>Bancário | 0, 6                       |                                                                |
| * Valor<br>Original   | Valor Gar<br>Total Gar     | rantiaSelecione Valor da Garantia                              |

Número Original: Informar o número original do contrato objeto de cadastro. Vale ressaltar que este campo estará habiliato para preenchimento apenas quando do cadastro de um contrato na situação Em vigor.

Número do Processo: Informar número original do processo administrativo que trata da contratação.

Situação: Para elencar as situações previstas no Módulo de Contratos, basta clicar em cima da seta direcionada para baixo ao final deste campo 🔹 📙. O órgão ou entidade estadual deverá escolher a opção mais adequada com base nas informações conhecidas do contrato, seguindo o conceito de cada situação:

- > A Contratar situação em que o processo de despesa se encontra em fase de requisição do material, serviço ou obra, autorizada pelo ordenador de despesa. Nesta situação, é possível que já contenha, nos autos, a minuta da licitação ou contrato.
- Em Licitação situação em que se torna pública a vontade da Administração em contratar, com a publicação no Diário Oficial do Edital de Licitação.
- > Licitado situação posterior ao processo de licitação, com vencedor conhecido, sendo homologada a licitação, porém, não há instrumento contratual celebrado ou este ainda não iniciou sua vigência.
- Em Vigor situação em que o instrumento de contrato está em plena produção de seus efeitos, iniciando a execução do objeto.

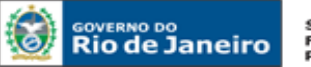

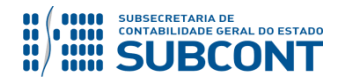

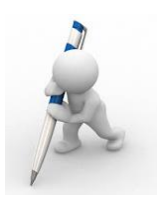

**Observação**: De acordo com a situação do contrato, alguns campos podem ou não ser habilitados. Por exemplo, caso a situação seja marcada como "a contratar", o campo "contratado" naturalmente não será aberto para preenchimento.

**Objeto:** Informar o objeto do contrato.

**Modalidade:** Para elencar as modalidades previstas no Módulo de Contratos, basta clicar em cima da seta direcionada para baixo ao final deste campo . O órgão ou entidade estadual deverá escolher a opção mais adequada com base nas informações conhecidas do contrato.

- > Obras;
- Aluguéis;
- Seguros;
- Fornecimento de Bens;
- Empréstimos e Financiamentos;
- Serviços;
- Aluguéis de Móveis;
- Contrato Emergencial ou Calamidade;
- Reforma de Edifícios ou de Equipamentos;
- > Aluguel de Equipamentos de Informática e Utilização de Programas de Informática; e
- > Outros.

**Natureza:** Marcar a opção desejada <u>RECEITA</u> ou <u>DESPESA</u>. Para fins de exemplo neste manual, tomaremos como base um contrato de despesa;

A inclusão é o momento em que se define qual a natureza do contrato, preenchendo também corretamente os campos **"Contratante/Contratado"**. Dessa forma, caso seja um contrato de **DESPESA** a Administração figurará como **CONTRATANTE**, e se for um contrato de **RECEITA** a Administração figurará como **CONTRATADA**.

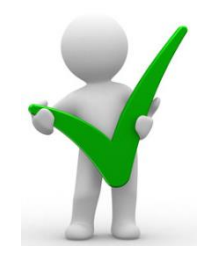

**Tipo de Contratante:** Selecione entre os tipos PF, PJ, CG ou UG o tipo do contratante. A identificação do contratante pode ser feita através dos campos código ou nome.

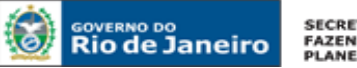

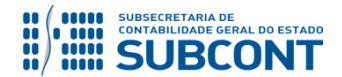

**Tipo do Contratado:** Selecione entre os tipos PF, PJ, CG ou UG o tipo do contratado. A identificação do contratado pode ser feita através dos campos código ou nome.

**Domicílio Bancário:** Selecione o domicílio bancário utilizado na execução do contrato clicando sobre o ícone lupa.

**Valor Original:** Informe o valor original do contrato conforme constante aos termos do documento suporte. Não é necessária a digitação de pontos e vírgulas.

Garantia: Para elencar os tipos de garantis previstas no Módulo de Contratos, basta clicar em cima da seta direcionada para baixo ao final deste campo . O órgão ou entidade estadual deverá escolher a opção mais adequada com base nas informações conhecidas do contrato.

- Caução;
- Seguro Garantia;
- Fiança Bancária; e
- ➢ Não tem.

No campo Garantia, o usuário deverá escolher a opção mais adequada com base nas informações conhecidas do contrato, tendo em vista os arts. 55, VI e 56, §1º, da Lei Federal nº 8.666/93. Ressalte-se que nem todos os contratos estipulam garantia contratual, o que não é exigido pelo comando legal, ficando a critério da Administração. Caso não haja garantia, deverá ser selecionada a opção **"Não Tem"**, assim como, naturalmente, não será necessário preencher o campo **"Valor Garantia"**.

Valor da Garantia: Caso tenha sido selecionada alguma forma de garantia contratual, informe neste campo seu valor. Não é necessária a digitação de pontos e vírgulas.

Valor Total: Este campo será de preenchimento automático pelo sistema.

## 4.1 ABA DETALHAMENTO

Após a inclusão dos dados iniciais, deve-se proceder ao preenchimento da aba **<u>Detalhamento</u>**, com os campos abaixo listados:

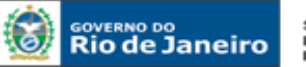

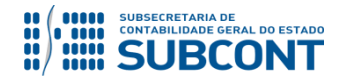

| Detalhamento Etaj          | pa Aditivos Reajustes |    | Rescisão Responsáveis do Contrato |    |
|----------------------------|-----------------------|----|-----------------------------------|----|
| Data da celebração         |                       | 20 | Data da Publicação                | 20 |
| Data de início da vigência |                       | 20 | Data do fim da vigência           | 20 |
| Data da conclusão          |                       | 20 | Data fim da vigência total        |    |
| * Modalidade de Licitação  | - Selecione -         | ۲  | * Regime de ExecuçãoSelecione     |    |
| * Vínculo PPA              | - Selecione -         | ۲  | % com terceirização               |    |
| * Descrição do Objeto      |                       |    |                                   |    |
|                            |                       |    |                                   |    |
|                            |                       |    | ĥ                                 |    |
| * Fundamentação Legal      |                       |    |                                   |    |
|                            |                       |    |                                   |    |
|                            |                       |    |                                   |    |

**Data da Celebração:** Informe ou selecione a data da celebração do contrato, digitando ou clicando sobre o ícone calendário. Vale ressaltar que esta data deverá ser anterior ou igual a do cadastro do contrato no sistema.

**Data da Publicação:** Informe ou selecione a data que o contrato foi publicado, digitando ou clicando sobre o ícone calendário. Vale ressaltar que esta data deverá estar entre a data da celebração e a do cadastro do convênio no sistema.

**Data de Início da Vigência:** Informe ou selecione a data que o contrato teve iniciada sua vigência, digitando ou clicando sobre o ícone calendário. Vale ressaltar que esta data não pode ser anterior à data de celebração.

**Data do Fim da Vigência:** Informe ou selecione a data prevista para o fim da vigência do contrato, digitando ou clicando sobre o ícone calendário.

**Data Conclusão:** Informe ou selecione a data de conclusão do contrato clicando sobre o ícone calendário. Este campo não estará habilitado para preenchimento no momento do cadstro do contrato.

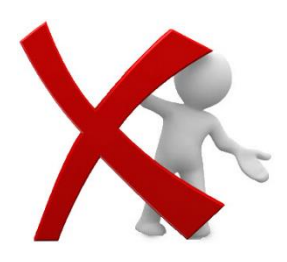

Os campos **Data da Celebração, Data da Publicação, Data de Início da Vigência** e **Data do Fim da Vigência** apenas estarão habilitados para preenchimento nos contratos com situação **"Em Vigor"**. O Campo **Data da Conclusão** será habilidado somente na situação **"Encerrado"**, que está descrita no Item **8.3** do presente Manual.

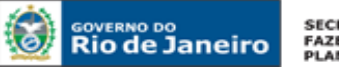

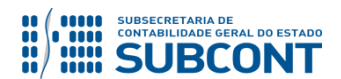

**Data fim da vigência total:** Será preenchido automaticamente pelo sistema, após informação da data de fim da vigência.

**Modalidade de Licitação:** Deverá ser selecionada uma das modalidades listadas abaixo com base na forma específica de conduzir o procedimento licitatório, a partir de critérios definidos em Lei.

- Concurso;
- Convite;
- Tomada de Preço;
- Concorrência;
- Dispensa;
- Inexigível;
- Não Aplicável;
- Pregão Eletrônico;
- PPP'S Parceria Público Privadas;
- Pregão Presencial;
- Regime Diferenciado de Contratação Presencial;
- Regime Diferenciado de Contratação Eletrônico;
- Adesão ao Registro de Preços Interno Pregão;
- Adesão ao Registro de Preços Interno Concorrência;
- Adesão ao Registro de Preços Externo Pregão;
- Adesão ao Registro de Preços Externo Concorrência;

**Regime de Execução:** Selecione o regime de execução do contrato cadastrado, ou seja, a forma de cumprimento do objeto. Poderá ocorrer de quatro formas, são elas:

- > Entrega Imediata Quando não restam outras obrigações pendentes relacionadas ao objeto;
- > Por Etapas Quando o contrato prevê etapas a serem cumpridas na execução contratual;
- Ao Final Quando o objeto é entregue apenas ao final do contrato celebrado com a Administração; e
- **Prestação Mensal –** Quando a execução contratual é realizada mensalmente.

Vínculo PPA: Neste campo informe se o contrato tem ou não vínculo com o Plano Plurianual (PPA).

% com Terceirização: Quando a modalidade do contrato for "<u>serviços</u>", este campo será habilitado para a informação do percentual com a terceirização.

Descrição do Objeto: Descreva resumidamente o objeto do contrato.

Fundamentação Legal: Descreva fundamentação legal (embasamento jurídico) suporte do contrato.

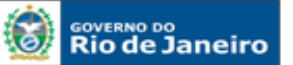

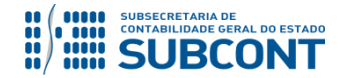

#### SUBSECRETARIA DE CONTABILIDADE GERAL DO ESTADO - SUBCONT SUNOT / COPRON – Coordenadoria de Produção de Normas e Estudos Contábeis MANUAL DE CONTROLE DE CONTRATOS ADMINISTRATIVOS

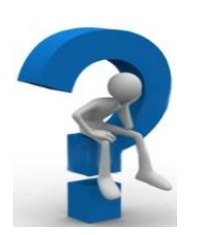

Nos contratos de prestação de serviços, o campo "% com Terceirização" deverá ser preenchido com o percentual do valor do contrato referente à terceirização de mão-de-obra em substituição de servidores e empregados públicos, conforme determina o Inciso XI, artigo 4º da Deliberação TCE-RJ nº 248/08:

O termo refere-se às terceirizações de mão-de-obra em substituição de servidores e empregados públicos, quando NÃO atendam aos seguintes requisitos:

- 1. sejam acessórias, instrumentais ou complementares aos assuntos que constituem área de competência legal do órgão ou entidade; e,
- 2. não sejam inerentes a categorias funcionais abrangidas por plano de cargos do quadro de pessoal do órgão ou entidade ou quando se tratar

## 4.2 ABA REAJUSTES

**A** - Para a inclusão de uma possível informação referente a reajuste de contrato, o usuário deverá utilizar a aba **<u>Reajustes</u>**. Clique no botão **Inserir** para informar os dados correspondentes.

| Detalhamento        | Etapa           | Aditivos          | ustes Rescisão           | Responsáveis        | do Contrato               |                        |
|---------------------|-----------------|-------------------|--------------------------|---------------------|---------------------------|------------------------|
| Conteúdo            |                 | Mostrando somente | os 100 primeiros registr | ros. 📃 Remover limi | te <del>genelun )</del> a | 🔓 Inserir 🛛 📄 Alterar  |
| Reajuste            | Número Original | Número Processo   | Data Base Reajuste       | Indexador           | Valor do Reajuste         | Publicação do reajuste |
| Não há dados para e | sta consulta.   |                   |                          |                     |                           |                        |
|                     |                 |                   |                          |                     |                           |                        |
|                     |                 |                   |                          |                     |                           |                        |
|                     |                 |                   |                          |                     |                           |                        |
|                     |                 |                   |                          |                     |                           |                        |
|                     |                 |                   |                          |                     |                           |                        |
|                     |                 |                   |                          |                     |                           |                        |
|                     |                 |                   |                          |                     |                           |                        |
|                     |                 |                   |                          | 📥 Imprimir          | 📕 Salvar 🛛 😵              | Cancelar 🛛 🕝 Histórico |

**B** – Logo em seguida, o sistema apresentará a janela abaixo para preenchimento, que será finalizado através do botão os :

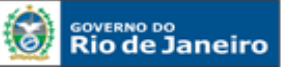

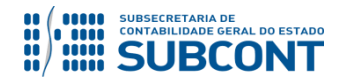

#### SUBSECRETARIA DE CONTABILIDADE GERAL DO ESTADO - SUBCONT SUNOT / COPRON – Coordenadoria de Produção de Normas e Estudos Contábeis MANUAL DE CONTROLE DE CONTRATOS ADMINISTRATIVOS

| * Valor Original Detalhamento Etapa | Incluir Reajuste                | · · · ·                                      | antia                                                    |
|-------------------------------------|---------------------------------|----------------------------------------------|----------------------------------------------------------|
| Conteúdo<br>Reajuste Número C       | * Reajuste 01 * Número Original | * Data Base Reajuste 20<br>* Número Processo | eiros registros. 📄 Remover limite 🛛<br>Valor do Reajuste |
| Nao na dados para esta consulta.    | * Publicação do reajuste        |                                              |                                                          |
|                                     |                                 |                                              | J                                                        |
|                                     |                                 |                                              |                                                          |
|                                     |                                 |                                              |                                                          |

**Reajuste** – Número gerado automaticamente pelo sistema, de acordo com a quantidade de reajustes adicionados ao cadastro do contrato.

**Data Base Reajuste –** Informe ou selecione a data base de reajuste, digitando ou clicando sobre o ícone calendário.

Número Original – Informar o número original do contrato.

**Número Processo** – Informar o número do processo administrativo que se encontra acostado o termo de reajuste.

Indexador – Informar o índice utilizado para o reajuste.

Valor do Reajuste – Informar o valor de reajuste do contrato.

**Publicação do Reajuste –** Informe ou selecione a data de publicação do reajuste do contrato clicando sobre o ícone calendário.

C - Em caso de erro no preenchimento das informações do reajuste, este poderá ser regularizado ou excluído através dos botões Alterar e Excluir. Já para a confirmação do realizado, é necessário clicar em Salvar.

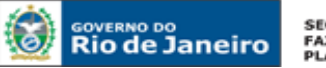

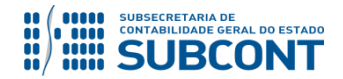

| Detalhamento | Etapa           | Aditivos        | Reajustes Resci          | são Respons         | áveis do Contrato       |                        |
|--------------|-----------------|-----------------|--------------------------|---------------------|-------------------------|------------------------|
| Conteúdo     |                 | Mostran         | do somente os 100 primei | iros registros. 📃 R | emover limite 🦙 Excluir | Inserir 😡 Alterar      |
| Reajuste     | Número Original | Número Processo | Data Base Reajuste       | Indexador           | Valor do Reajuste       | Publicação do reajuste |
| 01           | 1234            | 2356            | 01/01/2016               | IPCA                | R\$ 5.200,00            | 29/10/2015             |
|              |                 |                 |                          |                     |                         |                        |
|              |                 |                 |                          |                     |                         |                        |
|              |                 |                 |                          |                     |                         |                        |
|              |                 |                 |                          |                     |                         |                        |
|              |                 |                 |                          |                     |                         |                        |
|              |                 |                 |                          |                     |                         |                        |
|              |                 |                 |                          |                     |                         |                        |
|              |                 |                 |                          |                     |                         |                        |
|              |                 |                 |                          |                     |                         |                        |
|              |                 |                 |                          |                     |                         |                        |
|              |                 |                 |                          | in In               | arimir Pahar            | Cancelar 🖉 Histórica   |
|              |                 |                 |                          | 10                  |                         |                        |

## 4.3 ABA RESPONSÁVEIS PELO CONTRATO

Nesta aba deverá conter informações referentes aos responsáveis pelo contrato, conforme previsão legal na forma de que trata a Lei nº 8.666/93, em seu art. 67.

**Art. 67** - A execução do contrato deverá ser acompanhada e **fiscalizada por um representante** da Administração especialmente designado, permitida a contratação de terceiros para assisti-lo e subsidiá-lo de informações pertinentes a essa atribuição.

A - Para a inclusão dos dados dos Responsáveis pelo Contrato, o usuário deve utilizar a aba **Responsáveis do Contrato**. Clique no botão **Inserir** para informar os dados correspondentes.

| Detalhame    | ento Etapa          | Aditivos | Reajustes Re             | scisão Responsáveis do C          | Contrato        |                       |
|--------------|---------------------|----------|--------------------------|-----------------------------------|-----------------|-----------------------|
| Conteúdo     |                     | Most     | rando somente os 100 pri | imeiros registros. 📃 Remover limi | ite 🏾 🗑 Excluir | 🖶 Inserir 🧲 Alterar 🔰 |
| Tipo         | Nome                | CPF      | Telefone                 | E-mail                            | Registro Profis | sional                |
| Não há dados | para esta consulta. |          |                          |                                   |                 |                       |
|              |                     |          |                          |                                   |                 |                       |
|              |                     |          |                          |                                   |                 |                       |
|              |                     |          |                          |                                   |                 |                       |
|              |                     |          |                          |                                   |                 |                       |
|              |                     |          |                          |                                   |                 |                       |
|              |                     |          |                          |                                   |                 |                       |
|              |                     |          |                          |                                   |                 |                       |
|              |                     |          |                          |                                   |                 |                       |
|              |                     |          |                          |                                   |                 |                       |
|              |                     |          |                          |                                   |                 |                       |
|              |                     |          |                          | 📥 Imprimir                        | 💾 Salvar 🛛 🖡    | Cancelar 🕞 Histórico  |
|              |                     |          |                          | a imprimir                        |                 | Cancelar 🚽 Histori    |

**B** – Logo em seguida, o sistema apresentará a tela abaixo para preenchimento, que será finalizado através do botão os.

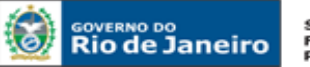

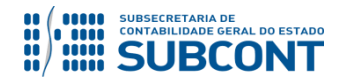

#### SUBSECRETARIA DE CONTABILIDADE GERAL DO ESTADO - SUBCONT SUNOT / COPRON - Coordenadoria de Produção de Normas e Estudos Contábeis MANUAL DE CONTROLE DE CONTRATOS ADMINISTRATIVOS

| pancario            |                       |                   |    |          |                          |             |
|---------------------|-----------------------|-------------------|----|----------|--------------------------|-------------|
| Original            | Incluir Fiscal        |                   |    |          | or da Garantia           |             |
| nto Etapa Aditivos  | * Тіро                | 💟 Fiscal 🔵 Gestor | _  |          |                          |             |
|                     | * CPF                 |                   | ]  |          | 100 primeiros registros. | 🔲 Remover l |
| Nome                | * Nome                |                   |    |          |                          | Registro    |
| para esta consulta. | Telefone              |                   |    |          |                          | ricgiocio   |
|                     | E-mail                |                   |    |          |                          |             |
|                     | Registro Profissional |                   | ]  |          |                          |             |
|                     |                       |                   | ОК | Cancelar |                          |             |
|                     |                       |                   |    |          |                          |             |
|                     |                       |                   |    |          |                          |             |
|                     |                       |                   |    |          |                          |             |
|                     |                       |                   |    |          |                          |             |
|                     |                       |                   |    |          |                          |             |

Tipo – Assinale o tipo de responsável pelo contrato, seja ele Fiscal ou Gestor.

**CPF** – Informe o número do CPF do responsável.

Nome – Informe o nome completo do responsável.

Telefone – Informe o número de telefone de contato do responsável.

E-mail – Informe o correio eletrônico do responsável.

**Registro Profissional –** Informe o número do registro profissional do responsável pelo contrato no órgão representativo de sua classe.

C – Após as inclusões dos dados do(s) responsável(is) do contrato, o sistema apresentará a tela abaixo preenchida. Em caso de erro no preenchimento das informações, este poderá ser regularizado ou excluído através dos botões Alterar e Excluir. Já para a confirmação do realizado, é necessário clicar em Salvar.

| Detalha | amento Etapa Aditivos Reajustes | Rescisão Respo | nsáveis do Contrato    |                                               |                       |
|---------|---------------------------------|----------------|------------------------|-----------------------------------------------|-----------------------|
| Conteúd | lo                              | Mostra         | ando somente os 100 pr | imeiros registros. 📗 Remover lime 📑 Excluir 🛛 | Inseri Alterar        |
| Тіро    | Nome                            | CPF            | Telefone               | E-mail                                        | Registro Profissional |
| Fiscal  | Hugo Freire Lopes Moreira       | 11999731735    | 23344917               | hfmoreira@fazenda.rj.gov.br                   | 116057                |
|         |                                 |                |                        |                                               |                       |
|         |                                 |                |                        |                                               |                       |
|         |                                 |                |                        |                                               |                       |
|         |                                 |                |                        |                                               |                       |
|         |                                 |                |                        |                                               |                       |
|         |                                 |                |                        |                                               |                       |
|         |                                 |                |                        |                                               |                       |
|         |                                 |                |                        | 📥 Imprimir 🤇 📙 Salvar 🛛 🔇                     | Cancelar 🚱 Histórico  |
|         |                                 |                |                        |                                               |                       |

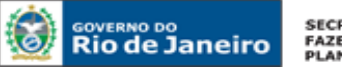

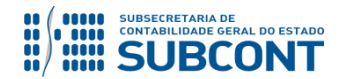

## 4.4 ABA ETAPA

Caso o usuário, quando do preenchimento da Aba Detalhamento tenha optado pelo Regime de Execução **"Por Etapas"**, será habilitada para preenchimento a aba **<u>Etapa</u>**.

A - Para a inclusão das informações correspondentes, o usuário deve clicar na aba <u>Etapa</u> e em seguida no botão Inserir.

| Detalhament      | Etapa Aditivo     | s Reajustes Resci                 | são Responsáveis do Con | trato                |
|------------------|-------------------|-----------------------------------|-------------------------|----------------------|
| Conteúdo         | Mostrando somente | os 100 primeiros registros. 🛛 🔲 R | emover limite 🛛 😽 🗠 🚽   | Inserir 💽 Alterar    |
| Etapa            | Descrição         | Vigência Início                   | Vigência Término        | Valor da Etapa       |
| Não há dados par | a esta consulta.  |                                   |                         |                      |
|                  |                   |                                   |                         |                      |
|                  |                   |                                   |                         |                      |
|                  |                   |                                   |                         |                      |
|                  |                   |                                   |                         |                      |
|                  |                   |                                   |                         |                      |
|                  |                   |                                   |                         |                      |
|                  |                   | 📥 Im                              | primir 📕 Salvar 📀       | Cancelar 🕝 Histórico |

**B** – Logo a seguir, o sistema apresentará a tela para preenchimento das informações acerca da Etapa.

| ncario                                         |                                                | ~ 🔍 |                                            |          |           |                          |
|------------------------------------------------|------------------------------------------------|-----|--------------------------------------------|----------|-----------|--------------------------|
| riginal                                        | Incluir Etapa                                  |     |                                            |          |           | arantia                  |
| to Etapa Adi<br>Descrição<br>ra esta consulta. | * Etapa 01<br>* Vigência Início<br>* Descrição |     | * Valor da Etapa (<br>* Vigência Término ( | OK Cance | 20<br>lar | imeiros registros. 🗌 Rem |
|                                                |                                                |     |                                            |          |           |                          |

**Etapa:** Número gerado automaticamente pelo sistema, de acordo com a quantidade de etapas adicionadas ao cadastro do contrato.

Valor da Etapa: Informe o valor da etapa do contrato.

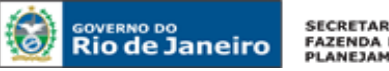

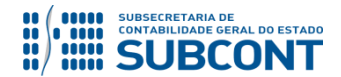

Vigência Início: Informe ou selecione a data de início de vigência da etapa do contrato, digitando ou clicando sobre o ícone calendário.

Vigência Término: Informe ou selecione a data de término de vigência da etapa do contrato, digitando ou clicando sobre o ícone calendário.

Descrição: Descrever resumidamente a etapa.

C - Após preencher as informações, clique em "OK".

| icario                        |               |                 |                  |               |          |                                  |
|-------------------------------|---------------|-----------------|------------------|---------------|----------|----------------------------------|
| iginal                        | Incluir Etapa |                 |                  |               |          | arantia                          |
| o Etapa Adi                   | * Etapa       | 01              | * Valor da Etapa | R\$ 20.000,00 | <b>*</b> | rimeiros registros. 🔲 Remover li |
| Descrição<br>a esta consulta. | * Descrição   | Conclusão do () | vigencia remino  | 13/01/2010    |          | Vigência Término                 |
|                               |               |                 |                  | OK Cancela    | ar       |                                  |
|                               |               |                 |                  |               |          |                                  |
|                               |               |                 |                  |               |          |                                  |

D – Após a inclusão dos dados, o sistema apresentará a tela abaixo preenchida. Em caso de erro no preenchimento das informações da etapa, este poderá ser regularizado ou excluído através dos botões Alterar e Excluir.

| Detalhan | nento Etapa Aditivos | Reajustes Rescis            | ão Responsáveis do Co        | ntrato                   |
|----------|----------------------|-----------------------------|------------------------------|--------------------------|
| Conteúdo | Mostrando somente    | os 100 primeiros registros. | 📄 Remover limite 🛛 😽 Excluir | 📔 🖶 Inserii 💽 Alterar    |
| Etapa    | Descrição            | Vigência Início             | Vigência Término             | Valor da Etapa           |
| 01       | Conclusão do ()      | 01/12/2015                  | 15/01/2016                   | R\$ 20.000,00            |
|          |                      |                             |                              |                          |
|          |                      |                             |                              |                          |
|          |                      |                             |                              |                          |
|          |                      |                             |                              |                          |
|          |                      |                             |                              |                          |
|          |                      |                             |                              |                          |
|          |                      |                             |                              |                          |
|          |                      |                             | 🛙 Imprimir 🛛 💾 Salvar        | 😵 Cancelar 🛛 🕝 Histórico |

E – Caso haja mais etapas a incluir, clique novamente no botão Inserir. Para a confirmação do realizado, é necessário clicar em Salvar.

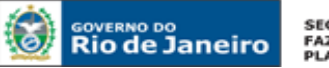

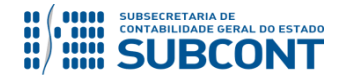

| Detalhan | nento Etapa     | a Aditivos        | Reajustes Reso              | cisão Responsáveis   | s do Contrato                 |
|----------|-----------------|-------------------|-----------------------------|----------------------|-------------------------------|
| Conteúdo |                 | Mostrando somente | os 100 primeiros registros. | 📃 Remover limite 🛛 📷 | Excluir 🕞 Inserir 🗟 Alterar 📗 |
| Etapa    | Descrição       |                   | Vigência Início             | Vigência Término     | Valor da Etapa                |
| 01       | Conclusão do () |                   | 01/12/2015                  | 15/01/2016           | R\$ 20.000,00                 |
|          |                 |                   |                             |                      |                               |
|          |                 |                   |                             |                      |                               |
|          |                 |                   |                             |                      |                               |
|          |                 |                   |                             |                      |                               |
|          |                 |                   |                             |                      |                               |
|          |                 |                   |                             |                      |                               |
|          |                 |                   |                             |                      |                               |
|          |                 |                   |                             | 📥 Imprimir 🛛 🧲 Salv  | var 😵 Cancelar 🚱 Histórico    |

## 4.5 CONTABILIZAÇÃO DA ASSINATURA ATRAVÉS DO MÓDULO DE CONTRATOS

Após o cadastro no módulo de contratos, é possível registrar a contabilização em contas de controle através do próprio módulo, utilizando o botão Contabilizar:

| Detalhamento Etapa Aditivos Reajustes | Rescisão Responsáveis do Contrato                   | *      |
|---------------------------------------|-----------------------------------------------------|--------|
| * Data da celebração 15/03/2017       | * Data da Publicação 30/03/2017                     | *<br>• |
| 🎨 Contabilizar 🔰 Imprimir             | Salvar 🛛 🛃 Salvar e Sair 🛛 😵 Cancelar 🛛 🚱 Histórico |        |

**A** - Ao selecionar a opção Contabilizar, será aberta uma janela para que o usuário indique o Tipo e o Item Patrimonial adequados. Clique no botão "Confirmar" em seguida.

|   | Assinatura do Contrato                | ×        |
|---|---------------------------------------|----------|
| _ | * Tipo Patrimonial - Selecione -      | <b>·</b> |
| _ | Item Patrimonial - Selecione -        |          |
|   | Valor R\$ 413.760,00                  |          |
|   | Valor Aditivos R\$ 0,00               |          |
|   | Valor Reajustes R\$ 0,00              |          |
|   | Saldo Registrado R\$ 0,00             |          |
|   | Valor a ser Registrado R\$ 413.760,00 |          |
|   | Confirmar Cancela                     | r        |

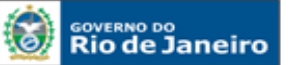

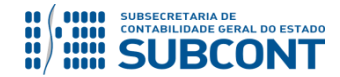

#### SUBSECRETARIA DE CONTABILIDADE GERAL DO ESTADO - SUBCONT SUNOT / COPRON – Coordenadoria de Produção de Normas e Estudos Contábeis MANUAL DE CONTROLE DE CONTRATOS ADMINISTRATIVOS

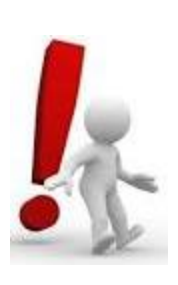

O valor registrado através do módulo de contratos é **calculado pelo próprio sistema**, comparando o valor total cadastrado com o saldo existente nas contas 711310101 (contratos de receita) ou 712310101 (contratos de despesa).

Havendo divergência entre o valor correto a ser contabilizado e o informado pelo sistema, deverá ser utilizado o procedimento por Nota Patrimonial descrito nos Itens **10.1** e **11.1** deste manual.

**B** - Após a contabilização, a Nota Patrimonial poderá ser consultada na Aba **Notas Patrimoniais do Exercício**:

| Detalhame                          | nto E          | Etapa A         | ditivos F     | Reajustes Rescisão Responsáveis do Contrato <b>Notas Patrimoniais Exercí</b> | cio An     | exos      |  |  |  |  |
|------------------------------------|----------------|-----------------|---------------|------------------------------------------------------------------------------|------------|-----------|--|--|--|--|
| ≥ Filtro                           | ≥ Filtro       |                 |               |                                                                              |            |           |  |  |  |  |
| Conteúdo 🛛 🖉 Visualizar 🛓 Imprimir |                |                 |               |                                                                              |            |           |  |  |  |  |
| Número                             | UG<br>Emitente | Data<br>Emissão | Status        | Observação                                                                   | Valor      | Estorno   |  |  |  |  |
| 2017NP00069                        | 9              | 27/03/2017      | Contabilizado | Assinatura do contrato de número com o sequinte objeto:                      | 413.760,00 | Não       |  |  |  |  |
|                                    |                |                 |               |                                                                              |            |           |  |  |  |  |
|                                    |                |                 |               |                                                                              |            |           |  |  |  |  |
|                                    |                |                 |               |                                                                              |            |           |  |  |  |  |
|                                    |                |                 |               | 🎨 Contabilizar 📥 Imprimir 📃 Salvar 🖾 Salvar e Sair 😣 Cancel                  | ar 🕝 H     | listórico |  |  |  |  |

**C** - A contabilização através do módulo de contratos gerará os seguintes lançamentos:

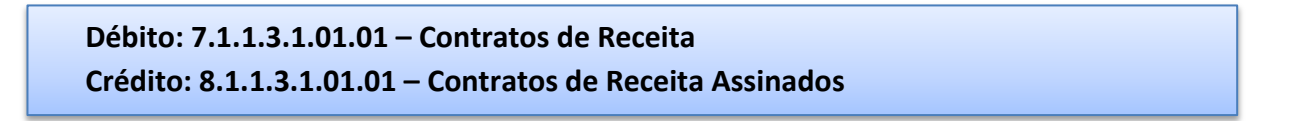

Ou

Débito: 7.1.2.3.1.01.01 - Obrigações Contratuais Crédito: 8.1.2.3.1.01.01 - Contratos de Despesa a Executar

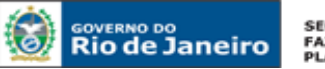

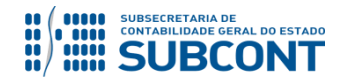

## **5 CONSULTAS AO CADASTRO DE CONTRATO**

Os contratos cadastrados no SIAFE-RIO poderão ser consultados através do seguinte caminho:

Execução > Contratos e Convênios > Contrato

A – Selecione no menu a opção: Contrato

| Rio de Janeiro Siafe-Rio       |                                                                                                |                                 | Página In        | icial   Ajuda   |
|--------------------------------|------------------------------------------------------------------------------------------------|---------------------------------|------------------|-----------------|
| Planejamento Execução Proje    | etos Apoio »UG TODAS                                                                           | Seja bem vindo(a), Suellen More | eira Gonzalez    | Exercício 2     |
| Execução Orçamentária Execução | Financeira Contabilidade Contratos e Convênios                                                 | Folha de Pagamento              | 💟 89 mei         | nsagens não lid |
| Contrato                       | Contratos e Convênios<br>Controle e acompanhamento dos convênios e contratos firmados junto ac | Exect                           | ıção > Contratos | e Convênios     |

B – Após ter selecionado no menu acima a opção Contrato, aparecerão na tela os contratos já cadastrados, para consulta. Selecione diretamente na relação de contratos aquele que se deseja consultar, ou então utilize a opção Filtro para facilitar a pesquisa.

| GOVERNO DO<br>Rio de Janeiro | Siafe-Rio             |                       |                                    |                           |                  |                    |                              |                                                               |             | Pá                     | igina Ini        | cial   Aj        | uda<br>-LC |
|------------------------------|-----------------------|-----------------------|------------------------------------|---------------------------|------------------|--------------------|------------------------------|---------------------------------------------------------------|-------------|------------------------|------------------|------------------|------------|
| Planejamento E               | xecução Projetos      | Apoio                 | <sub>≫</sub> UG <mark>⊺</mark> (   | ODAS                      |                  |                    | ▼ S                          | eja bem vindo(a), Suelle                                      | n More      | eira Gonz              | zalez            | Exerci           | ício .     |
| Execução Orçament            | ária Execução Finance | ira Co                | ontabilidade                       | Contra                    | tos e Co         | nvênios            | Folha de                     | Pagamento                                                     |             |                        | 89 men.          | sagens n         | não li     |
| Convênio                     | Cont                  | rato                  |                                    |                           |                  |                    |                              | Execução                                                      | > Cont      | ratos e Co             | nvênios          | > Contra         | ato        |
| Contrato                     | 2                     | Filtro 🗲              | _                                  |                           |                  |                    |                              |                                                               |             |                        | _                | _                |            |
|                              | Conte                 | <b>údo</b> Mostra     | indo somente os 10                 | 00 primeir                | os registr       | os. 📃 Remo         | ver limite                   | 🚽 Inserir 🛛 📐 Alterar                                         | Q Visu      | ualizar                | 🚽 Exclu          | ir 🛓             | Imp        |
|                              | Númer<br>Autom        | o Númer<br>át Origina | ture Objeto                        | Có <b>▲</b> ▽<br>Contrata | Nome<br>Contrata | Cod.<br>Contratado | Modalidad<br>de<br>Licitação | Nome do Contratado                                            | Situaçã     | Valor do<br>Contrato   | Qtd.<br>Aditiv I | Qtd.<br>Reajuste |            |
|                              | 00030                 | Ub5 Des               | S MIGRADO DO<br>SIAFEM             | 263100                    | RJ               | 080885410          | Aplicavel                    | Turismo transporte E<br>Locacao Ltda Me-me                    | Vigor       | 27.312                 | U                | U                |            |
|                              | 00030                 | 044 Des               | S CONTRATO<br>MIGRADO DO<br>SIAFEM | 263100                    | DETR<br>RJ       | 071425950          | 08 - Não<br>Aplicavel        | 07142595000169 - Imc<br>Desenvolvimento<br>Empresarial Ltda   | Em<br>Vigor | R\$<br>70 <b>.</b> 175 | 0                | 0                |            |
|                              | 00030                 | 046 Des               | CONTRATO<br>MIGRADO DO<br>SIAFEM   | 263100                    | DETR<br>RJ       | 044057650          | 08 - Não<br>Aplicavel        | 04405765000162 - Vox<br>Tecnologia Da Informacao<br>- Epp     | Em<br>Vigor | R\$<br>571.77          | 2                | 0                |            |
|                              | 00030                 | 057 Des               | CONTRATO<br>MIGRADO DO<br>SIAFEM   | 263100                    | DETR<br>RJ       | 341499060          | 08 - Não<br>Aplicavel        | 34149906000194 -<br>Comercio Import E Export<br>3 Irmaos Ltda | Em<br>Vigor | R\$<br>11.047          | 0                | 0                |            |
|                              |                       |                       |                                    |                           |                  |                    |                              |                                                               |             |                        |                  |                  |            |

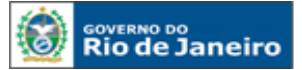

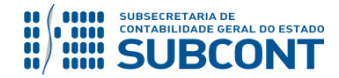

#### SUBSECRETARIA DE CONTABILIDADE GERAL DO ESTADO - SUBCONT SUNOT / COPRON – Coordenadoria de Produção de Normas e Estudos Contábeis MANUAL DE CONTROLE DE CONTRATOS ADMINISTRATIVOS

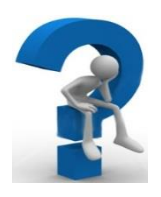

O sistema lista inicialmente apenas os 100 primeiros registros. Caso haja uma quantidade maior de registros, será necessário utilizar a ferramenta Filtro para a consulta dos demais.

 C – A ferramenta ≥ Filtro nos traz algumas opções de Propriedades para seleção, como "<u>Número</u> <u>Original</u>" ou "<u>Cód. Contratante</u>", conforme tela abaixo. É necessário ainda selecionar uma opção de **Operador**, campo que traz as limitações ao valor que será informado, como "igual", "<u>maior que</u>" ou "<u>começa com</u>". Somente após estes preenchimentos será habilitado o campo para informação do Valor.

| Contr            | Contrato Execução > Contratos e Convênios > Contrato     |                      |                                  |                        |                  |                    |                             |                                                                         |             |                         |                |                 |   |
|------------------|----------------------------------------------------------|----------------------|----------------------------------|------------------------|------------------|--------------------|-----------------------------|-------------------------------------------------------------------------|-------------|-------------------------|----------------|-----------------|---|
| 🗹 Filt           | tro                                                      |                      |                                  |                        |                  |                    |                             |                                                                         |             |                         |                | Limpar          |   |
| Exclus           | Propriedade                                              |                      | Negacion                         | perador                |                  | Valor              |                             |                                                                         |             |                         |                |                 |   |
| 3                | Selecione                                                |                      | 🔻 🔲 🗓                            | jual                   |                  | •                  |                             |                                                                         |             |                         |                |                 |   |
|                  | Selecione<br>Número Automá<br>Número Origina<br>Natureza | itico<br>I           |                                  |                        |                  |                    |                             |                                                                         |             |                         |                |                 |   |
| Co               | Objeto<br>Cód. Contratant                                | e                    | e os 100 prim                    | eiros registro         | os. 🗌 Re         | emover limit       | e 🖕 Ir                      | ıserir <u> </u> Alterar                                                 | Q Vis       | ualizar                 | 🗑 E            | xcluir          | * |
| Número<br>Automa | Nome Contratar<br>Cod. Contratado<br>Modalidade de L     | nte<br>)<br>Jicitaçã | jeto                             | Cód. △▼<br>Contratante | Nome<br>Contrata | Cod.<br>Contratado | Modalida<br>de<br>Licitação | Nome do Contratado                                                      | Situaç      | Valor<br>do<br>Contrato | Qtd.<br>Aditiv | Qtd.<br>Reajust |   |
| 0003             | Nome do Contra<br>Situação<br>Excluído                   | itado                | NTRATO<br>SRADO DO<br>STAFEM     | 430100                 | SETUR            | 0157938            | 08 - Não<br>Aplica          | 01579387000145 -<br>Investiplan Comp.e<br>Sist.de Refrigeracao<br>Ltda. | Em<br>Vigor | R\$<br>117.3            | 0              | 0               |   |
| 0003             | 02/2015                                                  | De                   | CONTRATO<br>MIGRADO DO<br>SIAFEM | 404500                 | UENF             | 0524247            | 08 - Não<br>Aplica          | 05242473000119 - L<br>M F Dos Santos<br>Lopes                           | Em<br>Vigor | R\$<br>99 <b>.1</b> 2   | 0              | 0               |   |
| 0003             | MINUTACTJL                                               | De                   | CONTRATO<br>MIGRADO DO           | 404340                 | HUPE             | 0374872            | 08 - Não                    | 03748728000194 - Jl<br>Construcoes E                                    | Lici        | R\$                     | 0              | 0               |   |

## 6 ALTERAÇÃO, EXCLUSÃO E REATIVAÇÃO DO CONTRATO

## 6.1 ALTERAÇÃO DO CONTRATO

Este comando permite ao usuário efetuar alterações nos registros de contratos. Poderá ser utilizado tanto para efetuar as correções nos registros, como mantê-lo atualizado com informações conhecidas no decorrer da execução contratual.

A alteração de um contrato no SIAFE-RIO será feita através do caminho abaixo, seguindo os passos relacionados:

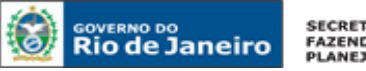

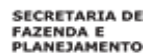

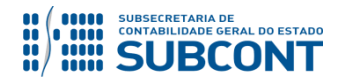

## A – Selecione no menu a opção: Contrato

| Rio de Janeiro Siafe-Rio       |                                                                    |                                        | Página In                | icial   Ajuda  <br>LOC |
|--------------------------------|--------------------------------------------------------------------|----------------------------------------|--------------------------|------------------------|
| Planejamento Execução Proje    | etos Apoio »UG TODAS                                               | <ul> <li>Seja bem vindo(a),</li> </ul> | Suellen Moreira Gonzalez | Exercício 2            |
| Execução Orçamentária Execução | Financeira Contabilidade Contratos e Convênios                     | Folha de Pagamento                     | 👿 89 me.                 | nsagens não lid        |
| Convênio                       | Contratos e Convênios                                              |                                        | Execução > Contratos     | e Convênios            |
| Contrato                       | Controle e acompanhamento dos convênios e contratos firmados junto | ao governo ou empresa.                 |                          |                        |

B – Após ter selecionado no menu acima a opção Contrato, aparecerão na tela os contratos já cadastrados, para consulta. Selecione diretamente na relação de contratos aquele que será alterado, ou então utilize a opção Filtro para facilitar a pesquisa. Após selecionar o contrato desejado, clique em Alterar.

| COVERNO DO<br>Rio de Janeiro | Siafe-Rio      |                  |                    |           |                                  |                  |                  |                    |                              |                                                           |             | Pá                   | gina Ini       | cial   Aju       | uda<br>-LOI |
|------------------------------|----------------|------------------|--------------------|-----------|----------------------------------|------------------|------------------|--------------------|------------------------------|-----------------------------------------------------------|-------------|----------------------|----------------|------------------|-------------|
| Planejamento                 | Execução Proje | etos             | Ароіо              |           | <mark>≫</mark> UG то             | DAS              |                  |                    | ▼ Se                         | ja bem vindo(a), Suelle                                   | n More      | ira Gonz             | alez           | Exerci           | icio 2      |
| Execução Orçamen             | tária Execução | Financei         | ra Cont            | abilidade | Contrat                          | os e Con         | vênios           | Folha de           | Pagamen                      | to                                                        |             |                      | 89 men         | sagens n         | não lit     |
| Convênio                     |                | Contr            | ato                |           |                                  |                  |                  |                    |                              | Execução                                                  | > Contr     | ratos e Cor          | nvênios        | > Contra         | ato         |
| Contrato                     | •              | ≥ Filt           | ro                 |           |                                  |                  |                  |                    |                              |                                                           |             |                      |                |                  |             |
|                              |                | Conte            | ido Mostrando      | somente o | s 100 primeiros                  | s registros      | i. 🗌 Rer         | nover limite       | 📥 Inseri                     | r <u>र</u> Alterar 🔯 Visual                               | izar 👔      | 🚽 Excluir            | 📥 Ir           | nprimir          |             |
|                              |                | Número<br>Automá | Número<br>Original | Natureza  | Objeto                           | Cód.<br>Contrata | Nome<br>Contrata | Cod.<br>Contratado | Modalidad<br>de<br>Licitação | Nome do Contratado                                        | Situaç      | Valor do<br>Contrato | Qtd.<br>Aditiv | Qtd.<br>Reajuste |             |
|                              |                | 033699           | 009/2015           | Despesa   | CONTRATO<br>MIGRADO DO<br>SIAFEM | 137200           | CEASA            | 069557700          | 08 - Não<br>Aplicavel        | 06955770000174 - Pep<br>Turismo Ltda-me                   | Lici        | R\$<br>114.86        | 0              | 0                | ^           |
|                              |                | 033698           | 091/2015           | Despesa   | CONTRATO<br>MIGRADO DO<br>SIAFEM | 263100           | DETRAN-<br>RJ    | 102159880          | 08 - Não<br>Aplicavel        | 10215988000160 -<br>Companhia De Locacao<br>Das Americas  | Em<br>Vigor | R\$<br>153.72        | 0              | 0                |             |
|                              |                | 033697           | 33/2015            | Despesa   | CONTRATO<br>MIGRADO DO<br>SIAFEM | 404310           | A.C              |                    | 08 - Não<br>Aplicavel        |                                                           | Lici        | R\$<br>107.94        | 0              | 0                |             |
|                              |                | 033696           | MINUTACTJ          | Despesa   | CONTRATO<br>MIGRADO DO<br>SIAFEM | 404340           | HUPE             | 037487280          | 08 - Não<br>Aplicavel        | 03748728000194 - Jl<br>Construcoes E<br>Manutencoes Ltda. | Lici        | R\$<br>38.000        | 0              | 0                |             |
|                              |                | 033695           | 02/2015            | Despesa   | CONTRATO<br>MIGRADO DO<br>SIAFEM | 404500           | UENF             | 052424730          | 08 - Não<br>Aplicavel        | 05242473000119 - L M F<br>Dos Santos Lopes                | Em<br>Vigor | R\$<br>99.120        | 0              | 0                |             |

C – O sistema então apresentará a tela de cadastro do contrato para que se promovam as alterações almejadas. Para confirmar as alterações, clique no botão Salvar.

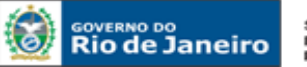

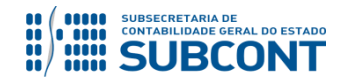

#### SUBSECRETARIA DE CONTABILIDADE GERAL DO ESTADO - SUBCONT SUNOT / COPRON - Coordenadoria de Produção de Normas e Estudos Contábeis MANUAL DE CONTROLE DE CONTRATOS ADMINISTRATIVOS

| Alterar Contrato                                                                                            | Execução > Contratos e Convênios > Contrato > Alterar Contrato |
|----------------------------------------------------------------------------------------------------|----------------------------------------------------------------|
| Dados Gerais                                                                                                |                                                                |
| Número Automático 00000095                                                                                  |                                                                |
| * Número Original 030/2014 Número do Processo E-008/003.001599/2014 * Situação Em Vigor 🔻                   |                                                                |
| * Objeto Serviços de Lavanderia Modalidade Serviços 🔻                                                       |                                                                |
| * Natureza 🕜 Receita 🛞 Despesa                                                                              |                                                                |
| * Tipo Contratante 💿 PF 🕞 PJ 💿 CG 🖲 UG Código 20100 🔍 🌑 Nome SECRETARIA DE ESTADO DE SAUDE-290100 🔍 🌑       |                                                                |
| * Tipo Contratado 💿 PF 💿 PJ 💿 CG Código 09967852014349 🔍 🌑 Nome FORNEC.DE BENS E SERVIÇOS - TREINAMENTC 🔍 🌑 |                                                                |
| * Domicilio Bancário 5555544440 🔍 🧄 237 - 1031 - 5555544440                                                 |                                                                |
| * Valor Original R\$ 5.000,00 Valor total R\$ 5.500,00 Garantia Caução V Valor da Garantia R\$ 250,0        | 0                                                              |
| Detalhamento Etapa Aditivos Reativstes Rescisão Responsáveis do Contrato                                    |                                                                |
|                                                                                                    |                                                                |
| Data da celebração 03/11/2014 🖄 * Data da publicação 04/11/2014 🖏                                           |                                                                |
| Data de início da vigência 04/11/2014 🖄 Data do fim da vigência 05/11/2015 🖏                                |                                                                |
| Data Conclusão 🛛 🖗 Data fim da vigência total 05/11/2015                                                    |                                                                |
| Modalidade de Licitação Convite 🔻 Regime de Execução Mensal 🔻                                               |                                                                |
| * Vínculo PPA Sim 🔻 * % com terceirização 000                                                               |                                                                |
| Descrição do Objeto Prestação de serviços especializado em lavagem de enxoval hospitalar.                   |                                                                |
|                                                                                                    |                                                                |
|                                                                                                    |                                                                |
| * Fundamentação Legal Contratação de acordo acordo com a Lei 8.666/93.                                      |                                                                |
|                                                                                                    |                                                                |
|                                                                                                    |                                                                |
|                                                                                                    |                                                                |
|                                                                                                    |                                                                |
|                                                                                                    | Imprimir Salvar 🕅 Cancelar 🕞 Histórico                         |
|                                                                                                    |                                                                |

## # ATENÇÃO #

A transação de <u>Alteração</u> não permite modificação na maioria dos campos constantes no cadastro de contratos que se encontram nas seguintes situações: *EM VIGOR, ENCERRADO, SUSPENSO e RESCINDIDO*.

Conforme informações constantes na CI/SUNOT nº 016/2015 e considerando que o processo de conferência documental não se coaduna às atribuições institucionais da Superintendência de Normas Técnicas - SUNOT, nos termos do Decreto Estadual nº 43.463/2012, vale ressaltar que a partir de 2016 (entrada em vigor do SIAFE-RIO) o procedimento atualmente

praticado <u>NÃO</u> será realizado pela mencionada superintendência, devendo ser observado aquilo que dispõe o **Oficio Circular GAB/CGE nº 002/2016**.

## 6.2 EXCLUSÃO DO CONTRATO

Nos casos de possíveis erros de preenchimento do contratante ou de anulação do contrato, o órgão ou entidade pública poderá **EXCLUIR** o referido contrato, através dos passos a seguir:

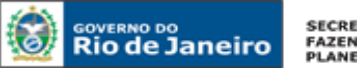

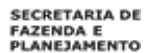

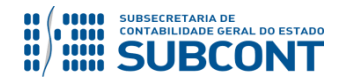

Execução > Contratos e Convênios > <u>Contrato</u>

## A – Selecione no menu a opção: Contrato

| Rio de Janeiro Siafe-Rio       |                                                                       |                                                        | Página Inic   | ial   Ajuda  <br>LOC |
|--------------------------------|-----------------------------------------------------------------------|--------------------------------------------------------|---------------|----------------------|
| Planejamento Execução Proj     | etos Apoio »UG TODAS                                                  | <ul> <li>Seja bem vindo(a), Suellen Moreira</li> </ul> | Gonzalez      | Exercício 2          |
| Execução Orçamentária Execução | Financeira Contabilidade Contratos e Convênios                        | Folha de Pagamento                                     | 👿 89 mens     | agens não lid        |
| Convênio                       | Contratos e Convênios                                                 | Execução                                               | > Contratos e | Convênios            |
| Contrato                       | Controle e acompanhamento dos convênios e contratos firmados junto ao | governo ou empresa.                                    |               |                      |

B – Após ter selecionado no menu acima a opção Contrato, aparecerão na tela os contratos já cadastrados, para consulta. Selecione diretamente na relação de contratos aquele que será excluído, ou utilize a opção Filtro para facilitar a pesquisa. Após selecionar o contrato desejado, clique em Excluir.

| GOVERNO DO<br>Rio de Janeiro | Siafe-Rio         |                   |                      |           |                                    |                  |                  |                    |                              |                                                           |             | Pá                   | gina Ini       | cial   Aju       | ıda<br>'LOI |
|------------------------------|-------------------|-------------------|----------------------|-----------|------------------------------------|------------------|------------------|--------------------|------------------------------|-----------------------------------------------------------|-------------|----------------------|----------------|------------------|-------------|
| Planejamento                 | Execução Projeto  | s                 | Ароіо                |           | <mark>≫</mark> UG <mark>⊺</mark> 0 | DAS              |                  |                    | Seg                          | ja bem vindo(a), Suelle                                   | n More      | ira Gonz             | alez           | Exercío          | cio 2       |
| Execução Orçament            | tária Execução Fi | nanceir           | ra Conta             | abilidade | Contrat                            | os e Con         | vênios           | Folha de           | Pagamen                      | to                                                        |             |                      | 89 men         | sagens n         | ão lit      |
| Convênio                     | (                 | Contra            | ato                  |           |                                    |                  |                  |                    |                              | Execução                                                  | > Contr     | ratos e Co           | nvênios        | > Contra         | to          |
| Contrato                     | <                 | ≥ Filt            | ro                   |           |                                    |                  |                  |                    |                              |                                                           |             |                      |                |                  |             |
|                              |                   | Conte             | <b>ido</b> Mostrando | somente o | s 100 primeiros                    | registros        | i. 🗌 Rer         | nover limite       | 🛖 Inseri                     | r <u>र</u> Alterar 🔯 Visual                               | iz          | 🚽 Excluir            | Ja Ii          | nprimir          | T           |
|                              |                   | Número<br>Automát | Número<br>Original   | Natureza  | Objeto                             | Cód.<br>Contrata | Nome<br>Contrata | Cod.<br>Contratado | Modalidad<br>de<br>Licitação | Nome do Contratado                                        | Situaç      | Valor do<br>Contrato | Qtd.<br>Aditiv | Qtd.<br>Reajuste |             |
|                              |                   | 033699            | 009/2015             | Despesa   | CONTRATO<br>MIGRADO DO<br>SIAFEM   | 137200           | CEASA            | 069557700          | 08 - Não<br>Aplicavel        | 06955770000174 - Pep<br>Turismo Ltda-me                   | Lici        | R\$<br>114.86        | 0              | 0                |             |
|                              |                   | 033698            | 091/2015             | Despesa   | CONTRATO<br>MIGRADO DO<br>SIAFEM   | 263100           | DETRAN-<br>RJ    | 102159880          | 08 - Não<br>Aplicavel        | 10215988000160 -<br>Companhia De Locacao<br>Das Americas  | Em<br>Vigor | R\$<br>153.72        | 0              | 0                |             |
|                              |                   | 033697            | 33/2015              | Despesa   | CONTRATO<br>MIGRADO DO<br>SIAFEM   | 404310           | A.C              |                    | 08 - Não<br>Aplicavel        |                                                           | Lici        | R\$<br>107.94        | 0              | 0                |             |
|                              |                   | 033696            | MINUTACTJ            | Despesa   | CONTRATO<br>MIGRADO DO<br>SIAFEM   | 404340           | HUPE             | 037487280          | 08 - Não<br>Aplicavel        | 03748728000194 - Jl<br>Construcoes E<br>Manutencoes Ltda. | Lici        | R\$<br>38.000        | 0              | 0                |             |
|                              |                   | 033695            | 02/2015              | Despesa   | CONTRATO<br>MIGRADO DO<br>SIAFEM   | 404500           | UENF             | 052424730          | 08 - Não<br>Aplicavel        | 05242473000119 - L M F<br>Dos Santos Lopes                | Em<br>Vigor | R\$<br>99.120        | 0              | 0                |             |

**C** – Em seguida, o sistema apresentará a tela abaixo, questionando se o usuário "<u>Deseja realmente</u> <u>excluir o registro selecionado</u>". Confirme clicando no botão **Sim**.

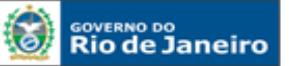

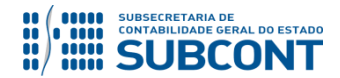

| Contr            | Contrato Execução > Contratos e Convênios > Contrato |           |                                  |                  |                  |                    |                              |                                                           |             |                        |                |                  |   |
|------------------|------------------------------------------------------|-----------|----------------------------------|------------------|------------------|--------------------|------------------------------|-----------------------------------------------------------|-------------|------------------------|----------------|------------------|---|
| > Filt           | ro                                                   |           |                                  |                  |                  |                    |                              |                                                           |             |                        |                |                  |   |
| Conte            | <b>ído</b> Mostrando so                              | mente o   | s 100 primeiros                  | registros        | s. 📃 Rei         | mover limite       | - Inseri                     | r 💊 Alterar 🔯 Visual                                      | izar 🏾      | 🚽 Excluir              | ±1             | mprimir          |   |
| Número<br>Automá | Número Original                                      | Nature    | Objeto                           | Cód.<br>Contrata | Nome<br>Contrata | Cod.<br>Contratado | Modalidad<br>de<br>Licitação | Nome do Contratado                                        | Situaç      | Valor do<br>Contrato   | Qtd.<br>Aditiv | Qtd.<br>Reajuste |   |
| 033699           | 009/2015                                             | Des       | CONTRATO<br>MIGRADO DO<br>SIAFEM | 137200           | CEASA            | 069557700          | 08 - Não<br>Aplicavel        | 06955770000174 - Pep<br>Turismo Ltda-me                   | Lici        | R\$<br>114.86          | 0              | 0                |   |
| 033698           | 091/2015                                             | D 🔡<br>De | <b>Excluir</b><br>seja realmente | excluir o        | registro se      | elecionado?        | 08 - Não<br>Aplicavel        | 10215988000160 -<br>Companhia De Locacao<br>Das Americas  | Em<br>Vigor | R\$<br>153.72          | 0              | 0                |   |
| 033697           | 33/2015                                              | D         | 2101 011                         |                  | Sir              | n Não              | 08 - Não<br>Aplicavel        |                                                           | Lici        | R\$<br>107 <b>.</b> 94 | 0              | 0                |   |
| 033696           | MINUTACTJLCO                                         | Des       | CONTRATO<br>MIGRADO DO<br>SIAFEM | 404340           | HUPE             | 037487280          | 08 - Não<br>Aplicavel        | 03748728000194 - Jl<br>Construcoes E<br>Manutencoes Ltda. | Lici        | R\$<br>38.000          | 0              | 0                |   |
| 033695           | 02/2015                                              | Des       | CONTRATO<br>MIGRADO DO<br>SIAFEM | 404500           | UENF             | 052424730          | 08 - Não<br>Aplicavel        | 05242473000119 - L M F<br>Dos Santos Lopes                | Em<br>Vigor | R\$<br>99.120          | 0              | 0                |   |
| 033694           | 047/2015                                             | Des       | CONTRATO<br>MIGRADO DO<br>SIAFEM | 296100           | SECS-<br>FES     |                    | 08 - Não<br>Aplicavel        |                                                           | Em<br>Vigor | R\$<br>86.000          | 0              | 0                |   |
| 033693           | 003/1200-2015                                        | Des       | CONTRATO<br>MIGRADO DO<br>SIAFEM | 260400           | PCERJ            | 071851130          | 08 - Não<br>Aplicavel        | 07185113000158 - Ies<br>Medicamentos 600 Ltda.            | Em<br>Vigor | R\$<br>28.480          | 0              | 0                |   |
| 033692           | 073/2015                                             | Des       | CONTRATO<br>MIGRADO DO           | 296100           | SECS-            | 002857530          | 08 - Não                     | 00285753000190 -<br>Venancio Produtos                     | Em          | R\$                    | 0              | 0                | - |

## D – O sistema apresentará a tela com a mensagem "Exclusão realizada com sucesso". Clique em "OK".

| Contra            | ato                      |                |                                             | Execuçi                                                      | o > Cont                          | ratos e Co                          | nvênios        | s > Contrato     |
|-------------------|--------------------------|----------------|---------------------------------------------|--------------------------------------------------------------|-----------------------------------|-------------------------------------|----------------|------------------|
| ≥ Filt            | ro                       |                |                                             |                                                              |                                   |                                     |                |                  |
| Conte             | <b>ido</b> Mostrando sor | mente o        | s 100 primeiros                             | gistros. 🔲 Remover limite 🛛 🚽 Inserir 🛛 Alterar 🔯 Visu       | alizar                            | Excluir 🗑                           | 📥 I            | mprimir          |
| Número<br>Automái | Número Original          | Nature         | Objeto                                      | id. Nome Cod. Modalidad                                      | Situaç                            | Valor do<br>Contrato                | Qtd.<br>Aditiv | Qtd.<br>Reajuste |
| 033699            | 009/2015                 | Des            | CONTRATO<br>MIGRADO DO<br>SIAFEM            | Exclusão realizada com sucesso. 00174 - Pep<br>Ja-me         | Lici                              | R\$<br>114.86                       | 0              | 0                |
| <del>033698</del> | <del>091/2015</del>      | <del>Des</del> | <del>CONTRATO</del><br>MIGRADO DO<br>SIAFEM | <del>10160 -</del><br><del>De Locacao</del><br><del>as</del> | <del>Em</del><br><del>Vigor</del> | <del>R\$</del><br><del>153.72</del> | 0              | θ                |
| 033697            | 33/2015                  | Des            | CONTRATO<br>MIGRADO DO<br>SIAFEM            |                                                              | Lici                              | R\$<br>107.94                       | 0              | 0                |
| 033696            | MINUTACTJLCO             | Des            | CONTRATO<br>MIGRADO DO<br>SIAFEM            | 00194 - Jl<br>s E<br>es Ltda.                                | Lici                              | R\$<br>38.000                       | 0              | 0                |
| 033695            | 02/2015                  | Des            | CONTRATO<br>MIGRADO DO<br>SIAFEM            | 00119 - L M F<br>Lopes                                       | Em<br>Vigor                       | R\$<br>99.120                       | 0              | 0                |
| 033694            | 047/2015                 | Des            | CONTRATO<br>MIGRADO DO<br>SIAFEM            |                                                              | Em<br>Vigor                       | R\$<br>86.000                       | 0              | 0                |
| 033693            | 003/1200-2015            | Des            | CONTRATO<br>MIGRADO DO<br>SIAFEM            | 00158 - Ies<br>tos 600 Ltda.                                 | Em<br>Vigor                       | R\$<br>28.480                       | 0              | 0                |
| 033692            | 073/2015                 | Des            | CONTRATO<br>MIGRADO DO                      | 6100 SECS- 002857530 08 - Não Venancio Produtos              | Em                                | R\$                                 | 0              | 0 -              |

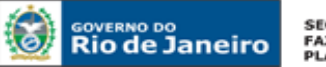

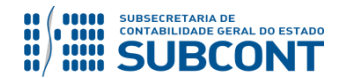

Destaca-se que, após a exclusão do contrato, o mesmo permanecerá no banco de dados do SIAFE-RIO com status de INATIVO, para que o mesmo possa ser consultado a qualquer momento. A visualização de contrato excluído ocorrerá com o tarjado, conforme exemplo abaixo:

| 033699            | 009/2015            | Des            | CONTRATO<br>MIGRADO DO<br>SIAFEM | 137200            | CEASA                               | 069557700            | 08 - Não<br>Aplicavel                     | 06955770000174 - Pep<br>Turismo Ltda-me                                                   | Lici                              | R\$<br>114.86                       | 0 | 0 |
|-------------------|---------------------|----------------|----------------------------------|-------------------|-------------------------------------|----------------------|-------------------------------------------|-------------------------------------------------------------------------------------------|-----------------------------------|-------------------------------------|---|---|
| <del>033698</del> | <del>091/2015</del> | <del>Des</del> | CONTRATO<br>MIGRADO DO<br>SIAFEM | <del>263100</del> | <del>detran-</del><br><del>RJ</del> | <del>102159880</del> | <del>08 Não</del><br><del>Aplicavel</del> | <del>10215988000160 -</del><br><del>Companhia De Locacao</del><br><del>Das Americas</del> | <del>Em</del><br><del>Vigor</del> | <del>R\$</del><br><del>153.72</del> | θ | θ |
| 033697            | 33/2015             | Des            | CONTRATO<br>MIGRADO DO<br>SIAFEM | 404310            | A.C                                 |                      | 08 - Não<br>Aplicavel                     |                                                                                           | Lici                              | R\$<br>107.94                       | 0 | 0 |
|                   |                     |                | CONTRATO                         |                   |                                     |                      | 08 - Não                                  | 03748728000194 - Jl                                                                       |                                   | Dé                                  |   |   |

## 6.3 REATIVAÇÃO DO CONTRATO

A reativação de um contrato no SIAFE-RIO será feito através do caminho abaixo, seguindo os passos relacionados:

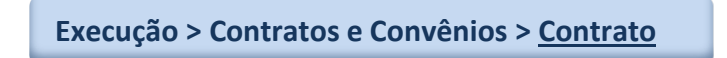

A – Selecione no menu a opção: Contrato

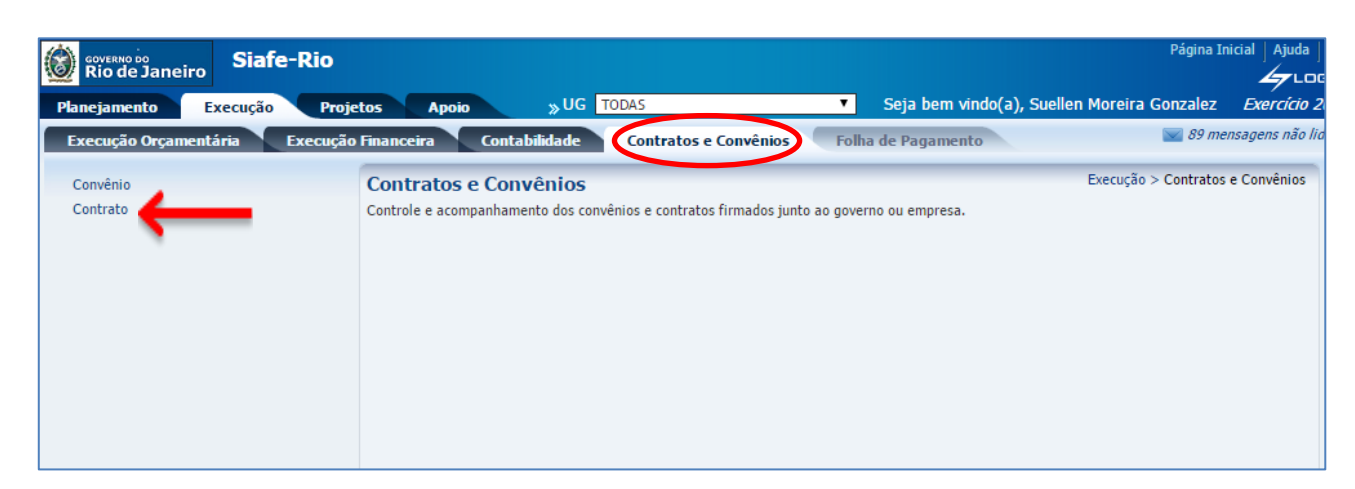

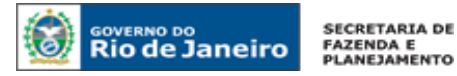

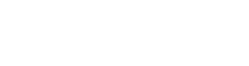

SUBSECRETARIA DE CONTABILIDADE GERAL DO ESTADO SUBCONT

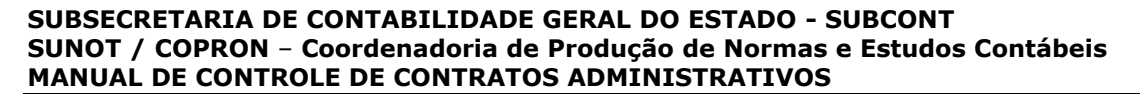

**B** – Após ter selecionado no menu acima a opção **Contrato**, aparecerão na tela os contratos já cadastrados, para consulta. Selecione diretamente na relação de contratos aquele que se deseja reativar, ou utilize a opção **Filtro** para facilitar a pesquisa. Após selecionar o contrato desejado, clique em **Visualizar**.

| GOVERNO DO<br>Rio de Janeiro | Siafe-  | Rio        |                   |                     |                |                                  |                   |                                     |                      |                                           |                                                                       |                                   | Pá                                  | gina In        | icial   Aju      | ida   :<br>'LOG |
|------------------------------|---------|------------|-------------------|---------------------|----------------|----------------------------------|-------------------|-------------------------------------|----------------------|-------------------------------------------|-----------------------------------------------------------------------|-----------------------------------|-------------------------------------|----------------|------------------|-----------------|
| Planejamento E               | xecução | Projeto    | 5                 | Ароіо               |                | <sub>»</sub> UG то               | DAS               |                                     |                      | ▼ Se                                      | ja bem vindo(a), Suelle                                               | n More                            | eira Gonz                           | alez           | Exercío          | cio 20          |
| Execução Orçamenta           | ária E  | xecução Fi | nanceir           | a Contabil          | idade          | Contrat                          | os e Con          | vênios                              | Folha de             | Pagamen                                   | to                                                                    |                                   |                                     | 89 mei         | nsagens na       | ão lida         |
| Convênio                     |         | C          | Contra            | ato                 |                |                                  |                   |                                     |                      |                                           | Execução                                                              | > Cont                            | ratos e Co                          | nvênios        | > Contra         | to              |
| Contrato                     |         |            | ≥ Filti<br>Conteú | ido Mostrando sor   | nente o        | s 100 primeiros                  | s registros       | s. 🗌 Rer                            | mover limite         | 🛖 Inseri                                  | r 🔄 Alter 🗌 👰 Visual                                                  | izar                              | Excluir                             | ±1             | mprimir          |                 |
|                              |         | 1          | Número<br>Automát | Número Original     | Nature         | Objeto                           | Cód.<br>Contrata  | Nome<br>Contratar                   | Cod.<br>Contratado   | Modalidad<br>de<br>Licitação              | Nome do Contratado                                                    | Situaç                            | Valor do<br>Contrato                | Qtd.<br>Aditiv | Qtd.<br>Reajuste |                 |
|                              |         | 0          | 033699            | 009/2015            | Des            | CONTRATO<br>MIGRADO DO<br>SIAFEM | 137200            | CEASA                               | 069557700            | 08 - Não<br>Aplicavel                     | 06955770000174 - Pep<br>Turismo Ltda-me                               | Lici                              | R\$<br>114.86                       | 0              | 0                |                 |
|                              |         | ¢          | <del>)33698</del> | <del>091/2015</del> | <del>Des</del> | CONTRATO<br>MIGRADO DO<br>SIAFEM | <del>263100</del> | <del>detran-</del><br><del>RJ</del> | <del>102159880</del> | <del>08 Não</del><br><del>Aplicavel</del> | <del>10215988000160 -<br/>Companhia De Locacao<br/>Das Americas</del> | <del>Em</del><br><del>Vigor</del> | <del>R\$</del><br><del>153.72</del> | θ              | θ                |                 |
|                              |         | (          | 033697            | 33/2015             | Des            | CONTRATO<br>MIGRADO DO<br>SIAFEM | 404310            | A.C                                 |                      | 08 - Não<br>Aplicavel                     |                                                                       | Lici                              | R\$<br>107.94                       | 0              | 0                |                 |

C – Aparecendo a tela do cadastro do contrato, clique no botão 📑 Reativar

| Visualizar Contrato                   | Execução > Contratos e Convênios > Contrato > Visualizar Contrato            |
|---------------------------------------|------------------------------------------------------------------------------|
| Dados Gerais                          |                                                                              |
| Número 00033698<br>Automático         |                                                                              |
| * Número 091/2015<br>Original         | Número do Processo E-12/061/6113/2015 Situação Em Vigor 🔻                    |
| * Objeto CONTRATO MIGRADO DO S        | IAFEM Modalidade Serviços 🔻                                                  |
| * Natureza 🔵 Receita 💿 Despesa        |                                                                              |
| * Tipo PF PJ CG  UG<br>Contratante    | Código 263100 🔍 🌑 Nome DEPARTAMENTO DE TRANSITO DO RIO DE JA                 |
| * Tipo OF OPJ CG UG<br>Contratado     | Código 10215988000160 🔍 🌢 Nome Companhia De Locacao Das Americas-10215! 🔍 🌢  |
| * Domicílio 0000003166<br>Bancário    | Q 🔷 237 - 3484Y - 0000003166                                                 |
| * Valor<br>Original R\$ 153.720,00    | Valor R\$ 153.720,00 Garantia Seguro-Garantia Valor da R\$ 7.686,00 Garantia |
| •                                     | •                                                                            |
| Detalhamento Etapa Adi                | itivos Reajustes Rescisão Responsáveis do Contrato                           |
| Data da celebração 13/08/2015         | 🖄 Data da Publicação 📩 🖄                                                     |
| Data de início da vigência 17/08/2015 | 🖄 Data do fim da vigência 16/08/2018 🖄                                       |
| Data da conclusão                     | 🖄 Data fim da vigência total 16/08/2018                                      |
| Modalidade de Licitação Não Aplicavel | Regime de Execução Prestação Mensal                                          |
| * Vínculo PPA Não                     | ▼ % com terceirização                                                        |
|                                       |                                                                              |
|                                       |                                                                              |
|                                       | 👘 Reativar 🤉 💻 Imprimir 🛛 🖓 Sair 🔤 😭 Histórico                               |
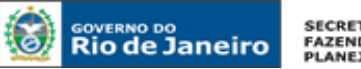

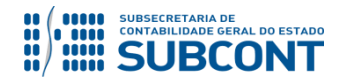

D – Após clicar no botão **Reativar**, o sistema reativará o contrato automaticamente e voltará para a tela do filtro, onde pode-se notar que o contrato que aparecia com o tarjado indicando exclusão agora tem o status Ativo.

| Contra            | ato              |         |                                  |                  |                  |                    |                             | Execução                                                             | > Cont      | ratos e Co           | nvênios        | s > Contra       | ato  |
|-------------------|------------------|---------|----------------------------------|------------------|------------------|--------------------|-----------------------------|----------------------------------------------------------------------|-------------|----------------------|----------------|------------------|------|
| 🖸 💽 I             | Filtro           |         |                                  |                  |                  |                    |                             |                                                                      |             |                      |                | Limpar           |      |
| Excluir P         | roprieda         | ade     |                                  | Negar O          | perador          |                    | Valor                       | r                                                                    |             |                      |                |                  |      |
|                   | Cód. Co          | ntratan | te 🔻                             | - ig             | gual             | •                  | 2631                        | 263100                                                               |             |                      |                |                  |      |
|                   | Selecion         | e       | T                                | i i              | gual             | ۲                  | ]                           |                                                                      |             |                      |                |                  |      |
|                   |                  |         |                                  |                  |                  |                    |                             |                                                                      |             |                      |                |                  |      |
|                   |                  |         |                                  |                  |                  |                    |                             |                                                                      |             |                      |                |                  |      |
| 🗹 Con             | teúdo            | Mostra  | ndo somente o                    | s 100 prim       | neiros regi      | stros. 📃 Rer       | nover limi                  | te 📲 Inserir <u>र</u> Alterar                                        | Q Vi        | sualizar             | 🗑 Ex           | duir 🛓           | r Iu |
| Número<br>Automát | Númer<br>Origina | Nature  | Objeto                           | Có▲▽<br>Contrata | Nome<br>Contrata | Cod.<br>Contratado | Modalida<br>de<br>Licitação | de<br>Nome do Contratado                                             | Situaçã     | Valor do<br>Contrato | Qtd.<br>Aditiv | Qtd.<br>Reajuste |      |
| 00033             | 091              | Des     | CONTRATO<br>MIGRADO DO<br>SIAFEM | 263100           | DETR<br>RJ       | 102159880          | 08 - Não<br>Aplicavel       | 10215988000160 -<br>Companhia De Locacao Das<br>Americas             | Em<br>Vigor | R\$<br>153.72        | 0              |                  | Ê    |
| 00033             | 070              | Des     | CONTRATO<br>MIGRADO DO<br>SIAFEM | 263100           | DETR<br>RJ       |                    | 08 - Não<br>Aplicavel       |                                                                      | Em<br>Vigor | R\$<br>1.008         | 0              | 0                |      |
| 00033             | 89/              | Des     | CONTRATO<br>MIGRADO DO<br>SIAFEM | 263100           | DETR<br>RJ       | 070465660          | 08 - Não<br>Aplicavel       | 07046566000101 - Atrio-rio<br>Service Tecnologia E<br>Servicos Ltda. | Em<br>Vigor | R\$<br>5.718         | 0              | 0                |      |
|                   |                  |         | CONTRATO                         |                  |                  |                    |                             |                                                                      |             |                      |                |                  |      |

# 7 ADITIVOS AOS CONTRATOS

# 7.1 INCLUSÃO DE TERMO ADITIVO

Os termos aditivos, em regra, possuem três finalidades no Módulo de Contratos:

- ✓ Prorrogação de vigência;
- Acréscimo/Supressão de valor; e
- ✓ Prorrogação de vigência e alteração de valor.

Podemos incluir termos aditivos de contratos através da transação **Alterar** do módulo de Contratos, que está disposta no Item <u>6.1</u> deste Manual. Para tanto, seguiremos o seguinte caminho:

Execução > Contratos e Convênios > Contrato

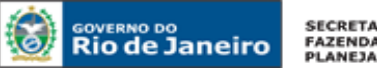

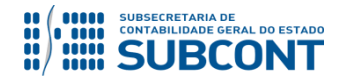

A - O usuário entrará no contrato em que se deseja incluir aditivo, conforme explicado no item 6.1 do presente Manual. Após selecionar e entrar no contato, o usuário clicará na Aba Aditivos, e, em seguida, no botão Inserir.

| Detalham     | ento Etapa          | Aditivos          | Reajustes          | Rescisão        | Respon       | sáveis do Contrato |                    |    |
|--------------|---------------------|-------------------|--------------------|-----------------|--------------|--------------------|--------------------|----|
| Conteúdo     |                     | Mostrando somente | os 100 primeiros r | egistros. 📃 Rer | nover limite | 🗑 Excluir 🛛 🕌      | Inseri) 📃 Alterar  |    |
| Aditivo      | Número Original     | Número Processo   | Vigência Inicial   | Vigência Final  | Valor        | Data Publicação    | Data Celebração    |    |
| Não há dados | para esta consulta. |                   |                    |                 |              |                    |                    |    |
|              |                     |                   |                    |                 |              |                    |                    |    |
|              |                     |                   |                    |                 |              |                    |                    |    |
|              |                     |                   |                    |                 |              |                    |                    |    |
|              |                     |                   |                    |                 |              |                    |                    |    |
|              |                     |                   |                    |                 |              |                    |                    |    |
|              |                     |                   |                    |                 |              |                    |                    |    |
|              |                     |                   |                    |                 |              |                    |                    |    |
|              |                     |                   |                    | 📥 Impri         | imir !       | 💾 Salvar 🛛 😵 Ca    | ncelar 🛛 😴 Históri | со |

B – Em seguida, o sistema apresentará a tela abaixo para preenchimento das informações acerca do Aditivo. Após o preenchimento, deve-se clicar no botão de OK.

| Joinicito Dancarto Doo 1152700 |                    |          | 0001102700        |             |                   |                  |
|--------------------------------|--------------------|----------|-------------------|-------------|-------------------|------------------|
| * Valor Original R\$ 117       | Incluir Aditivo    |          |                   |             | antia             |                  |
| talhamento Etapa Ad            | * Aditivo          | 01       |                   |             |                   |                  |
| teúdo                          | * Número Original  |          | * Número Processo |             | meiros registros. | , 📃 Remover limi |
| vo Número Original             | * Data Celebração  | 20       | Data Publicação   | 20          | or D              | ata Publicação   |
| ná dados para esta consulta.   | * Vigência Inicial | <b>b</b> | Vigência Final    | 20          |                   |                  |
|                                | * Valor            |          |                   |             |                   |                  |
|                                |                    |          |                   | OK Cancelar |                   |                  |
|                                |                    |          |                   |             | ·                 |                  |
|                                |                    |          |                   |             |                   |                  |
|                                |                    |          |                   |             |                   |                  |

Aditivo: Número gerado automaticamente pelo sistema, de acordo com a quantidade de aditivos adicionados ao cadastro do contrato.

Número Original: Informar o número original do aditivo de contrato conforme constante na documentação suporte.

Número do Processo: Informar o número do processo administrativo no qual se encontra acostado o termo aditivo.

Data da Celebração: Informar a data que o aditivo foi celebrado, isto é, assinado.

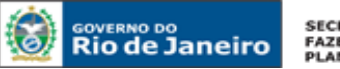

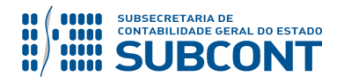

Data da Publicação: Informar a data de publicação do aditivo.

**Observação**: A data de celebração do aditivo deverá estar compreendida na data de vigência inicial do contrato ou do último termo aditivo, mantendo a continuidade dos termos pactuados.

Vigência Inicial: Informar a data de vigência inicial do aditivo.

**Observação**: O aditivo tem seus efeitos a contar do 1º dia imediatamente posterior ao término da vigência inicial do contrato ou do último termo aditivo.

Vigência Final: Informar a data da vigência final do aditivo.

Valor: Informar o valor do aditivo.

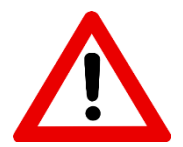

Se o termo aditivo apenas prorrogar a vigência contratual, sem acréscimo de valor, o campo <u>Valor</u> deverá permanecer em branco.

Se o termo aditivo prorrogar o prazo <u>E</u> alterar o valor do contrato, o campo <u>Valor</u> será preenchido com a respectiva alteração juntamente com as vigências.

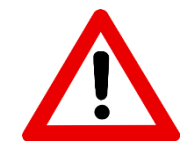

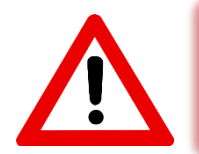

Caso o Termo Aditivo reduza o valor original, deve-se lançar com <u>Sinal Negativo</u> o valor referente ao decréscimo/Supressão.

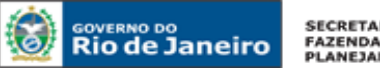

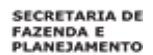

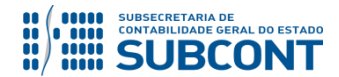

C – Após clicar em OK, o sistema apresentará a tela com a relação de aditivos. Em caso de erro no preenchimento das informações do aditivo, esse poderá ser regularizado ou excluído através dos botões Alterar ou Excluir.

| Detalham | ento Etapa      | Aditivos        | Reajustes Re            | escisão Responsáv         | eis do Co | ntrato              |                      |
|----------|-----------------|-----------------|-------------------------|---------------------------|-----------|---------------------|----------------------|
| Conteúdo |                 |                 | Mostrando somente os 10 | 00 primeiros registros. 📃 | Remover I | imite 🦙 Excluir 🛛 🖬 | Inserii 🙀 Alterar    |
| Aditivo  | Número Original | Número Processo | Vigência Inicial        | Vigência Final            | Valor     | Data Publicação     | Data Celebração      |
| 01       | 12345           | 3265            | 02/06/2016              | 31/12/2016                |           | 05/11/2015          | 04/11/2015           |
|          |                 |                 |                         |                           |           |                     |                      |
|          |                 |                 |                         |                           |           |                     |                      |
|          |                 |                 |                         |                           |           |                     |                      |
|          |                 |                 |                         |                           |           |                     |                      |
|          |                 |                 |                         |                           |           |                     |                      |
|          |                 |                 |                         |                           |           |                     | )                    |
|          |                 |                 |                         |                           |           |                     |                      |
|          |                 |                 |                         | ± 1                       | morimir   | 📕 Salvar 🛛 🚱        | Cancelar 🖉 Histórico |
|          |                 |                 |                         |                           | inprintin | - Juival            |                      |

D – Para a confirmação e efetiva inclusão do aditivo, é necessário clicar em Salvar.

| Detalhame | ento Etapa      | Aditivos        | Reajustes Re           | escisão Responsáv         | veis do Co | ntrato            |                          |
|-----------|-----------------|-----------------|------------------------|---------------------------|------------|-------------------|--------------------------|
| Conteúdo  |                 |                 | Mostrando somente os 1 | 00 primeiros registros. 📃 | Remover l  | imite 🛛 😽 Excluir | 📲 Inserir 🛛 🔪 Alterar    |
| Aditivo   | Número Original | Número Processo | Vigência Inicial       | Vigência Final            | Valor      | Data Publicação   | Data Celebração          |
| 01        | 12345           | 3265            | 02/06/2016             | 31/12/2016                |            | 05/11/2015        | 04/11/2015               |
|           |                 |                 |                        |                           |            |                   |                          |
|           |                 |                 |                        |                           |            |                   |                          |
|           |                 |                 |                        |                           |            |                   |                          |
|           |                 |                 |                        |                           |            |                   |                          |
|           |                 |                 |                        |                           |            |                   |                          |
|           |                 |                 |                        |                           |            |                   |                          |
|           |                 |                 |                        |                           |            |                   |                          |
|           |                 |                 |                        | - 📥 1                     | Imprimir 🔇 | Salvar            | 🔀 Cancelar 🛛 🕝 Histórico |
|           |                 |                 |                        |                           |            |                   |                          |

Após salvar o Aditivo com as novas informações no cadastro do SIAFE-RIO, o usuário deverá proceder a contabilização da assinatura do aditivo contratual, com a emissão de uma Nota Patrimonial conforme orientações apresentadas no item 10.1 deste manual.

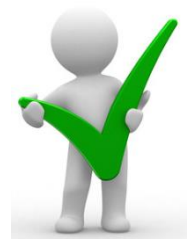

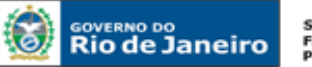

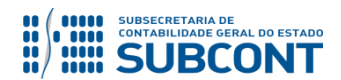

### 7.2 ALTERAÇÃO E EXCLUSÃO DE TERMO ADITIVO

Pode-se alterar ou excluir termos aditivos de contratos através da transação **Alterar** do módulo de Contratos, que está disposta no Item <u>6.1</u> deste Manual. Para tanto, é necessário seguir o seguinte caminho:

Execução > Contratos e Convênios > Contratos

A - O usuário entrará no contrato em que se deseja alterar ou excluir o aditivo, conforme explicado no item <u>6.1</u> do presente Manual. Após selecionar e entrar no contato, o usuário clicará na Aba <u>Aditivos</u>, onde aparecerão todos os aditivos anteriormente cadastrados. Para alterar um aditivo, clique no botão **Alterar**, já para excluir, no botão **Excluir**.

| D    | etalha | amento | Etapa    | Aditivos        | Reajustes Re            | escisão Respo           | onsáv | eis do Cor | itrato          |                        |
|------|--------|--------|----------|-----------------|-------------------------|-------------------------|-------|------------|-----------------|------------------------|
| Co   | nteúd  | lo     |          |                 | Mostrando somente os 10 | 00 primeiros registros. |       | Remover li | mite 📷 Excluir  | 🖶 Inserir 🙀 Alterar    |
| Adit | tivo   | Número | Original | Número Processo | Vigência Inicial        | Vigência Final          |       | Valor      | Data Publicação | Data Celebração        |
| 01   |        | 12345  |          | 3265            | 02/06/2016              | 31/12/2016              |       |            | 05/11/2015      | 04/11/2015             |
|      |        |        |          |                 |                         |                         |       |            |                 |                        |
|      |        |        |          |                 |                         |                         |       |            |                 |                        |
|      |        |        |          |                 |                         |                         |       |            |                 |                        |
|      |        |        |          |                 |                         |                         |       |            |                 |                        |
|      |        |        |          |                 |                         |                         |       |            |                 |                        |
|      |        |        |          |                 |                         |                         |       |            |                 |                        |
|      |        |        |          |                 |                         |                         |       |            |                 |                        |
|      |        |        |          |                 |                         |                         | 📥 I)  | mprimir    | 📕 Salvar 🛛 🐔    | Cancelar 🛛 😪 Histórico |
|      |        |        |          |                 |                         |                         |       |            |                 |                        |

# # ATENÇÃO #

A <u>Alteração</u> dos campos existentes no cadastro de aditivos de contrato <u>NÃO</u> poderão ser objeto de alterações pelos usuários do SIAFE-RIO.

Conforme informações constantes na **CI/SUNOT nº 016/2015** e considerando que o processo de conferência documental não se coaduna às atribuições institucionais da Superintendência de Normas Técnicas - SUNOT, nos termos do **Decreto Estadual nº 43.463/2012**, vale ressaltar que a partir de 2016 (entrada em vigor do SIAFE-RIO) o procedimento de <u>alteração</u> dos campos existentes no cadastro de aditivos de contrato <u>NÃO</u> será realizado pela mencionada superintendência, devendo ser observado aquilo que dispõe o **Oficio Circular GAB/CGE n° 002/2016**.

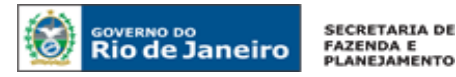

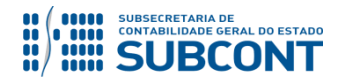

**B** – Para excluir algum aditivo cadastrado, clique no botão **Excluir**, conforme mostrado no tópico "A" acima. Após, o sistema apresentará a tela contendo as informações do referido aditivo, para que seja realizada a exclusão.

| Detalhame | ento Etapa      | Aditivos        | Reajustes Re            | escisão Responsá          | veis do Co | ntrato            |                         |
|-----------|-----------------|-----------------|-------------------------|---------------------------|------------|-------------------|-------------------------|
| Conteúdo  |                 |                 | Mostrando somente os 10 | 00 primeiros registros. 🗌 | Remover l  | imite 🦙 Excluir 🛛 | 🍄 Inserir 🛛 🔪 Alterar 👘 |
| Aditivo   | Número Original | Número Processo | Vigência Inicial        | Vigência Final            | Valor      | Data Publicação   | Data Celebração         |
| 01        | 12345           | 3265            | 02/06/2016              | 31/12/2016                |            | 05/11/2015        | 04/11/2015              |
|           |                 |                 |                         |                           |            |                   |                         |
|           |                 |                 |                         |                           |            |                   |                         |
|           |                 |                 |                         |                           |            |                   |                         |
|           |                 |                 |                         |                           |            |                   |                         |
|           |                 |                 |                         |                           |            |                   | ]                       |
|           |                 |                 |                         |                           |            |                   |                         |
|           |                 |                 |                         |                           |            |                   |                         |
|           |                 |                 |                         |                           | Imprimir   | 🔲 Salvar 🛛 🔀      | Cancelar 🚽 😭 Histórico  |
|           |                 |                 |                         |                           |            |                   |                         |

**C** – Por fim, para que seja efetivada a exclusão do aditivo, é necessário clicar em **Salvar**.

| Detalham      | ento Etapa                                                                                  | Aditivos Reajustes Rescisã | • Responsáveis d | o Contrato            |                     |                 |                       |  |  |  |  |
|---------------|---------------------------------------------------------------------------------------------|----------------------------|------------------|-----------------------|---------------------|-----------------|-----------------------|--|--|--|--|
| Conteúdo      | Conteúdo Mostrando somente os 100 primeiros registros. 🔲 Remover limite 🥛 Excluir 🕌 Alterar |                            |                  |                       |                     |                 |                       |  |  |  |  |
| Aditivo       | Número Original                                                                             | Número Processo            | Vigência Inicial | Vigência Final        | Valor               | Data Publicação | Data Celebração       |  |  |  |  |
| <del>01</del> | 040/2014                                                                                    | E 17/001/2786/2013         | 24/07/2015       | <del>23/07/2016</del> | <del>R\$ 0,00</del> | 15/07/2015      | <del>13/07/2015</del> |  |  |  |  |
|               |                                                                                             |                            |                  |                       |                     |                 |                       |  |  |  |  |
|               |                                                                                             |                            |                  |                       |                     |                 |                       |  |  |  |  |
|               |                                                                                             |                            |                  |                       |                     |                 |                       |  |  |  |  |
|               |                                                                                             |                            |                  |                       |                     |                 |                       |  |  |  |  |
|               |                                                                                             |                            |                  |                       |                     |                 | ]                     |  |  |  |  |
|               |                                                                                             |                            |                  |                       |                     |                 |                       |  |  |  |  |
|               |                                                                                             |                            |                  |                       |                     | $\frown$        |                       |  |  |  |  |
|               |                                                                                             |                            |                  |                       | 📥 Imprimir          | 📃 🔚 Salvar 📄 🔇  | Cancelar 🕝 Histórico  |  |  |  |  |
|               |                                                                                             |                            |                  |                       |                     |                 |                       |  |  |  |  |

# 8 SITUAÇÕES DIVERSAS DO MÓDULO DE CONTRATOS

# 8.1 SITUAÇÃO "A CONTRATAR" E "EM LICITAÇÃO"

Quando do cadastro de contratos que se encontram nas situações "<u>A Contratar</u>" ou "<u>Em Licitação</u>", serão habilitados para preenchimento apenas alguns campos do Módulo de Contratos.

A - Na tela de **Dados Gerais**, os campos habilitados para preenchimento nas respectivas situações serão apenas os seguintes:

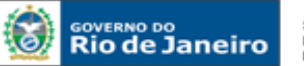

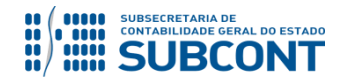

| Inserir Contrate     | $\triangleright$                   | Execução > Contratos e Convênios > Contrato > Inserir Contrato |
|----------------------|------------------------------------|----------------------------------------------------------------|
| Dados Gerais         |                                    |                                                                |
| Número<br>Automático |                                    |                                                                |
| Número Original      | * Número do Processo               | * Situação Em Licitação ▼                                      |
| * Objeto             |                                    | * Modalidade A Contratar                                       |
| * Natureza           | 🔘 Receita 🔘 Despesa                | Em Licitação                                                   |
| Tipo Contratante     | 🔗 PF 🔄 PJ 💮 CG 💿 UG 🛛 Código 🦳 🔍 🌑 | Nome Licitado<br>Em Vigor                                      |
| Tipo Contratado      | 🕐 PF 💿 PJ 🕜 CG 💮 UG 🛛 Código 🦳 🔍 🌑 | Nome                                                           |
| Domicílio Bancário   | Q. (•)                             |                                                                |
| * Valor Original     | Valor Total                        | GarantiaSelecione Valor da Garantia                            |

- Número do Processo;
- Situação;
- > Objeto;
- Natureza;
- Tipo Contratante (Liberado para os convênios de Despesa);
- Tipo Contratado (Liberado para os convênios de Receita);
- > Modalidade; e
- > Valor Original

**B** - Na Aba **Detalhamento**, os campos habilitados para preenchimento nas respectivas situações serão apenas os seguintes:

| Data da celebração        |               | 20 | Data da Publicação            |   |
|---------------------------|---------------|----|-------------------------------|---|
| ata de início da vigência |               | Ē. | Data do fim da vigência       |   |
| Data da conclusão         |               | 2. | Data fim da vigência total    |   |
| Modalidade de Licitação   | - Selecione - | ۲  | * Regime de ExecuçãoSelecione | • |
| * Vínculo PPA             | Não           | ۲  | % com terceirização           |   |
| * Descrição do Objeto     |               |    |                               |   |
|                           |               |    |                               |   |
|                           |               |    |                               | / |
| * Fundamentação Legal     |               |    |                               |   |
|                           |               |    |                               |   |

- Modalidade de Licitação (Preenchimento opcional na situação "A Contratar");
- **Regime de Execução** (Preenchimento opcional na situação "A Contratar");
- Vínculo PPA;

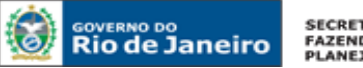

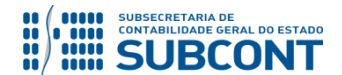

% com Terceirização (Habilitado apenas se a modalidade selecionada for "<u>serviços</u>" e na situação "Em Licitação");

💾 Salvar

- Descrição do Objeto; e
- **Fundamentação Legal** (Não habilitado na situação "A Contratar")

C - Finalizar o cadastro clicando no botão

Nos contratos de prestação de serviços o campo "% com Terceirização" deverá ser preenchido com o percentual do valor do contrato referente à terceirização de mão-de-obra em substituição de servidores e empregados públicos, conforme determina o Inciso XI, artigo 4º da Deliberação TCE-RJ nº 248/08:

O termo refere-se às terceirizações de mão-de-obra em substituição de servidores e empregados públicos, quando NÃO atendam aos seguintes requisitos:

- 1. sejam acessórias, instrumentais ou complementares aos assuntos que constituem área de competência legal do órgão ou entidade; e,
- 2. não sejam inerentes a categorias funcionais abrangidas por plano de cargos do quadro de pessoal do órgão ou entidade ou quando se tratar

# 8.2 SITUAÇÃO "LICITADO"

Quando do cadastro de contratos que se encontram na situação "<u>Licitado</u>", serão habilitados para preenchimento apenas alguns campos do Módulo de Contratos.

Ao contrário das situações "<u>A Contratar</u>" e "<u>Em Licitação</u>", nesta situação já se conhece o vencedor da licitação, sendo obrigatório o preenchimento do campo "Contratado", assim como o "Domicílio Bancário".

**A** - Na tela de **Dados Gerais**, ao definir a situação "<u>Licitado</u>", serão habilitados para preenchimento (além dos campos já habilitados nas situações "A Contratar" e "Em Licitação") os campos "Tipo Contratante" (no caso de convênios de receita) ou "Tipo do Contratado" (no caso de convênios de despesa) e "Domicilio Bancário".

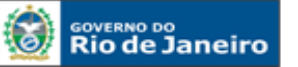

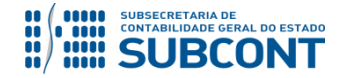

#### SUBSECRETARIA DE CONTABILIDADE GERAL DO ESTADO - SUBCONT SUNOT / COPRON - Coordenadoria de Produção de Normas e Estudos Contábeis MANUAL DE CONTROLE DE CONTRATOS ADMINISTRATIVOS

| Alterar Contrato        |                                             | Execução > Contratos e Convênios > Contrato > Alterar Contrato |
|-------------------------|---------------------------------------------|----------------------------------------------------------------|
| Dados Gerais            |                                             |                                                                |
| Número Automático       | 00031025                                    |                                                                |
| Número Original         | Número do Processo E                        | E-08/005/000166/2014 * Situação Licitado 🔻                     |
| * Objeto                | CONTRATO MIGRADO DO SIAFEM                  | Modalidade Fornecimento de Bens                                |
| * Natureza              | 🔵 Receita 💿 Despesa                         |                                                                |
| * Tipo Contratante      | PF PJ CG UG Código 297100                   | 🔍 🔷 Nome INSTITUTO VITAL BRAZIL SA-297100 🔍 🔶                  |
| * Tipo Contratado       | ○ PF ○ PJ ④ CG ○ UG Código                  | 🔍 🔷 Nome 🔍 🔍                                                   |
| * Domicílio<br>Bancário | 9                                           | •                                                              |
| * Valor Original        | R\$ 76.998,00 Valor<br>Total                | R\$ 76.998,00 Garantia Não Tem ▼ Valor da Garantia             |
| Detalhamento            | Etapa Aditivos Reajustes                    | Rescisão Responsáveis do Contrato                              |
| Data da celet           | ração                                       | Data da Publicação                                             |
| Data de início da vi    | iência                                      | Data do fim da vigência                                        |
| Data da con             | :lusão                                      | Data fim da vigência total                                     |
| Modalidade de Lic       | tação Não Aplicavel 🔻                       | Regime de Execução Entrega Imediata 🔻                          |
| * Víncu                 | o PPA Não 🔻                                 | % com terceirização                                            |
| Descrição do (          | bjeto AQUISIÇÃO DE PALLETS DE PLASTICO DE P | POLIETILENO.                                                   |
|                         |                                             | 📥 Imprimir 🔚 Salvar 😢 Cancelar 🕼 Histórico                     |

Também poderão ser alteradas as informações já preenchidas anteriormente nos campos "Natureza", "Tipo Contratante" ou "Tipo Contratado", "Valor Original", "Vínculo PPA", "Fundamentação Legal" e "Responsáveis do Contrato".

B - Finalizar o cadastro clicando no botão

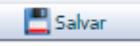

# 8.3 SITUAÇÃO "ENCERRADO", "SUSPENSO" OU "RESCINDIDO"

A conclusão, suspensão e rescisão de contratos cadastrados no Módulo de Controle de Contratos do sistema SIAFE-RIO será registrada através do comando "<u>Alterar</u>", cabendo ao usuário modificar a situação cadastral e preencher os campos requeridos. Para tanto, deve-se seguir o seguinte caminho:

### Execução > Contratos e Convênios > <u>Contratos</u>

A - O usuário entrará no contrato que se deseja alterar a situação, conforme explicado no item <u>6.1</u> do presente Manual. Em seguida, no campo Situação, escolha aquela para a qual se deseja alterar, ou seja, <u>Encerrado</u>, <u>Suspenso</u> ou <u>Rescindido</u>.

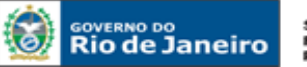

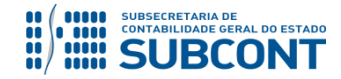

#### SUBSECRETARIA DE CONTABILIDADE GERAL DO ESTADO - SUBCONT SUNOT / COPRON – Coordenadoria de Produção de Normas e Estudos Contábeis MANUAL DE CONTROLE DE CONTRATOS ADMINISTRATIVOS

| Alterar Contrate                        | )                                        |                                     |                      | Execução > Cont  | ratos e Convê          | nios > Contrato > A | lterar Contrato |
|-----------------------------------------|------------------------------------------|-------------------------------------|----------------------|------------------|------------------------|---------------------|-----------------|
| Dados Gerais                            |                                          |                                     |                      |                  |                        |                     |                 |
| Número<br>Automático                    | 00033683                                 |                                     |                      |                  |                        |                     |                 |
| * Número Original                       | 0028/2015                                | Número do Processo E-17/002         | 2/066/2015           | 🔶 * Situação     | Em Vigor               | ,                   | •               |
| * Objeto                                | CONTRATO MIGRADO DO                      | SIAFEM                              |                      | Modalidade       | Selecione              |                     |                 |
| * Natureza                              | 🔵 Receita 💿 Despesa                      |                                     |                      |                  | Encerrado              |                     |                 |
| * Tipo Contratante                      | PF PJ CG OU                              | G Código 045200                     | 🔍 🌢 🛛 Nome           | EMPRESA DE OB    | Suspenso<br>Rescindido |                     |                 |
| * Tipo Contratado                       | OPF  PJ  CG  U                           | G Código 10226279000180             | 🔍 🌒 🛛 Nome           | H.f.c Construcoe | s Ltda-me-102          | 26279000180 🔍       |                 |
| * Domicílio<br>Bancário                 | 0000471941                               | Q 🔷 2                               | 37 - 2014Y - 000047: | 1941             |                        |                     |                 |
| * Valor Original                        | R\$ 106.242,30                           | ) Valor R\$ 10<br>Total             | 6.242,30 Garantia    | Fiança Bancária  | ▼ V<br>Gi              | alor da<br>arantia  | R\$ 1.593,63    |
|                                         |                                          |                                     |                      |                  |                        |                     |                 |
| <b>)bs</b> : As situa<br>ontratos que i | ações <b>Encerrad</b><br>á passaram pelo | o, Suspenso ou<br>estágio Em Vigor. | Rescindido           | apenas e         | starão h               | abilitadas          | para os         |

B – Para registro da conclusão do contrato, deve-se selecionar a situação <u>Encerrado</u>. Dessa forma, será habilitado para preenchimento o campo "Data da Conclusão". Após a informação da referida data, clique no botão Salvar para confirmar.

| Alterar Contrat      | D                                                                                | Execução > Contratos e Convênios > Contrato > Alterar Contra | to |
|----------------------|----------------------------------------------------------------------------------|--------------------------------------------------------------|----|
| Dados Gerais         |                                                                                  |                                                              |    |
| Número<br>Automático | 00033683                                                                         |                                                              |    |
| Número Original      | 0028/2015 Número do Processo E-17/002/066/2015                                   | * Situação Encerrado 🔹                                       |    |
| * Objeto             | CONTRATO MIGRADO DO SIAFEM                                                       | Modalidade Obras                                             |    |
| * Natureza           | 🔵 Receita 💿 Despesa                                                              |                                                              |    |
| * Tipo Contratante   | ○ PF ○ PJ ○ CG                                                                   | Nome Empresa de obras publicas do estado [                   |    |
| * Tipo Contratado    | ● PF ● PJ ● CG ● UG Código 10226279000180 🔍 🌢 🛛 I                                | Nome H.f.c Construcoes Ltda-me-10226279000180 🔍 🌑            |    |
| Domicílio Bancário   | 0000471941 🔍 🌢 237 - 2014Y - 00                                                  | 0000471941                                                   |    |
| * Valor Original     | R\$ 106.242,30 Valor R\$ 106.242,30 Gar<br>Total Gar                             | arantia Fiança Bancária 🔻 Valor da R\$ 1.593,<br>Garantia    | 63 |
| Detalhamento         | Etapa Aditivos Reajustes Rescisão R                                              | Responsáveis do Contrato                                     |    |
| Data da cele         | bração 11/08/2015 🖄 Data da F                                                    | Publicação 11/08/2015                                        |    |
| Data de início da v  | igência 11/08/2015 🖄 Data do fim d                                               | da vigência 10/09/2015                                       | U  |
| * Data da co         | nclusão 🛛 🗧 🔂 Data fim da vigê                                                   | gência total 10/09/2015                                      |    |
| Modalidade de Li     | citação Não Aplicavel 🔹 Regime de                                                | e Execução Por Etapas 🔻                                      |    |
| * Vínc               | ulo PPA Não 🔻 % com te                                                           | erceirização                                                 |    |
| Descrição do         | Objeto OBRAS DE PINTURA E SUBSTITUIÇÃO DE ESQUADRIAS NO C.E B<br>DE NOVA IGUAÇU. | BERNADINO DE MELLO JÚNIOR - MUNICIPIO                        | -  |
|                      |                                                                                  | 🛓 Imprimir 🛛 💭 Salvar 🖉 Cancelar 🖉 Histórico                 |    |

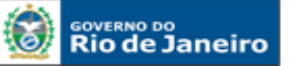

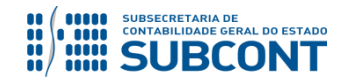

#### SUBSECRETARIA DE CONTABILIDADE GERAL DO ESTADO - SUBCONT SUNOT / COPRON – Coordenadoria de Produção de Normas e Estudos Contábeis MANUAL DE CONTROLE DE CONTRATOS ADMINISTRATIVOS

Convém ressaltar que, pela conclusão do contrato, deverá ser verificado pelo representante da administração cadastrada no SIAFE-RIO se o objeto fora executado de acordo com as cláusulas avençadas e as normas da Lei de regência.

Igualmente, nos casos em que fora exigida a prestação de garantia (caução em espécie, seguro-garantia e fiança bancária), essa será liberada ou restituída após a execução do contrato e, quando em dinheiro, atualizada monetariamente, com fundamento no art. 56, § 4º da Lei Federal nº 8.666/93.

Uma vez salva e confirmada a situação **Encerrado**, o contrato **NÃO** poderá mais sofrer alterações.

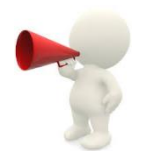

C – Para registro da rescisão do contrato, deve-se selecionar a situação <u>Rescindido</u>. Dessa forma, será habilitada para preenchimento a aba <u>Rescisão</u>. Após o preenchimento com as informações abaixo listadas, clique no botão **Salvar** para confirmar.

| Dados Gerais         |                                                      |                                                |
|----------------------|------------------------------------------------------|------------------------------------------------|
|                      |                                                      |                                                |
| Número<br>Automático | 00033654                                             |                                                |
| Número Original      | 011/2015 Número do Processo E-08/001/10102/2013      | * Situação Rescindido 🔹                        |
| * Objeto             | CONTRATO MIGRADO DO SIAFEM                           | Modalidade Serviços 🔻                          |
| * Natureza           | 💿 Receita 💿 Despesa                                  |                                                |
| * Tipo Contratante   | ● PF ● PJ ● CG ● UG Código 296100 🔍 🌒 Nome           | FUNDO ESTADUAL DE SAUDE - FES-296100           |
| * Tipo Contratado    | ● PF ● PJ ● CG ● UG Código 04394778000183 🔍 🌢 Nome   | Centro De Terapia Intens.neovida Resende 🗉 🔍 🧅 |
| Domicílio Bancário   | 0000184284 🔍 🌢 237 - 1339Y - 0000184                 | 4284                                           |
| * Valor Original     | R\$ 177.880.740,00 Valor R\$ 177.880.740,00 Garantia | Caução Valor da R\$ 8.894.037,00<br>Garantia   |
| Detalhamento         | Etapa Aditivos Reajustes Rescisão Respo              | nsáveis do Contrato                            |
| * Data da re         | escisão 🛛 🖄 * Data da publicaçã                      | o da rescisão                                  |
| * Tipo de Re         | escisão - Selecione - 🔹 Mul                          | ta Rescisória                                  |
|                      |                                                      |                                                |

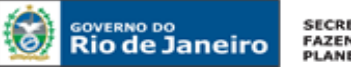

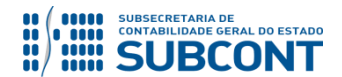

**Data da Rescisão:** Informe ou selecione a data da rescisão do contrato, digitando ou clicando sobre o ícone calendário.

**Data da Publicação da Rescisão:** Informe ou selecione a data da publicação da rescisão do contrato, digitando ou clicando sobre o ícone calendário.

Tipo de Rescisão: Selecione uma das opções de rescisão listadas abaixo:

- Pela Administração;
- Por Acordo entre as Partes; e
- > Por Decisão Judicial.

Multa Rescisória: Informe o valor da multa aplicada em função da rescisão.

Ressaltamos que, no caso de rescisão contratual, o órgão deverá observar o disposto no art. 78 da Lei Federal nº 8.666/93, além das cláusulas previstas no referido termo de contrato, para fim de determinar as sanções administrativas e da tutela judicial que dispõe o capítulo IV da Lei Federal nº 8.666/93.

Igualmente, deverá ser observado o que dispõe o art. 79 da supracitada Lei, quanto ao TIPO DE RESCISÃO, em especial no que se refere aos contratos com exigência de prestação de garantia.

Uma vez salva e confirmada a situação **Rescindido**, o contrato <u>NÃO</u> poderá mais sofrer alterações.

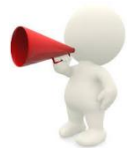

D – Para registro da suspensão do contrato, deve-se selecionar a situação <u>Suspenso</u>. Não é necessário preencher nenhuma informação, bastando alterar a situação do contrato. Clique no botão Salvar para confirmar.

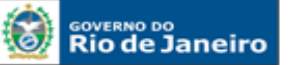

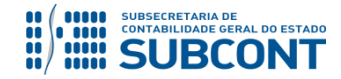

#### SUBSECRETARIA DE CONTABILIDADE GERAL DO ESTADO - SUBCONT SUNOT / COPRON – Coordenadoria de Produção de Normas e Estudos Contábeis MANUAL DE CONTROLE DE CONTRATOS ADMINISTRATIVOS

| Alterar Contrato      |                                                                               | Exe                        | ecução > Contratos e Convênios > Contra  | ato > Alterar Contrato |
|-----------------------|-------------------------------------------------------------------------------|----------------------------|------------------------------------------|------------------------|
| Dados Gerais          |                                                                               |                            |                                          |                        |
| Número<br>Automático  | 00033654                                                                      |                            |                                          |                        |
| Número Original       | 011/2015 Número do Processo E                                                 | -08/001/10102/2013         | * Situação Suspenso                      | T                      |
| * Objeto (            | CONTRATO MIGRADO DO SIAFEM                                                    |                            | Modalidade Serviços                      | •                      |
| * Natureza (          | 🛛 Receita 💿 Despesa                                                           |                            |                                          |                        |
| * Tipo Contratante (  | PF PJ CG UG Código 296100                                                     | 🔍 🌒 Nome FUI               | NDO ESTADUAL DE SAUDE - FES-296100       |                        |
| * Tipo Contratado (   | PF  PJ CG UG Código 0439477800                                                | 0183 🔍 🌢 🛛 Nome Cer        | ntro De Terapia Intens.neovida Resende I |                        |
| Domicílio Bancário (  | 0000184284                                                                    | 237 - 1339Y - 0000184284   | ł                                        |                        |
| * Valor Original      | R\$ 177.880.740,00 Valor R\$<br>Total                                         | 177.880.740,00 Garantia Ca | ução 🔻 Valor da Garantia                 | R\$ 8.894.037,00       |
| Detalhamento          | Etapa Aditivos Reajustes                                                      | Rescisão Responsáv         | veis do Contrato                         |                        |
| Data da celeb         | oração 29/04/2015                                                             | Data da Publicação         | 14/07/2015                               | 26                     |
| Data de início da vig | gência 02/05/2015                                                             | Data do fim da vigência    | 01/05/2016                               | 2                      |
| Data da cono          | clusão                                                                        | Data fim da vigência total | 01/05/2016                               |                        |
| Modalidade de Lici    | itação Não Aplicavel 🔻                                                        | Regime de Execução         | Prestação Mensal 🔻                       |                        |
| * Víncul              | o PPA Não 🔻                                                                   | % com terceirização        | 0                                        |                        |
| Descrição do C        | Dbjeto CREDENCIAMENTO DE SERVICOS DE UNID<br>JANEIRO EM UTI NEONATAL TIPO II. | ADES HOSPITALARES DO SETOR | R PRIVADO NO ESTA-DO DO RIO DE           | -                      |
|                       |                                                                               | 📥 Impri                    | mir 🔄 Salvar 😵 Cancelar                  | Histórico              |

A situação contratual "SUSPENSO" será determinada no que couber, ao disposto no art. 78, incisos XIV e XV da Lei Federal nº 8.666/93.

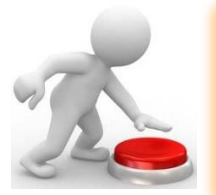

Após a regularização da causa que ensejou o registo da **Suspensão**, o usuário poderá alterar novamente a situação do contrato para a mais adequada.

# **9 TÓPICOS VARIADOS**

### 9.1 DESPESA DESCENTRALIZADA – POR CONTRATO

No caso das despesas realizadas pelo regime de Descentralização de Crédito INTERNA (Provisão) ou EXTERNA (Destaque), para as quais, de acordo com as normas legais, é exigido o instrumento contratual, esse deverá ser cadastrado no Módulo de Controle do sistema SIAFE-RIO pela Unidade Gestora (UG)

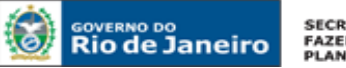

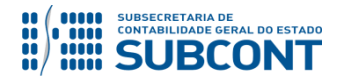

responsável pela execução e/ou acompanhamento do contrato, considerando que as três etapas da despesa pública, ou seja, EMPENHAMENTO, LIQUIDAÇÃO e PAGAMENTO serão executados pela UG recebedora do crédito orçamentário.

Os recursos oriundos da descentralização serão empregados por meio da modalidade <u>aplicação direta</u> pelo órgão ou entidade que os recebe.

Faz-se necessário reproduzir o significado dos principais termos empregados a fim de tornar operacional o procedimento, em conformidade com o que segue:

# > Descentralização:

Transferência de uma unidade orçamentária ou administrativa para outra, do poder de utilizar créditos orçamentários ou adicionais que estejam sob a sua supervisão, ou lhe tenham sido dotados ou transferidos. São operações descentralizadoras de crédito: o <u>destaque</u> e a <u>provisão</u>.

# **Destaque de Crédito:**

Operação descentralizadora de crédito orçamentário em que uma Secretaria ou Órgão transfere para outra Secretaria ou Órgão o poder de utilização dos recursos que lhe foram dotados.

# Provisão:

Operação descentralizadora de crédito orçamentário, em que a unidade orçamentária de origem possibilita a realização de seus programas de trabalho por parte de unidade administrativa diretamente subordinada, ou por outras unidades orçamentárias ou administrativas não subordinadas, dentro de uma mesma Secretaria ou Órgão.

# 9.2 DA EXECUÇÃO DO CONTRATO POR DIVERSAS UG'S

As despesas em que for exigido o instrumento do contrato e cuja execução ocorrer por diversas Unidades Gestoras, mediante o orçamento de cada uma delas, será necessário cadastrado no Módulo de Controle do sistema SIAFE-RIO em cada UG representada no referido instrumento, no montante da cota parte que lhe couber, conforme definido em cláusula contratual.

# 9.3 NOTA DE EMPENHO E O MÓDULO DE CONTRATOS

Com a obrigatoriedade do registro dos contratos no Módulo de Contratos, nas despesas realizadas mediante contrato deverá ser informado em campo próprio da NE o <u>NÚMERO DO CONTRATO</u>

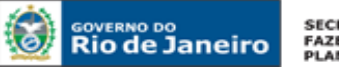

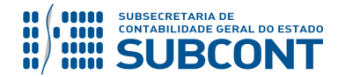

#### SUBSECRETARIA DE CONTABILIDADE GERAL DO ESTADO - SUBCONT SUNOT / COPRON – Coordenadoria de Produção de Normas e Estudos Contábeis MANUAL DE CONTROLE DE CONTRATOS ADMINISTRATIVOS

cadastrado no Módulo de Controle do sistema SIAFE-RIO, devendo ainda se observada a correta classificação da despesa, já que pela ocasião do empenhamento da despesa, o sistema fará o devido cruzamento das informações digitadas no Módulo de Controle de contrato em consonância com as informações digitadas na Nota de Empenho.

### 9.4 TRANSFERÊNCIA DE CONTRATOS ENTRE UG'S

No caso de transferência de contratos no SIAFE-RIO entre a Unidade Gestora de Origem - UG1, que iniciou a execução por um determinado período, porém não deva continuar por motivo de força legal e contratual, e uma Unidade Gestora de Destino - UG2, é necessário que ambas mantenham contatos no momento da transferência, visando evitar distorções ou permitindo ajustar possíveis diferenças nos valores contabilizados, referentes à parcela de execução contratual remanescente. Dessa forma, cabe atentar para a atualização do registro de acordo com a execução contratual, sempre mantendo a contabilidade em sincronia com a situação do contrato em ambas UG´s, conforme orientação a abaixo:

### A) Na Unidade Gestora de Origem - UG1

A contabilização da parcela a ser transferida do contrato na unidade gestora de origem dar-se-á por <u>Nota Patrimonial</u> no SIAFE-RIO, gerando os seguintes lançamentos:

Débito : 8.1.2.3.1.01.01 – Contratos de Despesas a Executar Crédito: 8.1.2.3.1.02.06 – Contratos de Despesas Transferidos

# Execução > Contabilidade > Nota Patrimonial

O usuário deverá ter uma atenção especial na **Aba Item**, no momento da escolha da **Operação Patrimonial** = "5369 – Transferencia de Contrato de Despesa", conforme demonstrado na tela abaixo:

| Inserir Item da Nota P | atrimonial                                  |   |           |          |
|------------------------|---------------------------------------------|---|-----------|----------|
| * Tipo Patrimonial     | Serviços de Terceiros - Pessoa Jurídica     |   | Ŧ         |          |
| * Item Patrimonial     | 2746 - SERVIÇOS TECNICOS PROFISSIONAIS      |   |           | *        |
| * Operação Patrimonial | 5369 - Transferência de contrato de despesa |   | •         |          |
| * Credor               | - Selecione -                               | • | ]         |          |
| Contrato               |                                             |   |           |          |
| * Valor                |                                             |   |           |          |
|                        |                                             |   | Confirmar | Cancelar |

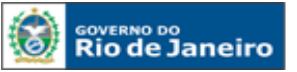

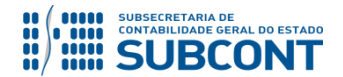

**Após** a realização da Nota patrimonial de Transferência, a Unidade de Origem - UG1, deverá alterar o cadastro do contrato para o status de **Concluído.** Logo, o contrato <u>NÃO</u> poderá mais sofrer alterações.

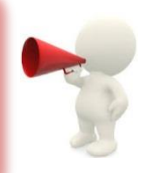

### B) Na Unidade Gestora Destino – UG2

Na Unidade Gestora de Destino – UG2, que está recebendo o valor restante do contrato a ser executado deverá cadastrar um novo contrato no módulo e realizar sua execução normalmente o contrato, conforme o demonstrado neste Manual de Contratos.

# 9.5 CONTRATOS LONGO PRAZO – TRATAMENTO TRIBUTÁRIO

As empresas tributadas pelo lucro real devem apurar os resultados de contratos de construção ou serviços, com prazo de execução superior a 1 ano, de acordo com a sistemática especial estabelecida pelo art. 10 do Decreto-Lei nº 1.598/77, incorporado ao atual Regulamento do Imposto de Renda através do artigo 407, e os dispositivos da Instrução Normativa 21 SRF/79. Os contratos por prazo indeterminado terão o mesmo tratamento de contratos a longo prazo, exceto se a execução for completada em prazo de até 12 meses.

Não se aplica o regime de apuração de que trata o presente item, aos contratos de administração de bens móveis ou imóveis, de construção por administração e de garantia de bens vendidos, independentemente do prazo neles fixado.

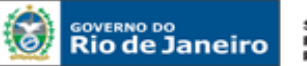

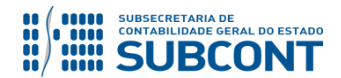

Informamos que a Lei Federal nº 8.666/93, no seu § 3º do art. 57 **veda** a existência de <u>contrato com prazo de vigência indeterminado</u>.

A Lei 8.245/91, no seu art. 56 e paragrafo único dispõe que:

"Art.56 – Nos demais casos de locação não residencial, o contrato por prazo determinado cessa, de pleno direito, findo o prazo estipulado, independentemente de notificação ou aviso.

Parágrafo Único – Findo o prazo estipulado, se o locatário permanecer no imóvel por mais de trinta dias sem oposição do locador, presumir-se-á prorrogada a locação nas condições ajustadas, mas sem prazo determinado."

Conforme enunciado nº 22 da PGE, os contratos de locação de imóveis por serem regidos também pela Lei 8.245/91 poderiam ser prorrogados tantas vezes quantas necessárias, visando o atendimento da finalidade pública. Tal fato é diferente de vigência indeterminada, pois estaria se prorrogando algo com prazo certo, sem, contudo haver óbice a prorrogações que excedam 60 meses, conforme disposto no inciso II do art. 57 da Lei Federal nº 8.666/93.

# 10 CONTABILIZAÇÃO DOS CONTRATOS DE DESPESA

Todas as etapas dos contratos cadastrados no Módulo de Controle do sistema SIAFE-RIO deverão ser contabilizadas no <u>Sistema Compensado</u>, conforme grupos de contas de natureza de controle abaixo elencadas. Dessa forma, cabe atentar para a atualização do registro de acordo com a execução contratual, sempre mantendo a Contabilidade em sincronia com a situação do contrato.

Importante observar que, <u>a Contabilidade, além de seguir a situação contratual, deverá espelhar o</u> total do contrato, correspondente ao valor original e aditivos.

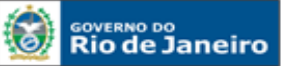

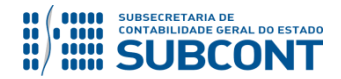

#### SUBSECRETARIA DE CONTABILIDADE GERAL DO ESTADO - SUBCONT SUNOT / COPRON – Coordenadoria de Produção de Normas e Estudos Contábeis MANUAL DE CONTROLE DE CONTRATOS ADMINISTRATIVOS

Devido a problemas sistêmicos, o SIAFE-RIO está impedindo a contabilização da conclusão, suspensão e rescisão de contratos que não estejam na situação <u>"em</u> vigor" no módulo de cadastro de contratos.

Ao tentar realizar o lançamento por Nota Patrimonial, o sistema emite a mensagem de erro "Regra 172: Só é permitida a contabilização de contratos com situação 'Em vigor'."

Enquanto o inconveniente não é solucionado, o usuário poderá realizar os lançamentos alterando previamente a situação do contrato para "em vigor", ou entrando em contato com a Sunot para a liberação temporária da regra.

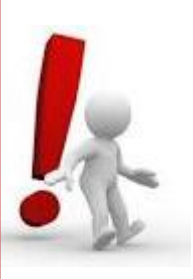

# **10.1 ASSINATURA DE CONTRATOS DE DESPESA**

A contabilização da assinatura de contratos de despesa bem como os seus aditivos e reajustes no SIAFE-RIO dar-se-á por <u>Nota Patrimonial</u>, após seu cadastro, utizando o tipo patrimonial que se refere a despesa, gerando os seguintes lançamentos:

Débito: 7.1.2.3.1.01.01 - Obrigações Contratuais Crédito: 8.1.2.3.1.01.01 - Contratos de Despesa a Executar

Há também a possibilidade de se efetuar o registro acima através do próprio módulo de cadastro de contratos do SIAFE-RIO, conforme descrito no <u>Item 4.5</u> do presente manual.

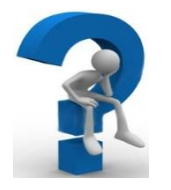

Nos casos de **Aditivos de Acréscimo/Reajustes**, o usuário deverá seguir o mesmo procedimento apresentado na contabilização da assinatura contratual, com a emissão de uma **Nota Patrimonial**.

O registro da assinatura será feito através do caminho abaixo, seguindo os passos relacionados:

Execução > Contabilidade > Nota Patrimonial

A – Selecione no menu a opção: Nota Patrimonial

B – Clique no botão Inserir. 🛛 🛶

📛 Inserir

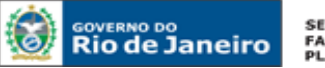

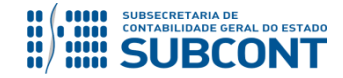

#### SUBSECRETARIA DE CONTABILIDADE GERAL DO ESTADO - SUBCONT SUNOT / COPRON - Coordenadoria de Produção de Normas e Estudos Contábeis MANUAL DE CONTROLE DE CONTRATOS ADMINISTRATIVOS

|                                | Projetos Apojo  | Admin       | istração     | Relatórios       | UG TODAS Y Seja berniv                                                                    | Página 1<br>vindo(a), Huqo Freire | Inicial   A<br>L<br>Exerc | juda   9<br>71.06 |
|--------------------------------|-----------------|-------------|--------------|------------------|-------------------------------------------------------------------------------------------|-----------------------------------|---------------------------|-------------------|
| Execução Orçamentária Exec     | ução Financeira | Contabilida | de Contr     | atos e Convênios | Folha de Pagamento                                                                        | 💟 1014 m                          | ensagens .                | não lida          |
| Conformidade Contábil          | Nota Patrin     | nonial      |              |                  | Execuç                                                                                    | ão > Contabilidade > No           | ta Patrimo                | nial              |
| Detalhamento da Conta Contábil | N Filtro        |             |              |                  |                                                                                           |                                   |                           |                   |
| Emitir balancete               | Zriiuo          |             |              |                  |                                                                                           |                                   |                           |                   |
| Emitir balanços                | Conteúdo        |             |              | Mostrando        | o somente os 1000 primeiros registros. 📃 Remover linte 📫 Inserir 📜 Alterar 🔯 Visualizar 🍯 | Excluir 🛓 Imprimir                | Copiar                    |                   |
| Emitir diário                  | Número          | UG          | Data Emissão | Status           | Observação                                                                                | Valor                             | Estorno                   |                   |
| Emitir razão                   | 2015NP03329     | 999900      | 22/12/2015   | Contabilizado    | Regularização do recebimento - Dívida Ativa de curto prazo pão tributária                 | 2 447 38                          | Não                       |                   |
| Encerrar exercício             | 2015NP03328     | 999900      | 22/12/2015   | Contabilizado    | 4646 - Regularização do recebimento - Dívida Ativa de longo prazo não tributária          | 2,447,38                          | Não                       |                   |
| Encerrar mês                   | 2015NP03327     | 999900      | 12/10/2015   | Contabilizado    | Correção monetária automatizada da restituição da receita.                                | 394,77                            | Não                       |                   |
| Evento                         | 2015NP03326     | 999900      | 03/08/2015   | Contabilizado    | Correção monetária automatizada da restituição da receita.                                | 195,42                            | Não                       |                   |
| Geração Manad                  | 2015NP00008     | 090100      | 01/12/2015   | Contabilizado    | Correção monetária automatizada da restituição da receita.                                | 0,01                              | Não                       |                   |
| Itom Patrimonial               | 2015NP00007     | 090100      | 01/12/2015   | Contabilizado    | Reconhecimento automatizado da restituição da receita.                                    | 1,00                              | Não                       |                   |
|                                | 2015NP03325     | 999900      | 17/12/2015   | Contabilizado    | Correção monetária automatizada da restituição da receita.                                | 1,00                              | Não                       |                   |
| Nota de Evento                 | 2015NP03324     | 999900      | 17/12/2015   | Contabilizado    | Correção monetária automatizada da restituição da receita.                                | 1,00                              | Não                       |                   |
| Nota de Sistema 🏉              | 2015NP03323     | 999900      | 23/09/2015   | Contabilizado    | Correção monetária automatizada da restituição da receita.                                | 108,00                            | Não                       |                   |
| Nota Patrimonial               | 2015NP03322     | 999900      | 23/09/2015   | Contabilizado    | Correção monetária automatizada da restituição da receita.                                | 108,00                            | Não                       |                   |
| Operações e Eventos por Conta  | 2015NP00019     | 263100      | 06/09/2015   | Contabilizado    | Correção monetária automatizada da restituição da receita.                                | 94,22                             | Não                       |                   |
| Plano de Contas                | 2015NP00018     | 263100      | 06/09/2015   | Contabilizado    | Correção monetária automatizada da restituição da receita.                                | 94,22                             | Não                       |                   |
| Fighto de Conteas              | 004 51000004    | 000000      | 00/00/0045   | a children i     | B. L. S. M. D. M. L. M. M. L. M. M. L. M. M. M. M. M. M. M. M. M. M. M. M. M.             | 1 0 0 0 0 0                       | a                         |                   |

C – Preencha o campo Unidade Gestora e, na aba Itens, clique no botão Inserir. 🛶 Inserir

| Inserir Nota Patrimonial               |                                  | Execução > Contabilidade > Nota Patrimonial > Inserir Nota Patrimonial |
|----------------------------------------|----------------------------------|------------------------------------------------------------------------|
| Identificação                          |                                  | Status do documento Não contabilizado                                  |
| * Data Emissão 13/11/2015 🦉 Data de la | içamento Número                  |                                                                        |
| * Unidade Gestora                      |                                  |                                                                        |
| UG 2 🔍 🔍 🍼                             |                                  |                                                                        |
| Estorno                                |                                  |                                                                        |
| Itens Processo Observação              | Espelho Contábil 🛛 🍣 Histórico 🔪 |                                                                        |
| > Filtro                               |                                  |                                                                        |
| Conteúdo                               |                                  | Inserin Alterar 🐻 Visualizar 🐨 Excluir                                 |
| Tipo Patrimonial Item Patrimonial      | Operação Patrimonial             | Classificação Complementar Valor                                       |
| Não há dados para esta consulta.       |                                  |                                                                        |
|                                        |                                  |                                                                        |
|                                        |                                  |                                                                        |
|                                        |                                  |                                                                        |
|                                        |                                  |                                                                        |
|                                        |                                  |                                                                        |
|                                        |                                  |                                                                        |
|                                        |                                  |                                                                        |
|                                        |                                  |                                                                        |
|                                        | 🌯 Contabilizar 👋 Anular 👍 In     | nprimir 🛛 👌 Diagnóstico Contábil 🛛 🥑 Salvar Rascunho 🛛 😵 Cancelar      |

D – Escolha o Tipo Patrimonial e o Item Patrimonial referentes ao contrato que foi cadastrado, e, então, selecione a Operação Patrimonial <u>Assinatura de Contratos de Despesa</u>.

Obs: A título de exemplo, foi utilizado o Tipo Serviços de Terceiros – PJ e o Item Locação de Software.

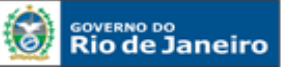

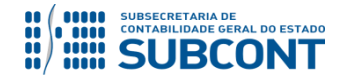

#### SUBSECRETARIA DE CONTABILIDADE GERAL DO ESTADO - SUBCONT SUNOT / COPRON - Coordenadoria de Produção de Normas e Estudos Contábeis MANUAL DE CONTROLE DE CONTRATOS ADMINISTRATIVOS

| Inserir Nota Patrim     | nonial               | Execução > Contab                                                                                                    | ilidade > Nota Patrimonial > I | Inserir Nota Patrimonia |
|-------------------------|----------------------|----------------------------------------------------------------------------------------------------|--------------------------------|-------------------------|
| Identificação           |                      |                                                                                                    | Status do docume               | nto Não contabilizad    |
| * Data Emissão 13/11    | /2015 🖄 Data         | de lançamento Número                                                                                                    |                                |                         |
| * Unidade Gestora 13010 | 10 🔍 🔷 SEAPPA        |                                                                                                    |                                |                         |
| UG 2                    | Q, 🧄                 |                                                                                                    |                                |                         |
| Estorno                 |                      |                                                                                                    |                                |                         |
| Itens Proces            | erir Item da Nota Pa | trimonial                                                                                                    |                                |                         |
| > Filtro                | * Tipo Patrimonial   | Serviços de Terceiros - Pessoa Jurídica                                                                                                    | •                              |                         |
| Conteúdo                | * Item Patrimonial   | 2744 - LOCAÇAO DE SOFTWARE                                                                                                    | •                              | Excluir                 |
| *                       | Operação Patrimonial | - Selecione -                                                                                                    |                                | Valor                   |
| Não há dados para esta  | * Valor              | - Selecione -<br>78 - Prestação de Contas de Serviços com Suprimento de Fundos/Desem. Desc.<br>1535 - Assinatura de Contratos de Despesa<br>2299 - Reconhecimento da obrigação sem suporte orçamentário<br>3108 - Conclusão de Contratos de Despesa<br>3109 - Suspensão de Contratos de Despesa<br>3110 - Rescisão de Contratos de Despesa<br>3111 - Cancelamento de Contratos de Despesa | <u>Confirmar</u> Cancelar      |                         |
|                         |                      | 🧠 Contabilizar 👋 Anular 📥 Imprimir 🚮 Diagnóstico Co                                                                                                    | ontábil 🛛 🦪 Salvar Rascunł     | ho 😵 Cancelar           |

E – Preencha os campos com as informações sobre o Credor do contrato, o Número do Contrato cadastrado no SIAFE-RIO e o Valor. Por fim, clique no botão confirmar.

| Inserir Nota Patri        | monial                  | Execução > Contabilidade > Nota Patrimonial > | Inserir Nota Patrimonial |                        |
|---------------------------|-------------------------|-----------------------------------------------|--------------------------|------------------------|
| Identificação             |                         |                                               | Status do docum          | ento Não contabilizado |
| * Data Emissão 13/        | 11/2015 🙆 Data de       | lançamento Número                             |                          |                        |
| * Unidade Gestora 130     | 0100 🔍 🔷 SEAPPA         |                                               |                          |                        |
| UG 2                      | Q, 🧄                    |                                               |                          |                        |
| Estorno                   |                         |                                               |                          |                        |
| Itens Processo            | Inserir Item da Nota Pa | trimonial                                     |                          |                        |
| ≥ Filtro                  | * Tipo Patrimonial      | Serviços de Terceiros - Pessoa Jurídica       | *                        |                        |
| Conteúdo                  | * Item Patrimonial      | 2744 - LOCAÇAO DE SOFTWARE                    | •                        | Excluir                |
| Tipo Patrimonial          | * Operação Patrimonial  | 1535 - Assinatura de Contratos de Despesa     | ▼                        | Valor                  |
| Não há dados para esta co | * Credor                | 00113059000196 - A S Santos E Cia Ltda        |                          |                        |
|                           | * Contrato              | 00033700 - Aluguel de software                |                          |                        |
|                           | * Valor                 | 100.000,00                                    |                          |                        |
|                           |                         |                                               | Confirmar Cancelar       |                        |
|                           |                         |                                               |                          |                        |
|                           |                         |                                               |                          |                        |
|                           |                         |                                               |                          |                        |

F – Na aba Processo, preencha o campo com número do processo.

**G** – Na aba **Observação**, preencha as informações relacionadas ao contrato cadastrado. Esse campo tem função similar a do histórico do SIAFEM/RJ.

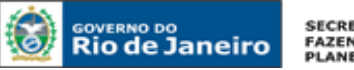

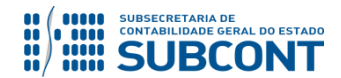

H - Antes da conclusão da Nota Patrimonial, o usuário poderá verificar as contas contábeis afetas pela sua confecção, bem como os saldos contábeis que serão alterados, clicando no botão Diagnóstico
 Contábil. O Diagnóstico Contábil

I - Após conclusão do preenchimento da Nota Patrimonial, o usuário poderá Salvar Rascunho clicando

no botão 🖉 Salvar Rascunho ou ainda proceder à devida contabilização pressionando o botão 🛛 🖉 Sim e

em seguida confirmando pelo botão 🏥 Contabilizar

J - O roteiro contábil pode ser conferido após a contabilização, através de consulta à Nota Patrimonial na aba **Espelho Contábil**.

| Itens | Processo                         | Observação     | 🛅 Espelho Contábil                                  | 🛛 🕝 Histórico  |            |            |               |                  |  |  |
|-------|----------------------------------|----------------|-----------------------------------------------------|----------------|------------|------------|---------------|------------------|--|--|
| Lança | Lançamentos contábeis 📥 Imprimir |                |                                                     |                |            |            |               |                  |  |  |
| UG    | Evento                           | Conta contábil | Nome da conta contábil                              | Conta corrente | Valor      | C/D Mês    | Data emissão  | Estorno          |  |  |
| 1301  | 780073                           | 712310101      | OBRIGAÇÕES<br>CONTRATUAIS /<br>CONTRATOS DE DESPESA | 00034012.1021  | 100.000,00 | D 2        | 25/02/2016    | Não              |  |  |
| 1301  | 780073                           | 812310101      | CONTRATOS DE DESPESA<br>A EXECUTAR                  | 00034012.1021  | 100.000,00 | C 2        | 25/02/2016    | Não              |  |  |
|       | 1                                |                | 1                                                   |                |            |            | 1             |                  |  |  |
|       |                                  |                | 4                                                   | 🐘 Contabilizar | 🐣 Anular   | 🛓 Imprimir | Diagnóstico C | ontábil 🛛 🦂 Sair |  |  |

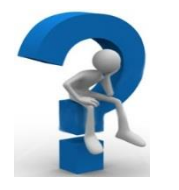

Nos casos de **aditivos de supressão de valor**, o usuário deverá realizar o registro através de **Nota Patrimonial** informando a Operação Patrimonial **"Registro da Supressão de Contratos de Despesa – ATOS POTENCIAIS DO** 

#### Inserir Item da Nota Patrimonial

| * Tipo Patrimonial     | Serviços de Terceiros - Pessoa Jurídica                                           | ٣       |  |  |  |  |  |  |
|------------------------|-----------------------------------------------------------------------------------|---------|--|--|--|--|--|--|
| * Item Patrimonial     | 2744 - LOCAÇÃO DE SOFTWARE                                                        |         |  |  |  |  |  |  |
| * Operação Patrimonial | 5783 - Registro da Supressão de Contratos de Despesa - ATOS POTENCIAIS DO PASSIVO | •       |  |  |  |  |  |  |
| * Credor               | 07304222000147 - Dscon Solucoes Tecnologicas Ltda.                                |         |  |  |  |  |  |  |
| * Contrato             | 00033348 - CONTRATO MIGRADO DO SIAFEM 🔻                                           |         |  |  |  |  |  |  |
| * Valor                | 100.000,00                                                                        |         |  |  |  |  |  |  |
|                        | ConfirmarC                                                                        | ancelar |  |  |  |  |  |  |

Obs: A título de exemplo, foi utilizado o Tipo Serviços de Terceiros – PJ e o Item Locação de Software.

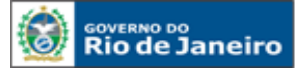

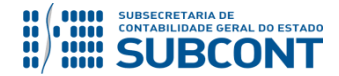

#### SUBSECRETARIA DE CONTABILIDADE GERAL DO ESTADO - SUBCONT SUNOT / COPRON – Coordenadoria de Produção de Normas e Estudos Contábeis MANUAL DE CONTROLE DE CONTRATOS ADMINISTRATIVOS

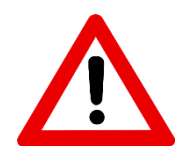

A contabilização de aditivos de supressão NÃO é possível através do Botão CONTABILIZAR no Módulo de Contratos, mas apenas por Nota Patrimonial conforme detalhado acima.

### **10.2 EXECUÇÃO DE CONTRATOS DE DESPESA**

Consideram-se executados os atos inicialmente classificados como potenciais que já tenham afetado o patrimônio, isto é, entendem-se os valores dos serviços, obras ou aquisição de materiais que já tenham se realizado e cujo passivo já esteja reconhecido, fato este comumente atrelado ao estágio da Liquidação.

A contabilização da execução de contratos de despesa no SIAFE-RIO, dar-se-á por <u>Nota Patrimonial</u>, utizando o tipo patrimonial que se refere a despesa, gerando os seguintes lançamentos:

Débito: 8.1.2.3.1.01.01 - Contratos de Despesa a Executar Crédito: 8.1.2.3.1.02.01 - Contratos de Despesa Executados

**Obs.:** a conta **8.1.2.3.1.01.02** – **Contratos de Despesa Empenhados** não é mais afetada a crédito no roteiro de contabilização, ficando esta restrita a ter seu saldo baixado quando da execução do contrato pela operação patrimonial **Regularização do Controle de Contrato** – **Liquidação**. A existência de saldo na referida conta contábil acarretará o **LISCONTIR** – **EQUAÇÃO 313** – **RECLASSIFICAÇÃO DE CONTRATOS DE DESPESA EMENHADOS**, o qual deverá ser regularizado pela operação patrimonial mencionada.

O registro da execução será feito através do caminho abaixo, seguindo os passos relacionados:

Execução > Contabilidade > Nota Patrimonial

A – Selecione no menu a opção: Nota Patrimonial

B – Clique no botão Inserir. dia Inserir

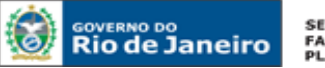

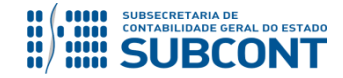

#### SUBSECRETARIA DE CONTABILIDADE GERAL DO ESTADO - SUBCONT SUNOT / COPRON – Coordenadoria de Produção de Normas e Estudos Contábeis MANUAL DE CONTROLE DE CONTRATOS ADMINISTRATIVOS

| SIAFE·Rio                      | Projetos Apoio  | Admini      | stração      | Relatórios                                                                                                    | UG TODAS Seja bem vi                                                                         | Página<br>ndo(a), Hugo Freire | Inicial A   | juda  <br>- L.C.C.<br><i>tício 2</i> |
|--------------------------------|-----------------|-------------|--------------|----------------------------------------------------------------------------------------------------|----------------------------------------------------------------------------------------------|-------------------------------|-------------|--------------------------------------|
| Execução Orçamentária Exec     | ução Financeira | Contabilida | de Contr     | atos e Convênios                                                                                                    | Folha de Pagamento                                                                           | 💌 1014 n                      | nensagens   | não lic                              |
| Conformidade Contábil          | Nota Patrin     | nonial      |              |                                                                                                    | Execuçã                                                                                      | > Contabilidade > No          | ta Patrimo  | nial                                 |
| Detalhamento da Conta Contábil | > Filtro        |             |              |                                                                                                    |                                                                                              |                               |             |                                      |
| Emitir balancete               |                 |             |              |                                                                                                    |                                                                                              |                               | Tills and a |                                      |
| Emitir balanços                | Conteúdo        |             |              | Mostrando                                                                                                    | o somente os 1000 primeiros registros. 🔲 Remover linite 📫 Inserir 📜 Alterar 🔟 Visualizar 🍟 E | «cluir 📺 Imprimir             | Copia       |                                      |
| Emitir diário                  | Número          | UG          | Data Emissão | Status                                                                                                    | Observação                                                                                   | Valor                         | Estorno     |                                      |
| Emitir razão                   | 2015NP03329     | 999900      | 22/12/2015   | Contabilizado                                                                                                    | Regularização do recebimento - Dívida Ativa de curto prazo pão tributária                    | 2,447,38                      | Não         |                                      |
| Encerrar exercício             | 2015NP03328     | 999900      | 22/12/2015   | Contabilizado                                                                                                    | 4646 - Regularização do recebimento - Dívida Ativa de longo prazo não tributária             | 2,447,38                      | Não         |                                      |
| Encerrar mês                   | 2015NP03327     | 999900      | 12/10/2015   | Contabilizado                                                                                                    | Correção monetária automatizada da restituição da receita.                                   | 394,77                        | Não         |                                      |
| Evento                         | 2015NP03326     | 999900      | 03/08/2015   | Contabilizado                                                                                                    | Correção monetária automatizada da restituição da receita.                                   | 195,42                        | Não         |                                      |
| Geração Manad                  | 2015NP00008     | 090100      | 01/12/2015   | Contabilizado                                                                                                    | Correção monetária automatizada da restituição da receita.                                   | 0,01                          | Não         |                                      |
| These Debaimential             | 2015NP00007     | 090100      | 01/12/2015   | Contabilizado                                                                                                    | Reconhecimento automatizado da restituição da receita.                                       | 1,00                          | Não         |                                      |
| Item Patrimoniai               | 2015NP03325     | 999900      | 17/12/2015   | Contabilizado                                                                                                    | Correção monetária automatizada da restituição da receita.                                   | 1,00                          | Não         |                                      |
| Nota de Evento                 | 2015NP03324     | 999900      | 17/12/2015   | Contabilizado                                                                                                    | Correção monetária automatizada da restituição da receita.                                   | 1,00                          | Não         |                                      |
| Nota de Sistema 🏉              | 2015NP03323     | 999900      | 23/09/2015   | Contabilizado                                                                                                    | Correção monetária automatizada da restituição da receita.                                   | 108,00                        | Não         |                                      |
| Nota Patrimonial               | 2015NP03322     | 999900      | 23/09/2015   | Contabilizado                                                                                                    | Correção monetária automatizada da restituição da receita.                                   | 108,00                        | Não         |                                      |
| Operações e Eventos por Conta  | 2015NP00019     | 263100      | 06/09/2015   | Contabilizado                                                                                                    | Correção monetária automatizada da restituição da receita.                                   | 94,22                         | Não         |                                      |
| Plano de Contas                | 2015NP00018     | 263100      | 06/09/2015   | Contabilizado                                                                                                    | Correção monetária automatizada da restituição da receita.                                   | 94,22                         | Não         |                                      |
| Fighto de Contes               | 0.04 51000004   | 000000      | 00/00/0045   | and the second second s | B. L. S. M. D. L. B. B. B. B. B. B. B. B. B. B. B. B. B.                                     | 4 0 0 0 0 0                   | a           |                                      |

C – Preencha o campo Unidade Gestora e, na aba Itens, clique no botão Inserir. 🛶 Inserir

| Inserir Nota Patrimonial                        |                                   | Execução > Contabilidade > Nota Patrimonial > Inserir Nota Patrimonial |
|-------------------------------------------------|-----------------------------------|------------------------------------------------------------------------|
| Identificação                                   |                                   | Status do documento Não contabilizado                                  |
| * Data Emissão 🛛 13/11/2015 🛛 🥸 🛛 Data de lança | mento Número                      |                                                                        |
| * Unidade Gestora                               |                                   |                                                                        |
| UG 2 🔍 🔍 📀                                      |                                   |                                                                        |
| Estorno 📃                                       |                                   |                                                                        |
| Itens Processo Observação 🧮 E                   | spelho Contábil 🛛 🍣 Histórico     |                                                                        |
| > Filtro                                        |                                   |                                                                        |
| Conteúdo                                        |                                   | 🖓 Inserir 📓 Alterar 📓 Visualizar 📓 Excluir                             |
| Tino Patrimonial Item Patrimonial               | Operação Patrimonial              | Classificação Complementar                                             |
| Não há dados para esta consulta.                | operação racimoniai               | enasantação complementar                                               |
|                                                 |                                   |                                                                        |
|                                                 |                                   |                                                                        |
|                                                 |                                   |                                                                        |
|                                                 |                                   |                                                                        |
|                                                 |                                   |                                                                        |
|                                                 |                                   |                                                                        |
|                                                 |                                   |                                                                        |
|                                                 |                                   |                                                                        |
|                                                 | 🌯 Contabilizar 💧 Anular 👍 Imprimi | r 🖓 Diagnóstico Contábil 🥑 Salvar Rascunho 🤅 🐼 Cancelar                |

D – Escolha o Tipo Patrimonial e o Item Patrimonial referentes ao contrato que foi cadastrado, e, então, selecione a Operação Patrimonial <u>Execução de Contratos de Despesa</u>.

**<u>Obs</u>**: A título de exemplo, foi utilizado o <u>Locação de Mão-de-Obra</u> e o Item <u>Desenvolvimento de</u> <u>Software</u>.

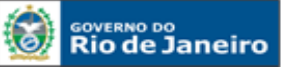

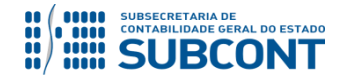

#### SUBSECRETARIA DE CONTABILIDADE GERAL DO ESTADO - SUBCONT SUNOT / COPRON – Coordenadoria de Produção de Normas e Estudos Contábeis MANUAL DE CONTROLE DE CONTRATOS ADMINISTRATIVOS

| Inserir No                      | ta Patrimonial          | Execução > Contabilidade > Nota Pa                                                                                                    | atrimonial > Inserir Nota Patrimonial |
|---------------------------------|-------------------------|----------------------------------------------------------------------------------------------------|---------------------------------------|
| Identificaçã                    | 0                       | Statu                                                                                                    | is do documento Não contabilizado     |
| * Data En                       | nissão 25/02/2016 🔯     | Data de lançamento Número                                                                                                    |                                       |
| * Unidade G                     | estora 130100 🔍 🧅       | SEAPPA                                                                                                    |                                       |
|                                 | Inserir Item da Nota Pa | trimonial                                                                                                    |                                       |
| E                               | * Tipo Patrimonial      | Locação de Mão-de-Obra                                                                                                    | <b>T</b>                              |
| Itens                           | * Item Patrimonial      | 4950 - DESENVOLVIMENTO DE SOFTWARE                                                                                                    |                                       |
| > Filtro                        | * Operação Patrimonial  | - Selecione -                                                                                                    | •                                     |
| Conteúdo                        | * Valor                 | - Selecione -<br>1735 - Assinatura de Contratos de Desnesa                                                                                                    | uir                                   |
| Tipo Patrimon<br>Não há dados p | Jara esta consulta.     | 1753 - Assinatura de Contratos de Despesa         2987 - Conclusão de Contratos de Despesa         2989 - Suspensão de Contratos de Despesa         2990 - Rescisão de Contratos de Despesa         2991 - Cancelamento de Contratos de Despesa         2991 - Cancelamento de Contratos de Despesa         4505 - Reconhecimento da obrigação DEA (direto) - Passivos Previamentes reconhecidos         4507 - Baixa dos controles e Reconhecimento de DEA - Passivo Previamente Reconhecido         4510 - Baixa dos controles e Reconhecimento de DEA         4511 - Registro e Reconhecimento da obrigação DEA         4921 - Cancelamento de Contratos de Despesa         5076 - Execução de contratos de Despesa | ar Cancelar Valor                     |

E – Preencha os campos com as informações sobre o Credor do contrato, o Número do Contrato cadastrado no SIAFE-RIO e o Valor. Por fim, clique no botão confirmar.

| Inserir No                             | ta Patrimonial                                                | Execução > Contabilidade > Nota Patrimonial > Inserir Nota Patrimonial |
|----------------------------------------|---------------------------------------------------------------|------------------------------------------------------------------------|
| Identificaçã                           | io                                                            | Status do documento Não contabilizado                                  |
| * Data En                              | missão 25/02/2016 🖄 Data de lançamento Número                 |                                                                        |
| * Unidade G                            | Inserir Item da Nota Patrimonial                              |                                                                        |
|                                        | * Tipo Patrimonial Locação de Mão-de-Obra                     | •                                                                      |
| E                                      | * Item Patrimonial 4950 - DESENVOLVIMENTO DE SOFTWARE         |                                                                        |
| Itens                                  | * Operação Patrimonial 5076 - Execução de contrato de despesa | <b>T</b>                                                               |
| ≥ Filtro                               | * Credor - Selecione -                                        | <b>T</b>                                                               |
| Conteúdo                               | Contrato - Selecione -                                        | uir                                                                    |
| Tipo Patrimon                          | * Valor                                                       | Valor                                                                  |
| Não há dados                           |                                                               | Confirmar Cancelar                                                     |
| `````````````````````````````````````` |                                                               |                                                                        |
|                                        |                                                               |                                                                        |
|                                        |                                                               |                                                                        |
|                                        |                                                               |                                                                        |
|                                        | 🎨 Contabilizar 🧄 Anular 📥 Impri                               | imir 👌 Diagnóstico Contábil 🥑 Salvar Rascunho 🔀 Cancelar               |

F – Na aba Processo, preencha o campo com número do processo.

**G** – Na aba **Observação**, preencha as informações relacionadas ao contrato cadastrado. Esse campo tem função similar a do histórico do SIAFEM/RJ.

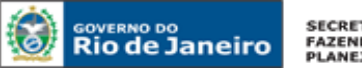

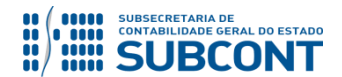

H - Antes da conclusão da Nota Patrimonial, o usuário poderá verificar as contas contábeis afetas pela sua confecção, bem como os saldos contábeis que serão alterados, clicando no botão Diagnóstico
 Contábil. Diagnóstico Contábil

I - Após conclusão do preenchimento da Nota Patrimonial, o usuário poderá Salvar Rascunho clicando no botão Salvar Rascunho ou ainda proceder à devida contabilização pressionando o botão em seguida confirmando pelo botão Contabilizar.

J - O roteiro contábil pode ser conferido após a contabilização, através de consulta à Nota Patrimonial na Aba **Espelho Contábil**.

|                                                                      |                                          |                                                                                   |                                                                                                    | ,                                                                                                    |                                                                                                    |                                                                                                    |                                                                                                    |                                                                                                    |
|----------------------------------------------------------------------|------------------------------------------|-----------------------------------------------------------------------------------|----------------------------------------------------------------------------------------------------|----------------------------------------------------------------------------------------------------|----------------------------------------------------------------------------------------------------|----------------------------------------------------------------------------------------------------|----------------------------------------------------------------------------------------------------|----------------------------------------------------------------------------------------------------|
| mentos con                                                           | tábeis                                   |                                                                                   |                                                                                                    |                                                                                                    |                                                                                                    |                                                                                                    |                                                                                                    | 📥 Imprimir                                                                                                    |
| Evento                                                               | Conta contábil                           | Nome da conta contábil                                                            | Conta corrente                                                                                                    | Valor                                                                                                    | C/D                                                                                                    | Mês                                                                                                    | Data emissão                                                                                                    | Estorno                                                                                                    |
| 880507                                                               | 812310101                                | CONTRATOS DE DESPESA<br>A EXECUTAR                                                | 00034012.1021                                                                                                    | 10.000,00                                                                                                    | D                                                                                                    | 2                                                                                                    | 25/02/2016                                                                                                    | Não                                                                                                    |
| 880507                                                               | 812310201                                | CONTRATOS DE DESPESA<br>EXECUTADOS                                                | 00034012.1021                                                                                                    | 10.000,00                                                                                                    | с                                                                                                    | 2                                                                                                    | 25/02/2016                                                                                                    | Não                                                                                                    |
|                                                                      | I                                        |                                                                                   |                                                                                                    |                                                                                                    |                                                                                                    |                                                                                                    |                                                                                                    |                                                                                                    |
|                                                                      |                                          |                                                                                   |                                                                                                    |                                                                                                    |                                                                                                    |                                                                                                    |                                                                                                    |                                                                                                    |
|                                                                      |                                          |                                                                                   |                                                                                                    |                                                                                                    |                                                                                                    |                                                                                                    |                                                                                                    |                                                                                                    |
|                                                                      |                                          |                                                                                   |                                                                                                    |                                                                                                    |                                                                                                    |                                                                                                    |                                                                                                    |                                                                                                    |
| 🍓 Contabilizar 🛛 🐣 Anular 📥 Imprimir 🗟 🕆 Diagnóstico Contábil 🦂 Sair |                                          |                                                                                   |                                                                                                    |                                                                                                    |                                                                                                    |                                                                                                    |                                                                                                    |                                                                                                    |
| E                                                                    | nentos con<br>Evento<br>380507<br>880507 | eentos contábeis<br>Evento Conta contábil<br>380507 812310101<br>380507 812310201 | Imentos contábeis           Evento         Conta contábil         Nome da conta contábil           380507         812310101         CONTRATOS DE DESPESA<br>A EXECUTAR           880507         812310201         CONTRATOS DE DESPESA<br>EXECUTADOS | nentos contábeis         Evento       Conta contábil       Nome da conta contábil       Conta corrente         380507       812310101       CONTRATOS DE DESPESA<br>A EXECUTAR       00034012.1021         880507       812310201       CONTRATOS DE DESPESA<br>EXECUTADOS       00034012.1021 | nentos contábeis         Evento       Conta contábil       Nome da conta contábil       Conta corrente       Valor         380507       812310101       CONTRATOS DE DESPESA<br>A EXECUTAR       00034012.1021       10.000,00         380507       812310201       CONTRATOS DE DESPESA<br>EXECUTADOS       00034012.1021       10.000,00 | nentos contábeis         Evento       Conta contábil       Nome da conta contábil       Conta corrente       Valor       C/D         380507       812310101       CONTRATOS DE DESPESA<br>A EXECUTAR       00034012.1021       10.000,00       D         380507       812310201       CONTRATOS DE DESPESA<br>EXECUTADOS       00034012.1021       10.000,00       C | nentos contábeis         Evento       Conta contábil       Nome da conta contábil       Conta corrente       Valor       C/D       Mês         380507       812310101       CONTRATOS DE DESPESA<br>A EXECUTAR       00034012.1021       10.000,00       D       2         380507       812310201       CONTRATOS DE DESPESA<br>EXECUTADOS       00034012.1021       10.000,00       C       2 | nentos contábeis         Evento       Conta contábil       Nome da conta contábil       Conta corrente       Valor       C/D       Mês       Data emissão         380507       812310101       CONTRATOS DE DESPESA<br>A EXECUTAR       00034012.1021       10.000,00       D       2       25/02/2016         380507       812310201       CONTRATOS DE DESPESA<br>EXECUTADOS       00034012.1021       10.000,00       C       2       25/02/2016 |

# **10.3 CONTRATOS CONCLUÍDOS**

A contabilização da conclusão de contratos de despesa será realizada após o contrato está totalmente finalizado e acarretará o encerramento do saldo das contas de controle ao final do exercício.

O registro no SIAFE-RIO dar-se-á por <u>Nota Patrimonial</u>, utizando o Tipo Patrimonial a que se refere a despesa, gerando os seguintes lançamentos:

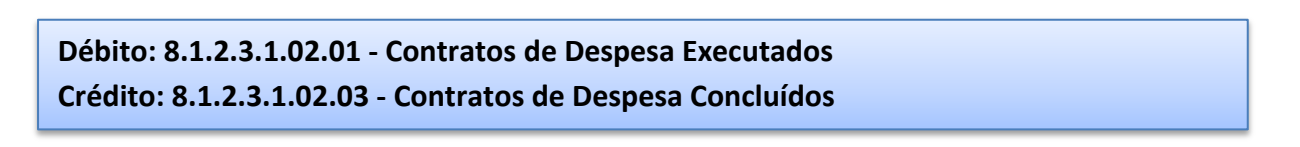

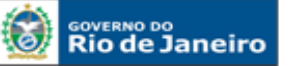

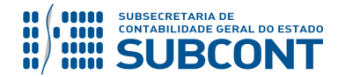

#### SUBSECRETARIA DE CONTABILIDADE GERAL DO ESTADO - SUBCONT SUNOT / COPRON – Coordenadoria de Produção de Normas e Estudos Contábeis MANUAL DE CONTROLE DE CONTRATOS ADMINISTRATIVOS

**Obs.:** a conta **8.1.2.3.1.02.02** – **Contratos de Despesa Pagos** não é mais afetada a crédito no roteiro de contabilização, ficando esta restrita a ter seu saldo baixado quando da conclusão do contrato pela operação patrimonial **Conclusão de Contratos de Despesa.** A existência de saldo na referida conta contábil acarretará o **LISCONTIR** – **EQUAÇÃO 312** – **RECLASSIFICAÇÃO DE CONTRATOS DE DESPESA PAGOS**, o qual deverá ser regularizado pela operação patrimonial mencionada.

Para isso, deve-se seguir os passos relacionados:

Execução > Contabilidade > Nota Patrimonial

A – Selecione no menu a opção: Nota Patrimonial

B – Clique no botão Inserir. Inserir

| SIAFE·Rio<br>Planejamento Execução Proje<br>Execução Orçamentária Execução | etos Apoio<br>o Financeira | Admini<br>Contabilida | stração      | Relatórios<br>atos e Convênios | UG TODAS • Seja bem v                                                                        | Página<br>indo(a), Hugo Freire<br>2014 / | Inicial Ajuda<br>Log<br>Exercício 20<br>nensagens não lida |
|----------------------------------------------------------------------------|----------------------------|-----------------------|--------------|--------------------------------|----------------------------------------------------------------------------------------------|------------------------------------------|------------------------------------------------------------|
| Conformidade Contábil                                                      | Nota Patrin                | nonial                |              |                                | Execuçã                                                                                      | io > Contabilidade > No                  | ta Patrimonial                                             |
| Detalhamento da Conta Contabil                                             | Filtro                     |                       |              |                                | $\sim$                                                                                       |                                          |                                                            |
| Emitir balancete                                                           | Conteúdo                   |                       |              | Mostrando                      | o somente os 1000 primeiros registros, 📄 Remover limite 斗 Inserir 🌒 Alterar 🔯 Visualizar 🌚 I | Excluir 📥 Imprimir                       | Copiar                                                     |
| Emitir balanços                                                            |                            | lug                   |              | 1                              |                                                                                              |                                          |                                                            |
| Emitir diário                                                              | Número                     | Emitente              | Data Emissão | Status                         | Observação                                                                                   | Valor                                    | Estorno                                                    |
| Emitir razão                                                               | 2015NP03329                | 999900                | 22/12/2015   | Contabilizado                  | Regularização do recebimento - Dívida Ativa de curto prazo não tributária                    | 2.447,38                                 | Não 🔺                                                      |
| Encerrar exercício                                                         | 2015NP03328                | 999900                | 22/12/2015   | Contabilizado                  | 4646 - Regularização do recebimento - Dívida Ativa de longo prazo não tributária             | 2.447,38                                 | Não                                                        |
| Encerrar mês                                                               | 2015NP03327                | 999900                | 12/10/2015   | Contabilizado                  | Correção monetária automatizada da restituição da receita.                                   | 394,77                                   | Não                                                        |
| Evento                                                                     | 2015NP03326                | 999900                | 03/08/2015   | Contabilizado                  | Correção monetária automatizada da restituição da receita.                                   | 195,42                                   | Não                                                        |
| Geração Manad                                                              | 2015NP00008                | 090100                | 01/12/2015   | Contabilizado                  | Correção monetária automatizada da restituição da receita.                                   | 0,01                                     | Não                                                        |
| Item Patrimonial                                                           | 2015NP00007                | 090100                | 01/12/2015   | Contabilizado                  | Reconhecimento automatizado da restituição da receita.                                       | 1,00                                     | Não                                                        |
| Note de Durate                                                             | 2015NP03325                | 999900                | 17/12/2015   | Contabilizado                  | Correção monetária automatizada da restituição da receita.                                   | 1,00                                     | Não                                                        |
| Nota de Evento                                                             | 2015NP03324                | 999900                | 17/12/2015   | Contabilizado                  | Correção monetária automatizada da restituição da receita.                                   | 1,00                                     | Não                                                        |
| Nota de Sistema                                                            | 2015NP03323                | 999900                | 23/09/2015   | Contabilizado                  | Correção monetária automatizada da restituição da receita.                                   | 108,00                                   | Não                                                        |
| Nota Patrimonial                                                           | 2015NP03322                | 999900                | 23/09/2015   | Contabilizado                  | Correção monetária automatizada da restituição da receita.                                   | 108,00                                   | Não                                                        |
| Operações e Eventos por Conta                                              | 2015NP00019                | 263100                | 06/09/2015   | Contabilizado                  | Correção monetária automatizada da restituição da receita.                                   | 94,22                                    | Não                                                        |
| Plano de Contas                                                            | 2015NP00018                | 263100                | 08/09/2015   | Contabilizado                  | Correção monetaria automatizada da restituição da receita.                                   | 94,22                                    | Não                                                        |

C – Preencha o campo Unidade Gestora e, na aba Itens, clique no botão Inserir.

👆 Inserir

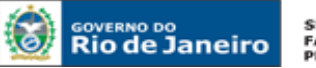

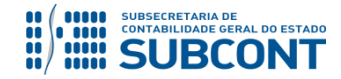

#### SUBSECRETARIA DE CONTABILIDADE GERAL DO ESTADO - SUBCONT SUNOT / COPRON - Coordenadoria de Produção de Normas e Estudos Contábeis MANUAL DE CONTROLE DE CONTRATOS ADMINISTRATIVOS

| Inserir Nota Patrimonial                                                          |                                    | Execução > Contabilidade > Nota Patrimonial > Inserir Nota Patrimonial |
|-----------------------------------------------------------------------------------|------------------------------------|------------------------------------------------------------------------|
| Identificação                                                                     |                                    | Status do documento Não contabilizado                                  |
| * Data Emissão 13/11/2015 🔯 Data de lança<br>* Unidade Gestora UG 2 Q S Estorno 📄 | nento Número                       |                                                                        |
| Itens Processo Observação 🧮 E                                                     | spelho Contábil 🛛 🦃 Histórico 🔪    |                                                                        |
| > Filtro                                                                          |                                    |                                                                        |
| Conteúdo                                                                          |                                    | Inserir Alterar 🔯 Visualizar 🗑 Excluir                                 |
| Tipo Patrimonial Item Patrimonial                                                 | Operação Patrimonial               | Classificação Complementar Valor                                       |
| Nao ha dados para esta consulta.                                                  |                                    |                                                                        |
|                                                                                   | 🐁 Contabilizar 👋 Anular 📥 Imprimir | r 🔐 Diagnóstico Contábil 🔗 Salvar Rascunho 🔀 Cancelar                  |

D – Escolha o Tipo Patrimonial e o Item Patrimonial referentes ao contrato que foi cadastrado, e, então, selecione a Operação Patrimonial <u>Conclusão de Contratos de Despesa Executados</u>.

**Obs**: A título de exemplo, foi utilizado o Tipo <u>Serviços de Terceiros – PJ</u> e o Item <u>Serviços Técnicos</u> <u>Profissionais</u>.

| Inserir Nota Patrimonial                                                                           |                                                                                                    | Execução > Contabilidade > Nota Patrimonial > Inserir Nota Patrimonia |
|----------------------------------------------------------------------------------------------------|----------------------------------------------------------------------------------------------------|-----------------------------------------------------------------------|
| Identificação                                                                                      |                                                                                                    | Status do documento Não contabilizado                                 |
| * Data Emissão 24/05/2016 3 Data de lançamento<br>* Unidade Gestora 070100 Q ♦ SEOBRAS<br>UG 2 Q ♦ | Número                                                                                                    |                                                                       |
| Estorno Inserir                                                                                    | Item da Nota Patrimonial                                                                                                    |                                                                       |
| Itens Processo Observação mi                                                                       | * Tipo Patrimonial Serviços de Terceiros - Pessoa Jurídica                                                                                                    | <b>T</b>                                                              |
| Contaúda *Oac                                                                                      | racin Patrimonial 2740 - SERVIÇOS RECHECOS PROFISSIONES                                                                                                    | Viewslimer Stelevie                                                   |
| Tipo Patrimonial Ite                                                                               | ração ratiminonia (27.17 - Concusão de Contratos de Despesa Executados<br>1535 - Asinatura de Contratos de Despesa<br>1536 - Asinatura de Contratos de Despesa<br>2000 - Reconhecimento da obrigação sem suporte orçamentário<br>2000 - Reconhecimento da obrigação sem suporte orçamentário<br>2000 - Reconhecimento da obrigação sem suporte orçamentário<br>2000 - Reconhecimento da Obrigação DEA<br>3100 - Suspensão de Contratos de Despesa<br>3100 - Recisão de Contratos de Despesa<br>3100 - Recisão de Contratos de Despesa<br>3101 - Recisão de Contratos de Despesa<br>3101 - Recisão de Contratos de Despesa<br>3101 - Recisão de Contratos de Despesa<br>3101 - Recisão de Contratos de Despesa<br>3101 - Recisão de Contratos de Despesa<br>3101 - Recisão de Contratos de Despesa<br>3101 - Recisão de Contratos de Despesa<br>410 - Registro e Reconhecimento da DEA<br>420 - Cancelamento de Contratos de Despesa<br>420 - Cancelamento de Contratos de Despesa<br>500 - Descução de contratos de Despesa<br>500 - Descução de contratos de despesa<br>500 - Descução de contratos de despesa<br>500 - Transferência de contratos de Despesa<br>500 - Transferência de contratos de Despesa<br>500 - Concersão de menceita - Outros Consignatários - TESOURO (Encargos Financ. s/ Em<br>556 - Conversão em neceita - Outros Consignatários - Ne UG | préstimos) P Diagnóstico Contábil 🕐 Salvar Rascunho 😵 Cancelar        |
|                                                                                                    | 5567 - Conversão em receita - Outros Consignatários - Na UG<br>5568 - Conversão em receita IRRF TERCEIROS - TESOURO<br>5212 - Conversão em contratore de Despesa Eventados                                                                                                    |                                                                       |

E – Preencha os campos com as informações sobre o Credor do contrato, o Número do Contrato cadastrado no SIAFE-RIO e o Valor. Por fim, clique no botão confirmar.

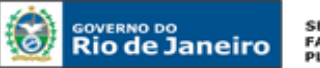

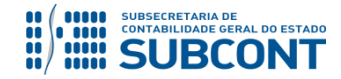

#### SUBSECRETARIA DE CONTABILIDADE GERAL DO ESTADO - SUBCONT SUNOT / COPRON - Coordenadoria de Produção de Normas e Estudos Contábeis MANUAL DE CONTROLE DE CONTRATOS ADMINISTRATIVOS

| Turania Mate Detainential                   |                         | Everurão                                                 | > Contabilidade > Nota Patrimonial > Inserir Nota Patrimonial |
|---------------------------------------------|-------------------------|----------------------------------------------------------|---------------------------------------------------------------|
| Inserir Nota Patrimoniai                    |                         |                                                          |                                                               |
| Identificação                               |                         |                                                          | Status do documento Não contabilizado                         |
| * Data Emissão 24/05/2016 🛛 🖄 Data de lança | amento Número           |                                                          |                                                               |
| * Unidade Gestora 070100 🔍 🦫 SEOBRAS        |                         |                                                          |                                                               |
| UG 2 🔍 🔍 🦫                                  |                         |                                                          |                                                               |
| Estorno                                     | Inserir Item da Nota Pa | atrimonial                                               |                                                               |
| Itens Processo Observação 🎬                 | * Tipo Patrimonial      | Serviços de Terceiros - Pessoa Jurídica                  |                                                               |
| > Filtro                                    | * Item Patrimonial      | 2746 - SERVIÇOS TECNICOS PROFISSIONAIS                   | •                                                             |
| Conteúdo                                    | * Operação Patrimonial  | 5717 - Conclusão de Contratos de Despesa Executados 🔹    | erir 💽 Alterar 🔯 Visualizar 🗑 Excluir                         |
| Tipo Patrimonial                            | * Credor                | 39110879000160 - Emissao Engenharia E Construcoes Ltda 🔻 | Valor                                                         |
| Não há dados para esta consulta.            | * Contrato              | 00019155 - CONTRATO MIGRADO DO SIAFEM 🔻                  |                                                               |
|                                             | * Valor                 | 100,00                                                   |                                                               |
|                                             |                         | Confirmar Cancel                                         | ar                                                            |
|                                             |                         |                                                          |                                                               |
|                                             |                         |                                                          |                                                               |
|                                             |                         |                                                          |                                                               |
|                                             |                         |                                                          |                                                               |
|                                             |                         |                                                          |                                                               |
|                                             |                         |                                                          |                                                               |
|                                             |                         | 🎨 Contabilizar 👋 Anular 📥 Imprimir 🚮 Diag                | gnóstico Contábil 🛛 🧭 Salvar Rascunho 🛛 😢 Cancelar            |

F – Na aba Processo, preencha o campo com número do Processo.

**G** – Na aba **Observação**, preencha as informações relacionadas ao contrato cadastrado. Esse campo tem função similar a do histórico do SIAFEM/RJ.

H - Antes da conclusão da Nota Patrimonial, o usuário poderá verificar as contas contábeis afetas pela sua confecção, bem como os saldos contábeis que serão alterados, clicando no botão Diagnóstico
 Contábil. Diagnóstico Contábil

I - Após conclusão do preenchimento da Nota Patrimonial, o usuário poderá Salvar Rascunho
 Salvar Rascunho
 clicando no botão ou ainda proceder à devida contabilização pressionando o botão
 Sim
 e em seguida confirmando pelo botão
 Contabilizar

J - O roteiro contábil pode ser conferido após a contabilização, através de consulta à Nota Patrimonial na Aba

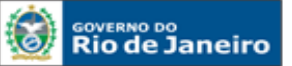

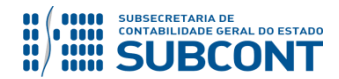

| Itens                 | Itens Processo Observação 🥅 Espelho Contábil 🥪 Histórico |                |                                    |                         |        |                    |                   |                            |          |
|-----------------------|----------------------------------------------------------|----------------|------------------------------------|-------------------------|--------|--------------------|-------------------|----------------------------|----------|
| Lançamentos contábeis |                                                          |                |                                    |                         |        |                    |                   |                            | Imprimir |
| UG                    | Evento                                                   | Conta contábil | Nome da conta contábil             | Conta corrente          | Valor  | C/D Mé             | s Data emissão    | Estorno                    |          |
| 070100                | 880509                                                   | 812310201      | CONTRATOS DE DESPESA<br>EXECUTADOS | 00019155.39110879000160 | 100,00 | D                  | 5 24/05/2016      | Não                        |          |
| 070100                | 880509                                                   | 812310203      | CONTRATOS DE DESPESA<br>CONCLUÍDOS | 00019155.39110879000160 | 100,00 | с                  | 5 24/05/2016      | Não                        |          |
|                       |                                                          |                |                                    |                         |        |                    |                   |                            |          |
|                       |                                                          |                |                                    |                         |        |                    |                   |                            |          |
|                       |                                                          |                |                                    |                         |        |                    |                   |                            |          |
|                       |                                                          |                |                                    |                         |        |                    |                   |                            |          |
|                       |                                                          |                |                                    |                         |        |                    |                   |                            |          |
|                       |                                                          |                |                                    |                         |        |                    |                   |                            |          |
|                       |                                                          |                |                                    |                         |        |                    |                   |                            |          |
|                       |                                                          |                |                                    |                         |        | 🍓 Contabilizar 🛛 🌾 | Anular 🛓 Imprimir | ⊸l<br>Piagnóstico Contábil | 🔏 Sair   |

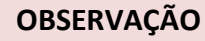

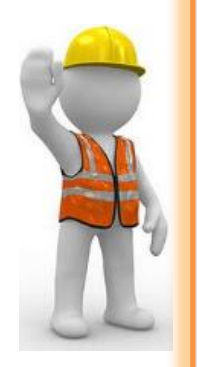

Ao final de cada exercício, os saldos existentes na conta de contratos de despesa concluídos serão <u>automaticamente encerrados</u> pelo sistema através do seguinte lançamento:

Débito: 8.1.2.3.1.02.03 – Contratos de Despesa Concluídos

Crédito: 7.1.2.3.1.01.01 – Obrigações contratuais / Contratos de Despesa

O encerramento dessa conta visa a impedir que atos sem mais nenhum efeito potencial no patrimônio permaneçam contabilizados por tempo indeterminado. Portanto, é importante que o usuário contabilize na conta 8.1.2.3.1.02.03 apenas os saldos de contratos que realmente já tenham sido finalizados.

Devido a problemas sistêmicos, o SIAFE-RIO está impedindo a contabilização da conclusão, suspensão e rescisão de contratos que não estejam na situação <u>"em</u> <u>vigor"</u> no módulo de cadastro de contratos.

Ao tentar realizar o lançamento por Nota Patrimonial, o sistema emite a mensagem de erro "**Regra 172: Só é permitida a contabilização de contratos com situação 'Em vigor'.**"

Enquanto o inconveniente não é solucionado, o usuário poderá realizar os lançamentos alterando previamente a situação do contrato para "em vigor", ou entrando em contato com a Sunot para a liberação temporária da regra.

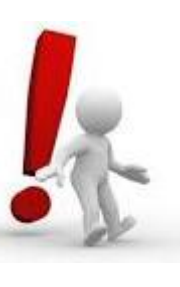

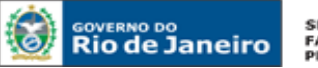

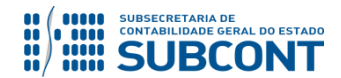

### **10.4 CONTRATOS SUSPENSOS**

A contabilização da suspensão de contratos no SIAFE-RIO dar-se-á por <u>Nota Patrimonial</u>, utizando o Tipo Patrimonial a que se refere a despesa, gerando os seguintes lançamentos:

Débito: 8.1.2.3.1.01.01 - Contratos de Despesa a Executar Crédito: 8.1.2.3.1.01.03 - Contratos de Despesa Suspensos

O registro da suspensão será feito através do caminho abaixo, seguindo os passos relacionados:

Execução > Contabilidade > Nota Patrimonial

A – Selecione no menu a opção: Nota Patrimonial

| <b>B</b> – Clique no botão <u>Inserir</u> . | 📫 Inserir |
|---------------------------------------------|-----------|
|---------------------------------------------|-----------|

| SIAFE·Rio<br>Planejamento Execução | Projetos Apoio   | Admini      | istração     | Relatórios      | UG TODAS 🛛 🔻 Soja bem vi                                                                    | Página Inici<br>ndo(a), Hugo Freire | ial   Ajuda  <br>LOG<br>Exercício 2 |
|------------------------------------|------------------|-------------|--------------|-----------------|---------------------------------------------------------------------------------------------|-------------------------------------|-------------------------------------|
| Execução Orçamentária Exec         | sução Financeira | Contabilida | de Contra    | atos e Convênio | s Folha de Pagamento                                                                        | 🔛 1014 mens                         | sagens não lid                      |
| Conformidade Contábil              | Nota Patrin      | nonial      |              |                 | Execução                                                                                    | > Contabilidade > Nota P            | Patrimonial                         |
| Detalhamento da Conta Contábil     | N Filtro         |             |              |                 |                                                                                             |                                     |                                     |
| Emitir balancete                   | ZTHU             |             |              |                 |                                                                                             |                                     |                                     |
| Emitir balanços                    | Conteúdo         |             |              | Mostrand        | o somente os 1000 primeiros registros. 🔲 Remover limee 📫 Inserir 🕥 Alterar 🔟 Visualizar 🦉 E | «cluir 🛓 Imprimir 📗                 | Copiar                              |
| Emitir diário                      | Número           | UG          | Data Emissão | Status          | Observação                                                                                  | Valor Est                           | torno                               |
| Emitir razão                       | 2015NP03329      | 999900      | 22/12/2015   | Contabilizado   | Regularização do recebimento - Dívida Ativa de curto prazo pão tributária                   | 2 447 38 Não                        | A                                   |
| Encerrar exercício                 | 2015NP03328      | 999900      | 22/12/2015   | Contabilizado   | 4646 - Regularização do recebimento - Dívida Ativa de longo prazo não tributária            | 2,447,38 Não                        | 0                                   |
| Encerrar mês                       | 2015NP03327      | 999900      | 12/10/2015   | Contabilizado   | Correção monetária automatizada da restituição da receita.                                  | 394.77 Não                          | 0                                   |
| Evento                             | 2015NP03326      | 999900      | 03/08/2015   | Contabilizado   | Correção monetária automatizada da restituição da receita.                                  | 195,42 Não                          | 0                                   |
| Geração Manad                      | 2015NP00008      | 090100      | 01/12/2015   | Contabilizado   | Correção monetária automatizada da restituição da receita.                                  | 0,01 Não                            | 0                                   |
| These Debisconial                  | 2015NP00007      | 090100      | 01/12/2015   | Contabilizado   | Reconhecimento automatizado da restituição da receita.                                      | 1,00 Não                            | 0                                   |
| Item Patrimoniai                   | 2015NP03325      | 999900      | 17/12/2015   | Contabilizado   | Correção monetária automatizada da restituição da receita.                                  | 1,00 Não                            | 0                                   |
| Nota de Evento                     | 2015NP03324      | 999900      | 17/12/2015   | Contabilizado   | Correção monetária automatizada da restituição da receita.                                  | 1,00 Não                            | 0                                   |
| Nota de Sistema 🥖                  | 2015NP03323      | 999900      | 23/09/2015   | Contabilizado   | Correção monetária automatizada da restituição da receita.                                  | 108,00 Não                          | 0                                   |
| Nota Patrimonial                   | 2015NP03322      | 999900      | 23/09/2015   | Contabilizado   | Correção monetária automatizada da restituição da receita.                                  | 108,00 Não                          | 0                                   |
| Operações e Eventos por Conta      | 2015NP00019      | 263100      | 06/09/2015   | Contabilizado   | Correção monetária automatizada da restituição da receita.                                  | 94,22 Não                           | 0                                   |
| Plano de Contas                    | 2015NP00018      | 263100      | 06/09/2015   | Contabilizado   | Correção monetária automatizada da restituição da receita.                                  | 94,22 Não                           | 0                                   |
| Third de contas                    | 001END02201      | 000000      | 02/00/2015   | Contohilizado   | Decemberimente outematizado de restituição de receito                                       | 1 260 00 NS                         | _                                   |

C – Preencha o campo Unidade Gestora e, na aba Itens, clique no botão Inserir.

📥 Inserir

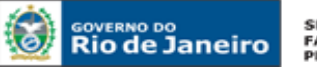

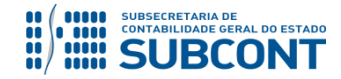

#### SUBSECRETARIA DE CONTABILIDADE GERAL DO ESTADO - SUBCONT SUNOT / COPRON - Coordenadoria de Produção de Normas e Estudos Contábeis MANUAL DE CONTROLE DE CONTRATOS ADMINISTRATIVOS

| Inserir Nota Patrimonial                   |                                  | Execução > Contabilidade > Nota Patrimonial > Ins | erir Nota Patrimonial |
|--------------------------------------------|----------------------------------|---------------------------------------------------|-----------------------|
| Identificação                              |                                  | Status do document                                | Não contabilizado     |
| * Data Emissão 13/11/2015 🔯 Data de lançan | ento Número                      |                                                   |                       |
| * Unidade Gestora                          |                                  |                                                   |                       |
| UG 2 🔍 🔍 💊                                 |                                  |                                                   |                       |
| Estorno 📃                                  |                                  |                                                   |                       |
| Itens Processo Observação 🗮 E              | pelho Contábil 🛛 🚔 Histórico     |                                                   |                       |
| A Filtro                                   |                                  |                                                   |                       |
| Conteúdo                                   |                                  | Jucaria Altarar Vicualizar                        | Secure 1              |
| Contetido                                  |                                  | Alcelai 🖸 Visualizat                              |                       |
| Tipo Patrimonial Item Patrimonial          | Operação Patrimonial             | Classificação Complementar                        | Valor                 |
| Não há dados para esta consulta.           |                                  |                                                   |                       |
|                                            |                                  |                                                   |                       |
|                                            |                                  |                                                   |                       |
|                                            |                                  |                                                   |                       |
|                                            |                                  |                                                   |                       |
|                                            |                                  |                                                   |                       |
|                                            |                                  |                                                   |                       |
|                                            |                                  |                                                   |                       |
|                                            |                                  |                                                   |                       |
|                                            |                                  |                                                   |                       |
|                                            |                                  |                                                   | ]                     |
|                                            | 🌯 Contabilizar 💧 Anular 👍 Imprim | ir 🎳 Diagnóstico Contábil 🧭 Salvar Rascunho       | 🔀 Cancelar            |

D – Escolha o Tipo Patrimonial e o Item Patrimonial referentes ao contrato que foi cadastrado, e, então, selecione a Operação Patrimonial <u>Suspensão de Contratos de Despesa</u>.

Obs: A título de exemplo, foi utilizado o Tipo Serviços de Terceiros – PJ e o Item Locação de Software.

| Inserir Nota Patrimor                                                        | nial                                                    | Execução >                                                                                                    | > Contabilidade > Nota Patrimonial > Inserir Nota Patrimonia |
|------------------------------------------------------------------------------|---------------------------------------------------------|----------------------------------------------------------------------------------------------------|--------------------------------------------------------------|
| Identificação<br>* Data Emissão 13/11/20<br>* Unidade Gestora 130100<br>UG 2 | 16 🖄 Data de lança<br>🔍 🔶 SEAPPA<br>🔍 🔷                 | imento Número                                                                                                    | Status do documento Não contabilizado                        |
| Estorno Itens Processo                                                       | Observação 🗃<br>Inserir Item da Nota Pa                 | Espelho Contábil 😤 Histórico<br>trimonial                                                                                                    |                                                              |
| Conteúdo                                                                     | * Tipo Patrimonial                                      | Serviços de Terceiros - Pessoa Jurídica                                                                                                    | ualizar 🗑 Excluir 📋                                          |
| Tipo Patrimonial<br>Não há dados para esta consult                           | * Item Patrimonial<br>* Operação Patrimonial<br>* Valor | 2744 - LOCAÇÃO DE SOFTWARE<br>- Selecione - ▼<br>- Selecione -<br>78 - Prestação de Contas de Serviços com Suprimento de Fundos/Desem. Desc.<br>1535 - Assinatura de Contratos de Despesa<br>2299 - Reconhecimento da obrigação sem suporte orçamentário<br>3108 - Conclusão de Contratos de Despesa<br>3109 - Suspensão de Contratos de Despesa<br>3110 - Rescisão de Contratos de Despesa<br>3111 - Cancelamento de Contratos de Despesa | Confirmar Cancelar                                           |
|                                                                              |                                                         | 🌯 Contabilizar 🔌 Anular 📥 Imprimir 🚮 Diagn                                                                                                    | óstico Contábil 🛛 🥑 Salvar Rascunho 🛛 😵 Cancelar             |

E – Preencha os campos com as informações sobre o Credor do contrato, o Número do Contrato cadastrado no SIAFE-RIO e o Valor. Por fim, clique no botão confirmar.

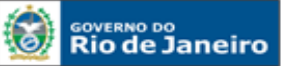

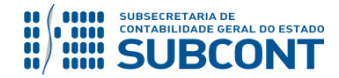

#### SUBSECRETARIA DE CONTABILIDADE GERAL DO ESTADO - SUBCONT SUNOT / COPRON - Coordenadoria de Produção de Normas e Estudos Contábeis MANUAL DE CONTROLE DE CONTRATOS ADMINISTRATIVOS

| Incorir Noto Datrimo           | Execução > Contabilidade > Nota Patrimonial > Inserir Nota Patrimonial                 |
|--------------------------------|----------------------------------------------------------------------------------------|
| Identificação                  | Status do documento Não contabilizado                                                  |
| * Data Emissão 13/11/20        | 16 🖄 Data de lançamento Número                                                         |
| * Unidade Gestora 130100       | Q 💊 SEAPPA                                                                             |
| UG 2                           |                                                                                        |
| Estorno                        |                                                                                        |
| Itens Processo                 | Inserir Item da Nota Patrimonial                                                       |
| ≥ Filtro                       | * Tipo Patrimonial Serviços de Terceiros - Pessoa Jurídica                             |
| Conteúdo                       | * Item Patrimonial 2744 - LOCAÇAO DE SOFTWARE                                          |
| Tipo Patrimonial               | * Operação Patrimonial 3109 - Suspensão de Contratos de Despesa 🔹 Valor                |
| Não há dados para esta consult | * Credor 00113059000196 - A S Santos E Cia Ltda 🔹                                      |
|                                | * Contrato 00033700 - Aluguel de software 🔻                                            |
|                                | * Valor 10.000,00                                                                      |
|                                | Confirmat                                                                              |
|                                |                                                                                        |
|                                |                                                                                        |
|                                |                                                                                        |
|                                |                                                                                        |
|                                |                                                                                        |
|                                |                                                                                        |
|                                |                                                                                        |
|                                | 🎭 Contabilizar 🔌 Anular 📥 Imprimir 🔐 Diagnóstico Contábil 🦪 Salvar Rascunho 😥 Cancelar |

F – Na aba Processo, preencha o campo com número do Processo.

**G** – Na aba **Observação**, preencha as informações relacionadas ao contrato cadastrado. Esse campo tem função similar a do histórico do SIAFEM/RJ.

H - Antes da conclusão da Nota Patrimonial, o usuário poderá verificar as contas contábeis afetas pela sua confecção, bem como os saldos contábeis que serão alterados, clicando no botão Diagnóstico
 Contábil. Or Diagnóstico Contábil

I - Após conclusão do preenchimento da Nota Patrimonial, o usuário poderá Salvar Rascunho
 Salvar Rascunho
 clicando no botão ou ainda proceder à devida contabilização pressionando o botão
 Sim
 e em seguida confirmando pelo botão

J - O roteiro contábil pode ser conferido após a contabilização, através de consulta à Nota Patrimonial na Aba Espelho Contábil

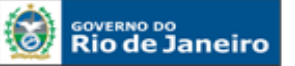

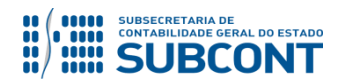

| Estorno |              | Lançamentos contábeis 📥 Imprimir |     |           |                |                                                 |                                                                                                    |        |      |  |
|---------|--------------|----------------------------------|-----|-----------|----------------|-------------------------------------------------|----------------------------------------------------------------------------------------------------|--------|------|--|
| Laconno | Data emissão | Mês                              | C/D | Valor     | Conta corrente | Nome da conta contábil                          | Conta contábil                                                                                                    | Evento | UG   |  |
| Não     | 25/02/2016   | 2                                | D   | 10.000,00 | 00034012.1021  | CONTRATOS DE DESPESA<br>A EXECUTAR              | 812310101                                                                                                    | 880501 | 1301 |  |
| Não     | 25/02/2016   | 2                                | с   | 10.000,00 | 00034012.1021  | CONTRATOS DE DESPESA<br>SUSPENSOS               | 812310103                                                                                                    | 880501 | .301 |  |
| N       | 25/02/2016   | 2                                | c   | 10.000,00 | 00034012.1021  | A EXECUTAR<br>CONTRATOS DE DESPESA<br>SUSPENSOS | 301         880501         812310101         A EXECUTAR           301         880501         812310103         CONTRATOS DE DESE           SUSPENSOS         SUSPENSOS         SUSPENSOS |        | 1301 |  |

# **10.5 CONTRATOS RESCINDIDOS**

A contabilização da rescisão de contratos no SIAFE-RIO dar-se-á por <u>Nota Patrimonial</u>, utizando o Tipo Patrimonial a que se refere a despesa, gerando os seguintes lançamentos:

Débito: 8.1.2.3.1.01.01 - Contratos de Despesa a Executar Crédito: 8.1.2.3.1.01.04 - Contratos de Despesa Rescindidos

O registro da rescisão será feito através do caminho abaixo, seguindo os passos relacionados:

Execução > Contabilidade > <u>Nota Patrimonial</u>

A – Selecione no menu a opção: Nota Patrimonial

B – Clique no botão Inserir. 🛶 Inserir

| SIAFE·Rio<br>Planejamento Execução Pro | ojetos Apoio  | Admini         | stração      | Relatórios      | UG TODAS 🔹 Seja bem v                                                                                                    | Página<br>indo(a), Hugo Freire | Inicial   Ajuda   :<br>Log<br>e Exercício 20 |
|----------------------------------------|---------------|----------------|--------------|-----------------|----------------------------------------------------------------------------------------------------|--------------------------------|----------------------------------------------|
| Execução Orçamentária Execuç           | ão Financeira | Contabilida    | de Contr     | atos e Convênio | Folha de Pagamento                                                                                                    | 🔽 1014 n                       | nensagens não lida                           |
| Conformidade Contábil                  | Nota Patrin   | nonial         |              |                 | Execuçã                                                                                                    | o > Contabilidade > No         | ota Patrimonial                              |
| Detalhamento da Conta Contábil         | > Filtro      |                |              |                 |                                                                                                    |                                |                                              |
| Emitir balancete                       | Contoúdo      |                |              | Mostrand        | a samanta as 1000 minaires registres 📄 Pemoyar linga 👘 Inearir 📄 Altarar 📄 Vicualizar 🚍 F                                                                                                    | iveluir 📥 Imprimir             | Conjar                                       |
| Emitir balanços                        | contenuo      |                |              | Mosuranu        | o somence os 1000 primeiros registros. 📄 Kentover ninte 🖬 Insent 🖉 Alterar 📓 viscanzar 👹 c                                                                                                    |                                | Copiai                                       |
| Emitir diário                          | Número        | UG<br>Emitente | Data Emissão | Status          | Observação                                                                                                    | Valor                          | Estorno                                      |
| Emitir razão                           | 2015NP03329   | 999900         | 22/12/2015   | Contabilizado   | Regularização do recebimento - Dívida Ativa de curto prazo não tributária                                                                                                    | 2,447,38                       | Não 🔺                                        |
| Encerrar exercício                     | 2015NP03328   | 999900         | 22/12/2015   | Contabilizado   | 4646 - Regularização do recebimento - Dívida Ativa de longo prazo não tributária                                                                                                    | 2,447,38                       | Não                                          |
| Encerrar mês                           | 2015NP03327   | 999900         | 12/10/2015   | Contabilizado   | Correção monetária automatizada da restituição da receita.                                                                                                    | 394,77                         | / Não                                        |
| Evento                                 | 2015NP03326   | 999900         | 03/08/2015   | Contabilizado   | Correção monetária automatizada da restituição da receita.                                                                                                    | 195,42                         | Não                                          |
| Geração Manad                          | 2015NP00008   | 090100         | 01/12/2015   | Contabilizado   | Correção monetária automatizada da restituição da receita.                                                                                                    | 0,01                           | . Não                                        |
| Item Patrimonial                       | 2015NP00007   | 090100         | 01/12/2015   | Contabilizado   | Reconhecimento automatizado da restituição da receita.                                                                                                    | 1,00                           | Não                                          |
| Nota de Evento                         | 2015NP03325   | 999900         | 17/12/2015   | Contabilizado   | Correção monetária automatizada da restituição da receita.                                                                                                    | 1,00                           | Não                                          |
| Note de Cistema                        | 2015NP03324   | 999900         | 17/12/2015   | Contabilizado   | Correção monetaria automatizada da restituição da receita.                                                                                                    | 1,00                           | Nao                                          |
| Nota de Sistema                        | 2015NP03323   | 999900         | 23/09/2015   | Contabilizado   | Correção monetaria automatizada da restituição da receita.                                                                                                    | 108,00                         | Nao                                          |
| Nota Patrimonial                       | 2015NP05522   | 363100         | 25/09/2015   | Contabilizado   | Correção monecaria automatizada da restituição da receita.                                                                                                    | 100,00                         | Nd0                                          |
| Operações e Eventos por Conta          | 2015NP00019   | 263100         | 06/09/2015   | Contabilizado   | Correção monetária automatizada da restituição da receita                                                                                                    | 94.22                          | Não                                          |
| Plano de Contas                        | 20151000010   | 200100         | 02/02/2015   | Castabilizado   | Concepto monotante decompanya de restructura de restructura de restructura de la contra de la contra de la co | 1 200 00                       | NZ-                                          |

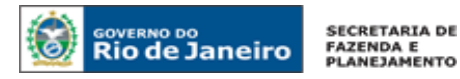

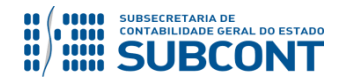

C – Preencha o campo Unidade Gestora e, na aba Itens, clique no botão Inserir.

📥 Inserir

| Inserir Nota Patrimo                                            | nial                       |                            | Execução > Contabilidade > Nota Patrimonia | l > Inserir Nota Patrimonial |
|-----------------------------------------------------------------|----------------------------|----------------------------|--------------------------------------------|------------------------------|
| Identificação                                                   |                            |                            | Status do doc                              | umento Não contabilizado     |
| * Data Emissão 13/11/20<br>* Unidade Gestora<br>UG 2<br>Estorno | 115 Data de lançamento M   | lúmero                     |                                            |                              |
| Itens Processo                                                  | Observação 🔪 🧮 Espelho Cor | ntábil 🧳 Histórico         |                                            |                              |
| Conteúdo                                                        |                            |                            | 🕂 Inserir 💽 Alterar 🔯 Visual               | izar 🎯 Excluir 📋             |
| Tipo Patrimonial                                                | Item Patrimonial           | Operação Patrimonial       | Classificação Complementar                 | Valor                        |
| rvao na gagos para esta consult                                 | a.                         |                            |                                            |                              |
|                                                                 | 🤏 Cont                     | abilizar 👋 Anular 👍 Imprim | ir 🚽 Diagnóstico Contábil 🕖 Salvar Ras     | cunho 😵 Cancelar             |

D – Escolha o Tipo Patrimonial e o Item Patrimonial referentes ao contrato que foi cadastrado, e, então, selecione a Operação Patrimonial <u>Rescisão de Contratos de Despesa</u>.

| Inserir Nota Patrimor                                                                   | nial                                                    | Execução                                                                                                    | > Contabilidade > Nota Patrimonial > Inserir Nota Patrimo |
|-----------------------------------------------------------------------------------------|---------------------------------------------------------|----------------------------------------------------------------------------------------------------|-----------------------------------------------------------|
| Identificação<br>* Data Emissão 13/11/20<br>* Unidade Gestora 130100<br>UG 2<br>Estorno | 16 🖄 Data de lança<br>Q 💊 SEAPPA<br>Q 🔶                 | amento Número                                                                                                    | Status do documento Não contabiliz                        |
| Itens Processo                                                                          | Observação                                              | Espelho Contábil 😓 Histórico<br>Itrimonial                                                                                                    |                                                           |
| Tipo Patrimonial<br>Não há dados para esta consult                                      | * Item Patrimonial<br>* Operação Patrimonial<br>* Valor | 2744 - LOCAÇÃO DE SOFTWARE<br>- Selecione -<br>78 - Prestação de Contratos de Despesa<br>2299 - Reconhecimento da obrigação sem suporte orçamentário<br>3108 - Conclusão de Contratos de Despesa<br>3109 - Suspensão de Contratos de Despesa<br>3110 - Rescisão de Contratos de Despesa<br>3111 - Cancelamento de Contratos de Despesa | Confirmar Cancelar                                        |
|                                                                                         |                                                         | 🤹 Contabilizar 👋 Anular 📥 Imprimir 🚮 Diag                                                                                                    | gnóstico Contábil 📔 🥑 Salvar Rascunho 📔 🔀 Cancelar        |

Obs: A título de exemplo, foi utilizado o Tipo Serviços de Terceiros – PJ e o Item Locação de Software.

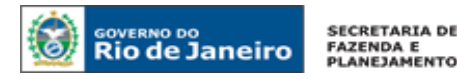

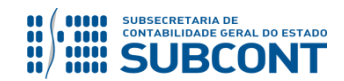

E – Preencha os campos com as informações sobre o Credor do contrato, o Número do Contrato cadastrado no SIAFE-RIO e o Valor. Por fim, clique no botão confirmar.

| Inserir Nota Patrimor                                                  | nial Execução > Contabilidade                                  | > Nota Patrimonial > Inserir Nota Patrimonial |
|------------------------------------------------------------------------|----------------------------------------------------------------|-----------------------------------------------|
| Identificação                                                          |                                                                | Status do documento Não contabilizado         |
| * Data Emissão 13/11/20<br>* Unidade Gestora 130100<br>UG 2<br>Estorno | 016 🖄 Data de lançamento Número<br>Q 💊 SEAPPA<br>Q 💊           |                                               |
| Itens Processo                                                         | Inserir Item da Nota Patrimonial                               |                                               |
| ≥ Filtro                                                               | * Tipo Patrimonial Serviços de Terceiros - Pessoa Jurídica     |                                               |
| Conteúdo                                                               | * Item Patrimonial 2744 - LOCAÇAO DE SOFTWARE                  | 🗾 🛛 ualizar 🎯 Excluir                         |
| Tipo Patrimonial                                                       | * Operação Patrimonial 3110 - Rescisão de Contratos de Despesa | Valor                                         |
| Não há dados para esta consult                                         | * Credor 00113059000196 - A S Santos E Cia Ltda 🔹              |                                               |
|                                                                        | * Contrato 00033700 - Aluguel de software 🔻                    |                                               |
|                                                                        | * Valor 10.000,00                                              |                                               |
|                                                                        | Confirmar                                                      | Cancelar                                      |
|                                                                        |                                                                |                                               |
|                                                                        |                                                                |                                               |
|                                                                        |                                                                |                                               |
|                                                                        |                                                                |                                               |
|                                                                        |                                                                |                                               |
|                                                                        |                                                                |                                               |
|                                                                        |                                                                |                                               |
|                                                                        | 🌯 Contabilizar 🧄 Anular 📥 Imprimir 🎳 Diagnóstico Contábil      | 🛛 🧭 Salvar Rascunho 🛛 🐼 Cancelar              |

F – Na aba Processo, preencha o campo com número do Processo.

**G** – Na aba **Observação**, preencha as informações relacionadas ao contrato cadastrado. Esse campo tem função similar a do histórico do SIAFEM/RJ.

H - Antes da conclusão da Nota Patrimonial, o usuário poderá verificar as contas contábeis afetas pela sua confecção, bem como os saldos contábeis que serão alterados, clicando no botão Diagnóstico Contábil.

I - Após conclusão do preenchimento da Nota Patrimonial, o usuário poderá Salvar Rascunho
 Salvar Rascunho
 clicando no botão ou ainda proceder à devida contabilização pressionando o botão
 e em seguida confirmando pelo botão
 Contabilizar

J - O roteiro contábil pode ser conferido após a contabilização, através de consulta à Nota Patrimonial na Aba **Espelho Contábil**.

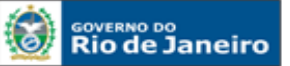

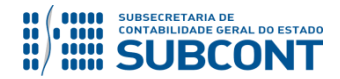

| Itens Processo Observação 🧮 Espelho Contábil 🦙 Histórico |                                                                    |                |                                     |                |           |     |     |              |         |
|----------------------------------------------------------|--------------------------------------------------------------------|----------------|-------------------------------------|----------------|-----------|-----|-----|--------------|---------|
| Lançamentos contábeis 📥 Imprimir                         |                                                                    |                |                                     |                |           |     |     |              |         |
| UG                                                       | Evento                                                             | Conta contábil | Nome da conta contábil              | Conta corrente | Valor     | C/D | Mês | Data emissão | Estorno |
| 1301                                                     | 880502                                                             | 812310101      | CONTRATOS DE DESPESA<br>A EXECUTAR  | 00034012.1021  | 10.000,00 | D   | 2   | 25/02/2016   | Não     |
| 1301                                                     | 880502                                                             | 812310204      | CONTRATOS DE DESPESA<br>RESCINDIDOS | 00034012.1021  | 10.000,00 | с   | 2   | 25/02/2016   | Não     |
|                                                          |                                                                    | !              |                                     |                |           |     |     | 1            |         |
|                                                          |                                                                    |                |                                     |                |           |     |     |              |         |
|                                                          |                                                                    |                |                                     |                |           |     |     |              |         |
|                                                          |                                                                    |                |                                     |                |           |     |     |              |         |
|                                                          | 🍓 Contabilizar 🛛 🙏 Anular 📥 Imprimir 🗐 Diagnóstico Contábil 🖂 Sair |                |                                     |                |           |     |     |              |         |

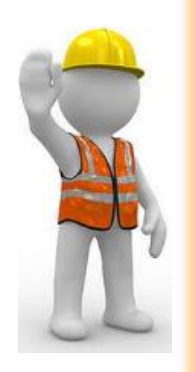

### **OBSERVAÇÃO**

Ao final de cada exercício, os saldos existentes na conta de contratos de despesa rescindidos serão <u>automaticamente encerrados</u> pelo sistema através do seguinte lançamento:

### Débito: 8.1.2.3.1.02.04 – Contratos de Despesas Rescindidos

### Crédito: 7.1.2.3.1.01.01 – Obrigações contratuais / Contratos de Despesa

O encerramento dessa conta visa a impedir que atos sem mais nenhum efeito potencial no patrimônio permaneçam contabilizados por tempo indeterminado.

Portanto, é importante que o usuário contabilize na conta 8.1.2.3.1.02.04 apenas os saldos de contratos que realmente já tenham sido rescindidos.

Os contratos **rescindidos durante a execução** serão contabilizados nas contas de controle pelos seus valores através de Nota Patrimonial, ou seja nas contas 8.1.2.3.1.01.04 - Contratos de Despesa Rescindidos e 8.1.2.3.1.02.03 – Contratos de Despesa Concluídos, porém na **tela de cadastro de contratos** deverá ser informada a **situação "Encerrado"**, pois no Siafe-Rio ainda não é possível informar duas situações para um único contrato.

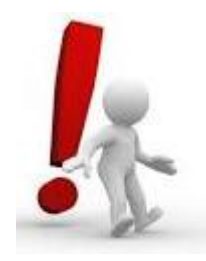

### **10.6 CONTRATOS CANCELADOS**

A contabilização do cancelamento de contratos no SIAFE-RIO dar-se-á por <u>Nota Patrimonial</u>, utizando o Tipo Patrimonial a que se refere a despesa, gerando os seguintes lançamentos:

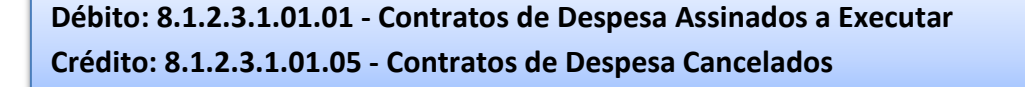
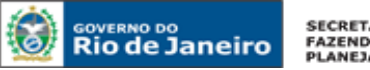

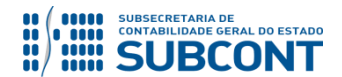

📥 Inserir

## SUBSECRETARIA DE CONTABILIDADE GERAL DO ESTADO - SUBCONT SUNOT / COPRON – Coordenadoria de Produção de Normas e Estudos Contábeis MANUAL DE CONTROLE DE CONTRATOS ADMINISTRATIVOS

O registro da assinatura será feito através do caminho abaixo, seguindo os passos relacionados:

Execução > Contabilidade > <u>Nota Patrimonial</u>

- A Selecione no menu a opção: Nota Patrimonial
- B Clique no botão Inserir. Inserir

| SIAFE·Rio<br>Planejamento Execução Pr<br>Execução Orçamentária Execu | rojetos Apoio<br>ção Financeira | Admini<br>Contabilida | stração<br>de Contra | Relatórios<br>atos e Convênios | UG TODAS T Seja bem vind                                                                    | Página<br>o(a), Hugo Freire<br>2014 / | Inicial   Ajuda  <br>Inicial   Ajuda  <br>Inicial  <br>Inicial  <br>Inicial  <br>Inicial  <br>Inicial  <br>Inicial  <br>Inicial  <br>Inicial  <br>Inicial  <br>Inicial  <br>Inicial  <br>Inicial  <br>Inicial  <br>Inicial  <br>Inicial  <br>Inicial  <br>Inicial  <br>Inicial  <br>Inicial  <br>Inicial  <br>In |
|----------------------------------------------------------------------|---------------------------------|-----------------------|----------------------|--------------------------------|---------------------------------------------------------------------------------------------|---------------------------------------|----------------------------------------------------------------------------------------------------|
| Conformidade Contábil                                                | Nota Patrin                     | nonial                |                      |                                | Execução >                                                                                  | Contabilidade > No                    | ota Patrimonial                                                                                                    |
| Detalhamento da Conta Contábil                                       | > Filtro                        |                       |                      |                                | $\sim$                                                                                      |                                       |                                                                                                    |
| Emitir balancete                                                     | Conteúdo                        |                       |                      | Moetrande                      | somente de 1000 primeiros registros 📄 Remover limes 💾 Inserir 📄 Alterar 📄 Visualizar 📟 Evol | ir 📥 Imprimir                         | Conjar                                                                                                    |
| Emitir balanços                                                      | Conceuto                        |                       | 1                    | 1 Independent                  |                                                                                             |                                       | Copici                                                                                                    |
| Emitir diário                                                        | Número                          | Emitente              | Data Emissão         | Status                         | Observação                                                                                  | Valor                                 | Estorno                                                                                                    |
| Emitir razão                                                         | 2015NP03329                     | 999900                | 22/12/2015           | Contabilizado                  | Regularização do recebimento - Dívida Ativa de curto prazo não tributária                   | 2.447,38                              | Não 🔺                                                                                                    |
| Encerrar exercício                                                   | 2015NP03328                     | 999900                | 22/12/2015           | Contabilizado                  | 4646 - Regularização do recebimento - Dívida Ativa de longo prazo não tributária            | 2.447,38                              | Não                                                                                                    |
| Encerrar mês                                                         | 2015NP03327                     | 999900                | 12/10/2015           | Contabilizado                  | Correção monetária automatizada da restituição da receita.                                  | 394,77                                | Não                                                                                                    |
| Evento                                                               | 2015NP03326                     | 999900                | 03/08/2015           | Contabilizado                  | Correção monetária automatizada da restituição da receita.                                  | 195,42                                | Não                                                                                                    |
| Geração Manad                                                        | 2015NP00008                     | 090100                | 01/12/2015           | Contabilizado                  | Correção monetária automatizada da restituição da receita.                                  | 0,01                                  | Não                                                                                                    |
| Item Patrimonial                                                     | 2015NP00007                     | 090100                | 01/12/2015           | Contabilizado                  | Reconhecimento automatizado da restituição da receita.                                      | 1,00                                  | Não                                                                                                    |
| Nota de Evento                                                       | 2015NP03325                     | 999900                | 17/12/2015           | Contabilizado                  | Correção monetária automatizada da restituição da receita.                                  | 1,00                                  | Não                                                                                                    |
| Nota de Cistama                                                      | 2015NP03324                     | 999900                | 1//12/2015           | Contabilizado                  | Correção monetaria automatizada da restituição da receita.                                  | 1,00                                  | Não                                                                                                    |
| Note de Sistema                                                      | 2015NP03323                     | 999900                | 23/09/2015           | Contabilizado                  | Correção monetária automatizada da restituição da receita.                                  | 108,00                                | Não                                                                                                    |
|                                                                      | 2015NP00019                     | 263100                | 06/09/2015           | Contabilizado                  | Correção monetária automatizada da restituição da receita.                                  | 94,22                                 | Não                                                                                                    |
| Operações e Eventos por Conta                                        | 2015NP00018                     | 263100                | 06/09/2015           | Contabilizado                  | Correção monetária automatizada da restituição da receita.                                  | 94,22                                 | Não                                                                                                    |
| Plano de Contas                                                      | 201 ENID02221                   | 000000                | 02/02/2015           | Contohilizado                  | Deservação entre su temptina de de escritovição de escrito                                  | 1 260.00                              | Não                                                                                                    |

C – Preencha o campo Unidade Gestora e, na aba Itens, clique no botão Inserir.

| Inserir Nota Patrimonial                                                               |                               | Execução > Contabilidade > M        | Nota Patrimonial > Inser | ir Nota Patrimonial |
|----------------------------------------------------------------------------------------|-------------------------------|-------------------------------------|--------------------------|---------------------|
| Identificação                                                                          |                               |                                     | Status do documento      | Não contabilizado   |
| * Data Emissão 13/11/2015 Data de lançan<br>* Unidade Gestora Q<br>UG 2 Q<br>Estorno D | nento Número                  |                                     |                          |                     |
| Itens Processo Observação 🧮 Es                                                         | spelho Contábil 🔨 🍣 Histórico |                                     |                          |                     |
| ≥ Filtro                                                                               |                               | $\sim$                              |                          |                     |
| Conteúdo                                                                               |                               | Inserir Alter                       | ar 🗋 Visualizar 🦷        | Excluir             |
| Tipo Patrimonial Item Patrimonial                                                      | Operação Patrimonial          | Classificação Complementa           | r                        | Valor               |
| Nao na dados para esta consulta.                                                       |                               |                                     |                          |                     |
|                                                                                        | 🌯 Contabilizar 💧 Anular 👔     | 🛓 Imprimir 🛛 👌 Diagnóstico Contábil | 🜏 Salvar Rascunho        | 😵 Cancelar          |

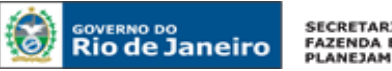

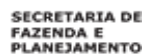

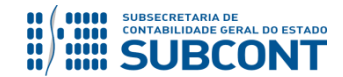

D – Escolha o Tipo Patrimonial e o Item Patrimonial referentes ao contrato que foi cadastrado, e, então, selecione a Operação Patrimonial Cancelamento de Contratos de Despesa.

Obs: A título de exemplo, foi utilizado o Tipo Serviços de Terceiros – PJ e o Item Locação de Software.

| Inserir Nota Patrimo                                                   | nial                                    | Execução >                                                                                                    | > Contabilidade > Nota Patrimonial > Inserir Nota Patrimonial |
|------------------------------------------------------------------------|-----------------------------------------|----------------------------------------------------------------------------------------------------|---------------------------------------------------------------|
| Identificação                                                          |                                         |                                                                                                    | Status do documento Não contabilizado                         |
| * Data Emissão 13/11/20<br>* Unidade Gestora 130100<br>UG 2<br>Estorno | 16 🖄 Data de lança<br>Q 🔶 SEAPPA<br>Q 🌢 | imento Número                                                                                                    |                                                               |
| Itens Processo                                                         | Observação 🛛 🔳                          | Espelho Contábil 🛛 🍔 Histórico                                                                                                    |                                                               |
| > Filtro                                                               | Inserir Item da Nota Pa                 | trimonial                                                                                                    |                                                               |
| Conteúdo                                                               | * Tipo Patrimonial                      | Serviços de Terceiros - Pessoa Jurídica                                                                                                    | valizar 🗑 Excluir                                             |
| Tipo Patrimonial                                                       | * Item Patrimonial                      | 2744 - LOCAÇAO DE SOFTWARE                                                                                                    | ▼ Valor                                                       |
| Não há dados para esta consult                                         | * Operação Patrimonial<br>* Valor       | <ul> <li>Selecione - ▼</li> <li>Selecione -</li> <li>78 - Prestação de Contas de Serviços com Suprimento de Fundos/Desem. Desc.</li> <li>1535 - Assinatura de Contratos de Despesa</li> <li>2299 - Reconhecimento da obrigação sem suporte orçamentário</li> <li>3108 - Conclusão de Contratos de Despesa</li> <li>3109 - Suspensão de Contratos de Despesa</li> <li>3110 - Rescisão de Contratos de Despesa</li> <li>3111 - Cancelamento de Contratos de Despesa</li> </ul> | <u>Confirmar</u> <u>Cancelar</u>                              |
|                                                                        |                                         | 🌯 Contabilizar 👋 Anular 📥 Imprimir 🚮 Diagn                                                                                                    | óstico Contábil 🛛 🥑 Salvar Rascunho 🛛 🐼 Cancelar              |

E - Preencha os campos com as informações sobre o Credor do contrato, o Número do Contrato cadastrado no SIAFE-RIO e o Valor. Por fim, clique no botão confirmar. Confirmar

| Inserir Nota Patrimon          | ial                     |                                         |                    | Execução > Contabilidade      | > Nota Patrimonial > Inserir | Nota Patrimonial  |
|--------------------------------|-------------------------|-----------------------------------------|--------------------|-------------------------------|------------------------------|-------------------|
| Identificação                  |                         |                                         |                    |                               | Status do documento          | Não contabilizado |
| * Data Emissão 13/11/201       | 16 🔯 Data de lança      | mento Número                            |                    |                               |                              |                   |
| * Unidade Gestora 130100       | 🔍 🔷 SEAPPA              |                                         |                    |                               |                              |                   |
| UG 2                           | Q 🍬                     |                                         |                    |                               |                              |                   |
| Estorno                        |                         |                                         |                    |                               |                              |                   |
| Itens Processo                 | Inserir Item da Nota Pa | trimonial                               |                    |                               |                              |                   |
| ≥ Filtro                       | * Tipo Patrimonial      | Serviços de Terceiros - Pessoa Jurídica |                    |                               | •                            |                   |
| Conteúdo                       | * Item Patrimonial      | 2744 - LOCAÇAO DE SOFTWARE              |                    |                               | 🔻 ualizar 🌍                  | Excluir           |
| Tipo Patrimonial               | * Operação Patrimonial  | 3111 - Cancelamento de Contratos de D   | espesa             | T                             |                              | Valor             |
| Não há dados para esta consult | * Credor                | 00113059000196 - A S Santos E Cia Ltda  | 3                  | Y                             |                              |                   |
|                                | * Contrato              | 00033700 - Aluguel de software 🔻        |                    |                               |                              |                   |
|                                | Valor                   | 10.000,00                               |                    |                               |                              |                   |
|                                | ~                       |                                         |                    | Confirmar                     | Cancelar                     |                   |
|                                |                         |                                         |                    |                               |                              |                   |
|                                |                         |                                         |                    |                               |                              |                   |
|                                |                         |                                         |                    |                               |                              |                   |
|                                |                         |                                         |                    |                               |                              |                   |
|                                |                         |                                         |                    |                               |                              |                   |
|                                |                         |                                         |                    |                               |                              |                   |
|                                |                         |                                         |                    |                               |                              |                   |
|                                |                         | 🤷 Contabilizar                          | 🐥 Anular 🛛 📥 Impri | imir 🛛 👌 Diagnóstico Contábil | Salvar Rascunho              | 🛞 Cancelar        |

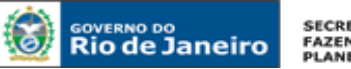

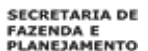

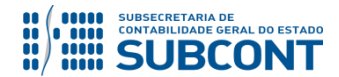

F – Na aba Processo, preencha o campo com número do Processo.

**G** – Na aba **Observação**, preencha as informações relacionadas ao contrato cadastrado. Esse campo tem função similar a do histórico do SIAFEM/RJ.

H - Antes da conclusão da Nota Patrimonial, o usuário poderá verificar as contas contábeis afetas pela sua confecção, bem como os saldos contábeis que serão alterados, clicando no botão Diagnóstico
 Contábil. Tiagnóstico Contábil

I - Após conclusão do preenchimento da Nota Patrimonial, o usuário poderá Salvar Rascunho
 Salvar Rascunho
 clicando no botão ou ainda proceder à devida contabilização pressionando o botão
 Sim
 e em seguida confirmando pelo botão
 Contabilizar

J - O roteiro contábil pode ser conferido após a contabilização, através de consulta à Nota Patrimonial na Aba

| Itens | Proces                          | sso Observação | Espelho Contábil                   | 🛛 🚱 Históric   | 0         |      |         |              |                |  |  |
|-------|---------------------------------|----------------|------------------------------------|----------------|-----------|------|---------|--------------|----------------|--|--|
| Lança | ançamentos contábeis 📥 İmprimir |                |                                    |                |           |      |         |              |                |  |  |
| UG    | Evento                          | Conta contábil | Nome da conta contábil             | Conta corrente | Valor     | C/D  | Mês     | Data emissão | Estorno        |  |  |
| 1301  | 880503                          | 812310101      | CONTRATOS DE DESPESA<br>A EXECUTAR | 00034012.1021  | 10.000,00 | D    | 2       | 25/02/2016   | Não            |  |  |
| 1301  | 880503                          | 812310205      | CONTRATOS DE DESPESA<br>CANCELADOS | 00034012.1021  | 10.000,00 | с    | 2       | 25/02/2016   | Não            |  |  |
|       |                                 |                |                                    |                |           |      |         |              |                |  |  |
|       |                                 |                |                                    |                |           |      |         |              |                |  |  |
|       |                                 |                |                                    |                |           |      |         |              |                |  |  |
|       |                                 |                |                                    |                |           |      |         |              |                |  |  |
|       |                                 |                | 4                                  | Contabilizar   | 🐣 Anular  | 🚖 Ir | nprimir | - Diagnóstic | o Contábil 🛛 🖂 |  |  |

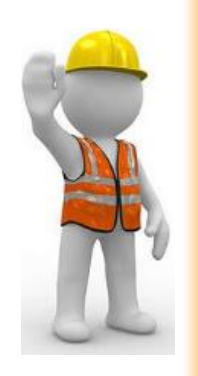

OBSERVAÇÃO

Ao final de cada exercício, os saldos existentes na conta de contratos de despesa cancelados serão <u>automaticamente encerrados</u> pelo sistema através do seguinte lançamento:

# Débito: 8.1.2.3.1.02.05 – Contratos de Despesa Cancelados

# Crédito: 7.1.2.3.1.01.01 – Obrigações contratuais / Contratos de Despesa

O encerramento dessa conta visa a impedir que atos sem mais nenhum efeito potencial no patrimônio permaneçam contabilizados por tempo indeterminado.

Portanto, é importante que o usuário contabilize na conta 8.1.2.3.1.02.05 apenas os saldos de contratos que realmente já tenham sido cancelados.

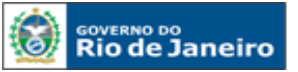

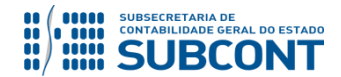

## **10.7 REGISTRO DA GARANTIA CONTRATUAL DOS CONTRATOS DE DESPESA**

Na contabilização da garantia contratual, prevista nos arts. 55, VI e 56, §1º, da Lei Federal nº 8.666/93 e que Administração tenha exigido no seu processo legal de contratação, o usuário deverá atentar para o tipo de modalidade escolhido pelo contratado e a forma de contabilização, conforme detalhado:

- A) Para garantias contratuais do tipo <u>Seguro Garantia</u> e <u>Fiança Bancária</u>, o usuário deverá registrar as contas de natureza de controle, que debitam e creditam contas das classes 7 e 8, respectivamente.
- B) Para garantias contratuais do tipo <u>Caução em Dinheiro</u>, o usuário deverá registrar as contas de natureza de Patrimonial, das classes 1 (ativo) e 2 (passivo), com ingressos extraorçamentários de recursos financeiros de caráter temporário, no qual o Estado é mero agente. Para tanto, deverá seguir as orientações da Nota Técnica nº 015/2016 Depósitos de Diversas Origens DDO.

O registro de garantias contratuais do tipo <u>Seguro Garantia</u> ou <u>Fiança Bancária</u> no SIAFE-RIO dar-se-á por <u>Nota Patrimonial</u>, utizando o tipo patrimonial que se refere a garantia, gerando os seguintes lançamentos:

Débito : 7.9.7.1.1.03.03 - OUTRAS RESPONSABILIDADES DE TERCEIROS / SEGURO GARANTIA Crédito: 8.9.9.1.1.99.02 - OUTROS CONTROLES CRED/ TIT., VLS E BENS SOB RESPONSABILIDADES OU Débito : 7.9.7.1.1.03.04 - OUTRAS RESPONSABILIDADES DE TERCEIROS / FIANCA BANCARIA Crédito: 8.9.9.1.1.99.02 - OUTROS CONTROLES CRED/ TIT., VLS E BENS SOB RESPONSABILIDADES

O registro da assinatura será feito através do caminho abaixo, seguindo os passos relacionados:

Execução > Contabilidade > Nota Patrimonial

A – Selecione no menu a opção: Nota Patrimonial

**B** – Clique no botão <u>Inserir</u>.

📥 Inserir

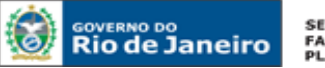

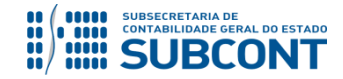

## SUBSECRETARIA DE CONTABILIDADE GERAL DO ESTADO - SUBCONT SUNOT / COPRON – Coordenadoria de Produção de Normas e Estudos Contábeis MANUAL DE CONTROLE DE CONTRATOS ADMINISTRATIVOS

| SIAFE·Rio<br>Planejamento Execução Pr | rojetos Apoio  | Admini      | stração      | Relatórios       | UG TODAS Seja bem                                                                                                    | Página<br>vindo(a), Hugo Freire | Inicial   Aju<br>47<br>Exerci | uda   \$<br>• L CIGI<br><i>Ício 20</i> |
|---------------------------------------|----------------|-------------|--------------|------------------|----------------------------------------------------------------------------------------------------|---------------------------------|-------------------------------|----------------------------------------|
| Execução Orçamentária Execu           | ção Financeira | Contabilida | de Contra    | atos e Convênios | Folha de Pagamento                                                                                                    | 🔛 1014 n                        | nensagens n                   | não lida                               |
| Conformidade Contábil                 | Nota Patrin    | nonial      |              |                  | Execu                                                                                                    | ão > Contabilidade > No         | ta Patrimon                   | nial                                   |
| Detalhamento da Conta Contábil        | > Filtro       |             |              |                  |                                                                                                    |                                 |                               |                                        |
| Emitir balancete                      | Controlda      |             |              |                  | and the second state of the second state of th | Fundada                         | III) Caulas                   |                                        |
| Emitir balanços                       | Conteudo       |             |              | Mostrando        | somente os 1000 primeiros registros. 📄 kemover intre 📫 inserir 🐧 Alterar 📓 visualizar 🍟                                                                                                    | excluir 📺 imprimir              | Copiar                        |                                        |
| Emitir diário                         | Número         | UG          | Data Emissão | Status           | Observação                                                                                                    | Valor                           | Estorno                       |                                        |
| Emitir razão                          | 2015NP03329    | 999900      | 22/12/2015   | Contabilizado    | Regularização do recebimento - Dívida Ativa de curto prazo não tributária                                                                                                    | 2,447,38                        | Não                           |                                        |
| Encerrar exercício                    | 2015NP03328    | 999900      | 22/12/2015   | Contabilizado    | 4646 - Regularização do recebimento - Dívida Ativa de longo prazo não tributária                                                                                                    | 2.447,38                        | Não                           |                                        |
| Encerrar mês                          | 2015NP03327    | 999900      | 12/10/2015   | Contabilizado    | Correção monetária automatizada da restituição da receita.                                                                                                    | 394,77                          | Não                           | _                                      |
| Evento                                | 2015NP03326    | 999900      | 03/08/2015   | Contabilizado    | Correção monetária automatizada da restituição da receita.                                                                                                    | 195,42                          | Não                           |                                        |
| Geração Manad                         | 2015NP00008    | 090100      | 01/12/2015   | Contabilizado    | Correção monetária automatizada da restituição da receita.                                                                                                    | 0,01                            | Não                           |                                        |
| Item Patrimonial                      | 2015NP00007    | 090100      | 01/12/2015   | Contabilizado    | Reconhecimento automatizado da restituição da receita.                                                                                                    | 1,00                            | Não                           |                                        |
| Nota da Evento                        | 2015NP03325    | 999900      | 17/12/2015   | Contabilizado    | Correção monetária automatizada da restituição da receita.                                                                                                    | 1,00                            | Não                           |                                        |
| Nota de Evento                        | 2015NP03324    | 999900      | 17/12/2015   | Contabilizado    | Correção monetária automatizada da restituição da receita.                                                                                                    | 1,00                            | Não                           |                                        |
| Nota de Sistema                       | 2015NP03323    | 999900      | 23/09/2015   | Contabilizado    | Correção monetária automatizada da restituição da receita.                                                                                                    | 108,00                          | Não                           |                                        |
| Nota Patrimonial                      | 2015NP03322    | 999900      | 23/09/2015   | Contabilizado    | Correção monetária automatizada da restituição da receita.                                                                                                    | 108,00                          | Não                           |                                        |
| Operações e Eventos por conta         | 2015NP00019    | 263100      | 06/09/2015   | Contabilizado    | Correção monetaria automatizada da restituição da receita.                                                                                                    | 94,22                           | Não                           |                                        |
| Plano de Contas                       | 2015NP00018    | 263100      | 06/09/2015   | Contabilizado    | Correçao monetaria automatizada da restituição da receita.                                                                                                    | 94,22                           | Nao                           |                                        |

C – Preencha o campo Unidade Gestora e, na aba Itens, clique no botão Inserir. 🛶

| . [ | 📥 Inserir |
|-----|-----------|

| Inserir Nota Patrimonial                                                           |                        |                         | Execução > Contabilidade >      | Nota Patrimonial > Inserir Nota Patrimonial |
|------------------------------------------------------------------------------------|------------------------|-------------------------|---------------------------------|---------------------------------------------|
| Identificação<br>* Data Emissão 22/07/2016<br>* Unidade Gestora<br>UG 2<br>Estorno | Data de lançamento Núm | ero                     |                                 | Status do documento Não contabilizado       |
| Itens Processo Observação                                                          | Espelho Contábil       | 🚱 Histórico             |                                 |                                             |
| ∠ Filtro<br>Conteúdo                                                               |                        |                         | Linserir 💽 Alter                | ar 🔯 Visualizar 🗑 Excluir 👘                 |
| Não há dados para esta consulta.                                                   | Item Fatrimoniai       | Operação Patrimoniai    | (Classificação Complementar     | Vaor                                        |
|                                                                                    |                        | 🗞 Contabilizar 🧄 Anular | Imprimir 🔐 Diagnóstico Contábil | Salvar Rascunho 😢 Cancelar                  |

D – Escolha o <u>Tipo Patrimonial</u> = <u>"Avais, Fianças, Garantias e Similares"</u> e conforme o tipo de garantia escolha o *Item Patrimonial* = <u>"4424 - Fianças"</u> ou <u>"4426 – Seguros Recebidos em Garantia"</u>, e, então, também selecione a *Operação Patrimonial* = <u>"2897 - Registro da Garantia Recebida no País"</u>.

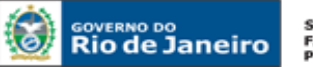

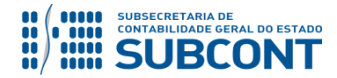

## SUBSECRETARIA DE CONTABILIDADE GERAL DO ESTADO - SUBCONT SUNOT / COPRON - Coordenadoria de Produção de Normas e Estudos Contábeis MANUAL DE CONTROLE DE CONTRATOS ADMINISTRATIVOS

| Inserir Nota Patrimonial                 |                                                                                                    | Execução > Contabilidade > Nota Patrimonial > Inserir Nota Patrimonial                      |
|------------------------------------------|----------------------------------------------------------------------------------------------------|---------------------------------------------------------------------------------------------|
| Identificação                            |                                                                                                    | Status do documento Não contabilizado                                                       |
| * Data Emissão 22/07/2016 🔯              | Data de lançamento Número                                                                                   |                                                                                             |
| * Unidade Gestora<br>UG 2                | Patrimonial                                                                                                 |                                                                                             |
| Estorno * Tipo Patrimonia                | Avais, Fianças, Garantias e Similares                                                                       | Y                                                                                           |
| * Item Patrimonia<br>Operação Patrimonia | - Selecione -   - Selecione -   - A  - Selecione -   - A  - A  - A  - A  - A  - A  - A                      |                                                                                             |
| ≥ Filtro                                 | 4424 - FIANÇAS<br>4425 - HIPOTECAS                                                                          | Confirmar Cancelar Inserir Alterar Visualizar Excluir                                       |
| Tipo Patrimonial                         | 4426 - SEGUROS RECEBIDOS EM GARANTIA<br>4427 - TÍTULOS PÚBLICOS ração Patrimonial                           | Classificação Complementar Valor                                                            |
| Não há dados para esta consulta.         | 4428 - CONTRAGARANTIAS<br>5761 - CAUÇÕES EM TÍTULOS<br>5777 - GARANTIAS DO ESTADO - AVAIS<br>5835 - CAUÇÕES |                                                                                             |
|                                          |                                                                                                    |                                                                                             |
|                                          | 🎨 Contabilizar  An                                                                                          | ular 🗼 Imprimir 👔 Diagnóstico Contábil 🦪 Salvar Rascunho <table-cell> Cancelar</table-cell> |

E – Preencha os campos com as informações sobre o Credor do contrato e o Valor. Por fim, clique no botão confirmar.

| Inserir Nota Pa           | atrimonial                                               | Execução > Contabilidade > Nota Patrimonial > Inserir Nota Patrimonial  |
|---------------------------|----------------------------------------------------------|-------------------------------------------------------------------------|
| Identificação             |                                                          | Status do documento Não contabilizado                                   |
| * Data Emissão            | 22/07/2016 Data de lançamento Número                     |                                                                         |
| * Unidade Gestora<br>UG 2 | Inserir Item da Nota Patrimonial                         |                                                                         |
| Estorno                   | * Tipo Patrimonial Avais, Fianças, Garantias e Similares | • •                                                                     |
| Itens Proce               | * Item Patrimonial 4424 - FIANÇAS                        |                                                                         |
| > Filtro                  | * Credor                                                 |                                                                         |
| Conteúdo                  | * Valor                                                  | nserir 🔯 Alterar 🔯 Visualizar 🎬 Excluir                                 |
| Tipo Patrimonial          |                                                          | Confirmar Cancelar entar Valor                                          |
| Não hà dados para est     | ta consulta,                                             |                                                                         |
|                           |                                                          |                                                                         |
|                           |                                                          |                                                                         |
|                           |                                                          |                                                                         |
|                           |                                                          |                                                                         |
|                           |                                                          |                                                                         |
|                           |                                                          |                                                                         |
|                           |                                                          |                                                                         |
|                           |                                                          |                                                                         |
|                           |                                                          |                                                                         |
|                           |                                                          |                                                                         |
|                           | 🛞 Contabilizar                                           | 🕼 Anular 🔹 Imprimir 👌 Diagnóstico Contábil 🖉 Salvar Rascunho 😢 Cancelar |

F – Na aba Processo, preencha o campo com número do processo.

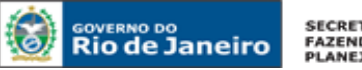

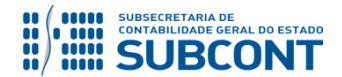

**G** – Na aba **Observação**, preencha as informações relacionadas ao contrato cadastrado. Esse campo tem função similar a do histórico do SIAFEM/RJ.

 H - Antes da conclusão da Nota Patrimonial, o usuário poderá verificar as contas contábeis afetas pela sua confecção, bem como os saldos contábeis que serão alterados, clicando no botão Diagnóstico Contábil.

 Contábil.
 Imagnóstico Contábil

I - Após conclusão do preenchimento da Nota Patrimonial, o usuário poderá Salvar Rascunho clicando

no botão Salvar Rascunho ou ainda proceder à devida contabilização pressionando o botão Sim e em seguida confirmando pelo botão <u>Contabilizar</u>.

J - O roteiro contábil pode ser conferido após a contabilização, através de consulta à Nota Patrimonial na Aba

| Lançan | nentos co | ntábeis        |                                               |                |              |                  | 📥 Imprimir |
|--------|-----------|----------------|-----------------------------------------------|----------------|--------------|------------------|------------|
| JG     | Evento    | Conta contábil | Nome da conta contábil                        | Conta corrente | Valor C/D    | Mês Data emissão | Estorno    |
| 03100  | 780082    | 797110304      | FIANCA BANCARIA                               | 67405936000173 | 100.000,00 D | 7 22/07/2016     | Não        |
| 03100  | 780082    | 899119902      | TITULOS, VALORES E BENS SOB RESPONSABILIDADES | @              | 100.000,00 C | 7 22/07/2016     | Não        |
|        |           |                |                                               |                |              |                  |            |
|        |           |                |                                               |                |              |                  |            |

# 11 CONTABILIZAÇÃO DOS CONTRATOS DE RECEITA

Todas as etapas dos contratos cadastrados no Módulo de Controle do sistema SIAFE-RIO deverão ser contabilizadas no <u>Sistema Compensado</u>, conforme grupos de contas de natureza de controle abaixo elencadas. Dessa forma, cabe atentar para a atualização do registro de acordo com a execução contratual, sempre mantendo a Contabilidade em sincronia com a situação do contrato.

Importante observar que, <u>a Contabilidade, além de seguir a situação contratual, deverá espelhar o</u> total do contrato, correspondente ao valor original e aditivos.

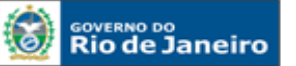

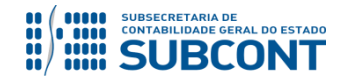

#### SUBSECRETARIA DE CONTABILIDADE GERAL DO ESTADO - SUBCONT SUNOT / COPRON – Coordenadoria de Produção de Normas e Estudos Contábeis MANUAL DE CONTROLE DE CONTRATOS ADMINISTRATIVOS

Devido a problemas sistêmicos, o SIAFE-RIO está impedindo a contabilização da conclusão e suspensão de contratos que não estejam na situação <u>"em vigor"</u> no módulo de cadastro de contratos.

Ao tentar realizar o lançamento por Nota Patrimonial, o sistema emite a mensagem de erro "Regra 172: Só é permitida a contabilização de contratos com situação 'Em vigor'."

Enquanto o inconveniente não é solucionado, o usuário poderá realizar os lançamentos alterando previamente a situação do contrato para "em vigor", ou entrando em contato com a Sunot para a liberação temporária da regra.

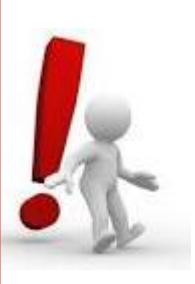

# **11.1 ASSINATURA DE CONTRATOS DE RECEITA**

A contabilização da assintaura de contratos de receita no SIAFE-RIO dar-se-á por <u>Nota Patrimonial</u>, utizando o Tipo Patrimonial a que se refere a receita, gerando os seguintes lançamentos:

Débito: 7.1.1.3.1.01.01 – Contratos de Receita Crédito: 8.1.1.3.1.01.01 – Contratos de Receita Assinados

Há também a possibilidade de se efetuar o registro acima através do próprio módulo de cadastro de contratos do SIAFE-RIO, conforme descrito no <u>Item 4.5</u> do presente manaual.

O registro da assinatura será feito através do caminho abaixo, seguindo os passos relacionados:

Execução > Contabilidade > Nota Patrimonial

A – Selecione no menu a opção: Nota Patrimonial

B – Clique no botão Inserir. 🗰 Ins

📫 Inserir

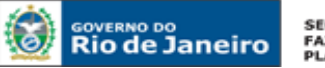

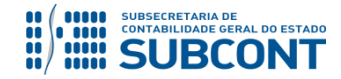

## SUBSECRETARIA DE CONTABILIDADE GERAL DO ESTADO - SUBCONT SUNOT / COPRON - Coordenadoria de Produção de Normas e Estudos Contábeis MANUAL DE CONTROLE DE CONTRATOS ADMINISTRATIVOS

| SIAFE·Rio                      | Projetos Apojo  | Admini      | istração     | Relatórios       |                                                                                  | Seja bem vindo(      | a), Hugo Freire   | e Exer      | juda<br>7LC<br>cício |
|--------------------------------|-----------------|-------------|--------------|------------------|----------------------------------------------------------------------------------|----------------------|-------------------|-------------|----------------------|
| Execução Orçamentária Execu    | ıção Financeira | Contabilida | de Contr     | atos e Convênio: | Folha de Pagamento                                                               |                      | 💌 1014 n          | nensagens   | não l                |
| Conformidade Contábil          | Nota Patrin     | nonial      |              |                  |                                                                                  | Execução > C         | ontabilidade > No | ota Patrimo | onial                |
| Detalhamento da Conta Contábil | > Filtro        |             |              |                  |                                                                                  |                      |                   | _           |                      |
| Emitir balancete               | Controlde       |             |              |                  | a see a sur Demonstrate de terrete de terrete                                    | developer 💭 Dadate   | . Transferie      | III) coulo  |                      |
| Emitir balanços                | Conteudo        |             |              | Mostrand         | o somente os 1000 primeiros registros. 📋 Remover limite 📫 Inserir 🔰 Alterar 🔟 V  | lisualizar w Excluir | imprimir 🚊        | Соріа       | r                    |
| Emitir diário                  | Número          | UG          | Data Emissão | Status           | Observação                                                                       |                      | Valor             | Estorno     |                      |
| Emitir razão                   | 2015NP03329     | 999900      | 22/12/2015   | Contabilizado    | Regularização do recebimento - Dívida Ativa de curto prazo pão tributária        |                      | 2 447 38          | Não         | -                    |
| Encerrar exercício             | 2015NP03328     | 999900      | 22/12/2015   | Contabilizado    | 4646 - Regularização do recebimento - Dívida Ativa de longo prazo não tributária |                      | 2,447,38          | Não         | 1                    |
| Encerrar mês                   | 2015NP03327     | 999900      | 12/10/2015   | Contabilizado    | Correção monetária automatizada da restituição da receita.                       |                      | 394,77            | Não         | 1                    |
| Evento                         | 2015NP03326     | 999900      | 03/08/2015   | Contabilizado    | Correção monetária automatizada da restituição da receita.                       |                      | 195,42            | Não         |                      |
| Geração Manad                  | 2015NP00008     | 090100      | 01/12/2015   | Contabilizado    | Correção monetária automatizada da restituição da receita.                       |                      | 0,01              | Não         |                      |
|                                | 2015NP00007     | 090100      | 01/12/2015   | Contabilizado    | Reconhecimento automatizado da restituição da receita.                           |                      | 1,00              | Não         |                      |
| Item Patrimoniai               | 2015NP03325     | 999900      | 17/12/2015   | Contabilizado    | Correção monetária automatizada da restituição da receita.                       |                      | 1,00              | Não         |                      |
| Nota de Evento                 | 2015NP03324     | 999900      | 17/12/2015   | Contabilizado    | Correção monetária automatizada da restituição da receita.                       |                      | 1,00              | Não         |                      |
| Nota de Sistema 🥖              | 2015NP03323     | 999900      | 23/09/2015   | Contabilizado    | Correção monetária automatizada da restituição da receita.                       |                      | 108,00            | Não         |                      |
| Nota Patrimonial               | 2015NP03322     | 999900      | 23/09/2015   | Contabilizado    | Correção monetária automatizada da restituição da receita.                       |                      | 108,00            | Não         |                      |
| Operações e Eventos por Conta  | 2015NP00019     | 263100      | 06/09/2015   | Contabilizado    | Correção monetária automatizada da restituição da receita.                       |                      | 94,22             | . Não       |                      |
|                                |                 | 262400      | 00/00/00/0   | Contabilities de | Compañía ar an tárta an teorration de de contributeña de constitu                |                      | 04.00             | a 10 -      |                      |

C – Preencha o campo Unidade Gestora e, na aba Itens, clique no botão Inserir. 🛶 Inserir

| Inserir Nota Patrim                                           | onial                   |                        | Execução > Contabilidade > Nota Patrimonial > | Inserir Nota Patrimonial |
|---------------------------------------------------------------|-------------------------|------------------------|-----------------------------------------------|--------------------------|
| Identificação                                                 |                         |                        | Status do docum                               | ento Não contabilizado   |
| * Data Emissão 13/11/<br>* Unidade Gestora<br>UG 2<br>Estorno | 2015 Data de lançamento | Número                 |                                               |                          |
| Itens Processo                                                | Observação 🛛 🧮 Espelho  | Contábil 🛛 🌍 Histórico |                                               |                          |
| ≥ Filtro                                                      |                         |                        |                                               |                          |
| Conteúdo                                                      |                         |                        | 📫 Inserir) 🔣 Alterar 🛛 🔯 Visualiza            | r 🎯 Excluir              |
| Tipo Patrimonial                                              | Item Patrimonial        | Operação Patrimonial   | Classificação Complementar                    | Valor                    |
| Não há dados para esta consu                                  | ılta.                   |                        |                                               |                          |

D – Escolha o Tipo Patrimonial e o Item Patrimonial referentes ao contrato que foi cadastrado, e, então, selecione a Operação Patrimonial <u>Assinatura de Contratos de Receita</u>.

**Obs**: A título de exemplo, foi utilizado o Tipo <u>Receitas Imobiliárias, de Concessões e Permissões</u>, e o Item <u>Aluguel de imóveis rurais</u>.

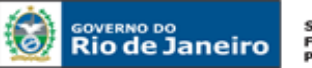

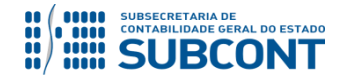

## SUBSECRETARIA DE CONTABILIDADE GERAL DO ESTADO - SUBCONT SUNOT / COPRON - Coordenadoria de Produção de Normas e Estudos Contábeis MANUAL DE CONTROLE DE CONTRATOS ADMINISTRATIVOS

| Inserir Nota Patrim                             | onial                   | Execução > Co                                                                                                    | ontabilidade $>$ Nota Patrimonial $>$ Inserir Nota Patrimonial |
|-------------------------------------------------|-------------------------|----------------------------------------------------------------------------------------------------|----------------------------------------------------------------|
| Identificação                                   |                         |                                                                                                    | Status do documento Não contabilizado                          |
| * Data Emissão 23/10/2                          | 2015 🖄 Data de la       | ncamento Número                                                                                                    |                                                                |
| * Unidade Gestora 130100                        | O Q 🔷 SEAPPA            |                                                                                                    |                                                                |
| UG 2                                            |                         |                                                                                                    |                                                                |
| Estorno                                         | Inserir Item da Nota Pa | trimonial                                                                                                    |                                                                |
| Itens Processo                                  | * Tipo Patrimonial      | Receitas Imobiliárias, de Concessões e Permissões, Outras Receitas Patrimoniais,                                                                                                    | Agropecuária e I                                               |
| ≥ Filtro                                        | * Item Patrimonial      | 4821 - ALUGUÉIS DE IMÓVEIS RURAIS                                                                                                    | <b>T</b>                                                       |
| Conteúdo                                        | * Operação Patrimonial  | - Selecione -                                                                                                    | T lizar 🗑 Excluir                                              |
| Tipo Patrimonial<br>Não há dados para esta cons | * Valor                 | - Selecione -<br>134 - Reconhecimento Intra de Receitas Antecipadas com controle de empenhos<br>314 - Reconhecimento Prévio                                                                                                    | Confirmar Cancelar                                             |
|                                                 |                         | 3097 - Assinatura de Contratos de Receita       3098 - Execução de Contratos de Receita       3098 - Suspensão de Contratos de Receita       3177 - Apropriação Mensal da VPA       3258 - Reconhecimento Intra de Receita de Aluguéis com controle de Empenho       3244 - Classificação da Receita       3806 - Reconhecimento Intra de Restituição       3806 - Reconhecimento a Restituição       3806 - Reconhecimento a Restituição       4113 - Baixa de crédito a receber pela inscrição em Dívida Ativa       4207 - Classificação da Receita - GRE - ADM DIRETA       4227 - Baixa do Contas a Receber pela Classificação da GRE       4227 - Restificação da RECE - CAIXA | Contábil 💽 Salvar Rascunho 🔀 Cancelar                          |

E – Preencha os campos com as informações sobre o Credor do contrato, o Número do Contrato cadastrado no SIAFE-RIO e o Valor. Por fim, clique no botão confirmar.

|                                         | Europeão S. Controbilidado S. Noto Detrimonial S. Toronie Mato Detrimonial                                       |
|-----------------------------------------|----------------------------------------------------------------------------------------------------|
| Inserir Nota Patrimonial                | Execução > Contabilidade > Nota Padimoniai > Disent Nota Padimoniai                                              |
| Identificação                           | Status do documento Não contabilizado                                                                            |
| * Data Emissão 04/01/2016 🖄 Data de lan | mento Número                                                                                                    |
| * Unidade Gestora 173100 🔍 🧅 SUDERJ     |                                                                                                    |
| UG 2 🔍 🔍 🧄                              |                                                                                                    |
| Estorno                                 | Inserir Item da Nota Patrimonial                                                                                 |
| Itens Processo Observação               | 8 Tana Datrimanial Descritor Instituição de Concessão e Dominiãos Outros Descritos Detrimaniais Associativa e 1  |
|                                         | Tipo Paulimoniai Receitas Inconiarias, de Concessões e Pennissões, oudas Receitas Paulimoniais, Agropeciaria e I |
| ≥ Filtro                                | tem administrati Hali - ALUCUES DE HIVO'ES NURAIS                                                                |
| Conteúdo                                | Uperação varitimoniai UU97 - Assinatura de Contratos de Recetta                                                  |
| Tipo Patrimonial Ite                    | * Crear 17/53133U013 - COMPLEX DARACANA ENTRE LEMMENTO 5/4 Valor                                                 |
| Nao na dados para esta consulta.        | *Contrato Receita 00033393 - CONTRATO MIGRADO DO SIAFEM V                                                        |
|                                         | * Valor 100,00                                                                                                   |
|                                         | Confirmar Dancelar                                                                                               |
|                                         |                                                                                                    |
|                                         |                                                                                                    |
|                                         |                                                                                                    |
|                                         |                                                                                                    |
|                                         |                                                                                                    |
|                                         |                                                                                                    |
|                                         | 🗞 Contabilizar 🔺 Anular 📥 Imprimir 🚽 Diagnóstico Contábil 🌒 Salvar Rascunho 🕅 Cancelar                           |
| Þ                                       |                                                                                                    |
|                                         |                                                                                                    |

F – Na aba Processo, preencha o campo com número do Processo.

**G** – Na aba **Observação**, preencha com as informações relacionadas ao contrato cadastrado. Esse campo tem a mesma utilização do Histórico do SIAFEM.

H - Antes da conclusão da Nota Patrimonial, o usuário poderá verificar as contas contábeis afetas pela sua confecção, bem como os saldos contábeis que serão alterados, clicando no botão Diagnóstico
 Contábil. Tiagnóstico Contábil

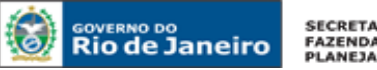

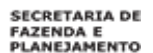

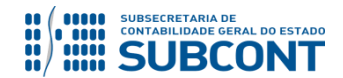

I - Após conclusão do preenchimento da Nota Patrimonial, o usuário poderá Salvar Rascunho Salvar Rascunho clicando no botão ou ainda proceder à devida contabilização pressionando o botão 🌯 Contabilizar 🕖 Sim e em seguida confirmando pelo botão

J - O roteiro contábil pode ser conferido após a contabilização, através de consulta à Nota Patrimonial

na Aba 🛛 🧮 Espelho Contábil

|          |                      | iuna                        |                                    |                         |           |                  |                        |
|----------|----------------------|-----------------------------|------------------------------------|-------------------------|-----------|------------------|------------------------|
| lentific | ação                 |                             |                                    |                         |           |                  | Status do documento Co |
| * Dat    | ta Emissão 04/01/20: | 16 Data de lançamento 23/12 | /2015 10:59:03 Número 2016NP0000   | 11                      |           |                  |                        |
| * Unidad | de Gestora 173100 🤇  | 🔍 🌢 SUDERJ                  |                                    |                         |           |                  |                        |
|          | UG 2 🔍 🌢             |                             |                                    |                         |           |                  |                        |
|          | Estorno              |                             |                                    |                         |           |                  |                        |
| ltens    | Processo             | Observação 🛛 📰 Espel        | ho Contábil 🛛 🌳 Histórico          |                         |           |                  |                        |
| ançam    | entos contábeis      |                             |                                    |                         |           |                  | 🛓 In                   |
| 3        | Evento               | Conta contábil              | Nome da conta contábil             | Conta corrente          | Valor C/D | Mês Data emissão | Estorno                |
| 3100     | 780062               | 711310101                   | CONTRATOS DE RECEITA               | 00033393.17831131000113 | 100,00 D  | 1 04/01/2016     | Não                    |
| 3100     | 780062               | 811310101                   | CONTRATOS DE RECEITA<br>ASSSINADOS | 00033393.17831131000113 | 100,00 C  | 1 04/01/2016     | Não                    |
|          |                      |                             |                                    |                         |           |                  |                        |
|          |                      |                             |                                    |                         |           |                  |                        |
|          |                      |                             |                                    |                         |           |                  |                        |
|          |                      |                             |                                    |                         |           |                  |                        |
|          |                      |                             |                                    |                         |           |                  |                        |
|          |                      |                             |                                    |                         |           |                  |                        |
|          |                      |                             |                                    |                         |           |                  |                        |
|          |                      |                             |                                    |                         |           |                  |                        |
|          |                      |                             |                                    |                         |           |                  |                        |
|          |                      |                             |                                    |                         |           |                  |                        |

# **11.2 EXECUÇÃO DE CONTRATOS DE RECEITA**

A contabilização da execução de contratos de receita no SIAFE-RIO dar-se-á por Nota Patrimonial, após seu cadastro, utizando o Tipo Patrimonial a que se refere a receita, gerando os seguintes lançamentos:

Débito: 8.1.1.3.1.01.01 – Contratos de Receita Assinados Crédito: 8.1.1.3.1.02.01 – Contratos de Receita Executados

O registro da execução será feito através do caminho abaixo, seguindo os passos relacionados:

Execução > Contabilidade > Nota Patrimonial

A – Selecione no menu a opção: Nota Patrimonial

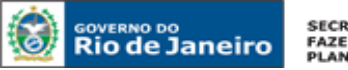

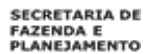

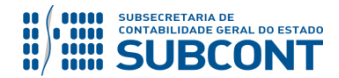

B – Clique no botão Inserir.

📥 Inserir

| SIAFE·Rio<br>Planejamento Execução P | rojetos Apoio   | Admini      | stração      | Relatórios       | UG TODAS 🗸 Seja bem vin                                                                       | Página<br>do(a), Hugo Freire | Inicial   Aju | da    !<br>LOG |
|--------------------------------------|-----------------|-------------|--------------|------------------|-----------------------------------------------------------------------------------------------|------------------------------|---------------|----------------|
| Execução Orçamentária Execu          | ição Financeira | Contabilida | de Contr     | atos e Convênio: | Folha de Pagamento                                                                            | 💌 1014 n                     | ensagens nä   | ão lida        |
| Conformidade Contábil                | Nota Patrin     | nonial      |              |                  | Execução                                                                                      | > Contabilidade > No         | ta Patrimoni  | al             |
| Detalhamento da Conta Contábil       | > Filtro        |             |              |                  |                                                                                               |                              |               |                |
| Emitir balancete                     | 0.1.11          |             |              |                  |                                                                                               |                              | III) a l      |                |
| Emitir balanços                      | Conteudo        |             |              | Mostrand         | o somente os 1000 primeiros registros. 📋 Remover limite 📫 Insenr 📜 Alterar 🔯 Visualizar 👹 Exc | iuir 🚈 Imprimir              | Copiar        |                |
| Emitir diário                        | Número          | UG          | Data Emissão | Status           | Observação                                                                                    | Valor                        | Estorno       |                |
| Emitir razão                         | 2015NP03329     | 999900      | 22/12/2015   | Contabilizado    | Regularização do recebimento - Dívida Ativa de curto prazo pão tributária                     | 2,447,38                     | Não           |                |
| Encerrar exercício                   | 2015NP03328     | 999900      | 22/12/2015   | Contabilizado    | 4646 - Regularização do recebimento - Dívida Ativa de longo prazo não tributária              | 2,447,38                     | Não           | ā.             |
| Encerrar mês                         | 2015NP03327     | 999900      | 12/10/2015   | Contabilizado    | Correção monetária automatizada da restituição da receita.                                    | 394,77                       | Não           |                |
| Evento                               | 2015NP03326     | 999900      | 03/08/2015   | Contabilizado    | Correção monetária automatizada da restituição da receita.                                    | 195,42                       | Não           |                |
| Seração Manad                        | 2015NP00008     | 090100      | 01/12/2015   | Contabilizado    | Correção monetária automatizada da restituição da receita.                                    | 0,01                         | Não           |                |
| These Debalance in I                 | 2015NP00007     | 090100      | 01/12/2015   | Contabilizado    | Reconhecimento automatizado da restituição da receita.                                        | 1,00                         | Não           |                |
| Item Patrimoniai                     | 2015NP03325     | 999900      | 17/12/2015   | Contabilizado    | Correção monetária automatizada da restituição da receita.                                    | 1,00                         | Não           |                |
| Nota de Evento                       | 2015NP03324     | 999900      | 17/12/2015   | Contabilizado    | Correção monetária automatizada da restituição da receita.                                    | 1,00                         | Não           |                |
| Nota de Sistema 🦯                    | 2015NP03323     | 999900      | 23/09/2015   | Contabilizado    | Correção monetária automatizada da restituição da receita.                                    | 108,00                       | Não           |                |
| Nota Patrimonial                     | 2015NP03322     | 999900      | 23/09/2015   | Contabilizado    | Correção monetária automatizada da restituição da receita.                                    | 108,00                       | Não           |                |
| Operações e Eventos por Conta        | 2015NP00019     | 263100      | 06/09/2015   | Contabilizado    | Correção monetária automatizada da restituição da receita.                                    | 94,22                        | Não           |                |
| Plano de Contas                      | 2015NP00018     | 263100      | 06/09/2015   | Contabilizado    | Correção monetária automatizada da restituição da receita.                                    | 94,22                        | Não           |                |

C – Preencha o campo Unidade Gestora e, na aba Itens, clique no botão Inserir. 🛶 Inserir

| Inserir Nota Patrimonial                                                        |                                    | Execução > Contabilidade > Nota Patrimonial > Inserir Nota Patrimonial |
|---------------------------------------------------------------------------------|------------------------------------|------------------------------------------------------------------------|
| Identificação                                                                   |                                    | -<br>Status do documento Não contabilizado                             |
| * Data Emissão 13/11/2015 Data de lança<br>* Unidade Gestora<br>UG 2<br>Estorno | amento Número                      |                                                                        |
| Eltro<br>Conteúdo                                                               |                                    | La Inserir Alterar 💿 Visualizar 🍙 Excluir                              |
| Tipo Patrimonial Item Patrimonial                                               | Operação Patrimonial               | Classificação Complementar Valor                                       |
| Não há dados para esta consulta.                                                |                                    |                                                                        |
|                                                                                 | 🌯 Contabilizar 👋 Anular 👍 Imprimir | 🖓 Diagnóstico Contábil 🛛 🧭 Salvar Rascunho 🛛 😵 Cancelar                |

D – Escolha o Tipo Patrimonial e o Item Patrimonial referentes ao contrato que foi cadastrado, e, então, selecione a Operação Patrimonial <u>Execução de Contratos de Receita</u>.

**Obs**: A título de exemplo, foi utilizado o Tipo <u>Receitas Imobiliárias, de Concessões e Permissões</u>, e o Item <u>Aluguel de imóveis rurais</u>.

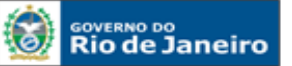

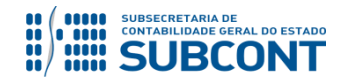

## SUBSECRETARIA DE CONTABILIDADE GERAL DO ESTADO - SUBCONT SUNOT / COPRON - Coordenadoria de Produção de Normas e Estudos Contábeis MANUAL DE CONTROLE DE CONTRATOS ADMINISTRATIVOS

| Inserir Nota Patrim                             | onial                   | Execução > Co                                                                                                    | ntabilidade > Nota Patrimonial > Inserir Nota Patrimonial |
|-------------------------------------------------|-------------------------|----------------------------------------------------------------------------------------------------|-----------------------------------------------------------|
| Identificação                                   |                         |                                                                                                    | Status do documento Não contabilizado                     |
| * Data Emissão 23/10/                           | /2015 🙆 Data de la      | nçamento Número                                                                                                    |                                                           |
| * Unidade Gestora 13010                         | 0 🔍 🔶 SEAPPA            |                                                                                                    |                                                           |
| UG 2                                            | Q 🔶                     |                                                                                                    |                                                           |
| Estorno 📃                                       | Inserir Item da Nota Pa | trimonial                                                                                                    |                                                           |
| Itens Processo                                  | * Tipo Patrimonial      | Receitas Imobiliárias, de Concessões e Permissões, Outras Receitas Patrimoniais,                                                                                                    | Agropecuária e I                                          |
| ≥ Filtro                                        | * Item Patrimonial      | 4821 - ALUGUÉIS DE IMÓVEIS RURAIS                                                                                                    | <u> </u>                                                  |
| Conteúdo                                        | * Operação Patrimonial  | - Selecione -                                                                                                    | izar 🎯 Excluir 🔰                                          |
| Tipo Patrimonial<br>Não há dados para esta cons | * Valor                 | <ul> <li>- Selecione -</li> <li>134 - Reconhecimento Intra de Receitas Antecipadas com controle de empenhos</li> <li>314 - Reconhecimento Prévio</li> <li>3007 - Ascinatura de Contratos de Receita</li> </ul>                                                                                                    | Confirmar Cancelar                                        |
|                                                 |                         | 3098 - Exerução de Contratos de Receita         3099 - Suspensão de Contratos de Receita         3177 - Apropriação Mensal da VPA         3258 - Reconhecimento Intra de Receita de Aluguéis com controle de Empenho         3344 - Classificação da Receita         3809 - Correção de Restituição         3809 - Correção de Restituição         3809 - Correção de Restituição         3809 - Correção de Restituição         4113 - Baixa de crédito a receber pela inscrição em Dívida Ativa         4207 - Classificação da Receita - GRE - ADM DIRETA         4227 - Baixa do Contas a Receber pela Classificação da GRE         4271 - Reclassificação da GRE - CAIXA | Contábil 🖉 Salvar Rascunho 🔀 Cancelar                     |

E – Preencha os campos com as informações sobre o Credor do contrato, o Número do Contrato cadastrado no SIAFE-RIO e o Valor. Por fim, clique no botão confirmar.

| Inserir Nota Patrimonial                                                                                                    |                                                                                                    | Execução > Contabilidade > Nota Patrimonial > Inserir Nota Patrimonial  |
|----------------------------------------------------------------------------------------------------|----------------------------------------------------------------------------------------------------|-------------------------------------------------------------------------|
| Identificação                                                                                                    |                                                                                                    | Status do documento Não contabilizado                                   |
| * Data Emissão 04/01/2016 100 Data de lançamento<br>* Unidade Gestora 173100 Q ♦ SUDERJ<br>UG 2 Q ♦<br>Estorno Incer                                  | Número<br>rir Trem da Nota Patrimonial                                                                                                    |                                                                         |
| Itens     Processo     Observação     III E       2) Filtro     Conteúdo     O       Tipo Patrimonial     Item       Não há dados para esta consulta. | ** Tipo Patrimonial Receitas Imobiliárias, de Concessões e Permissões, Outras Receitas P * Item Patrimonial 4821 - ALUGUÉIS DE IMÓVEIS RURAIS peração Patrimonial 3098 - Execução de Contratos de Receita * Credor 17831131000113 - COMPLEXO MARACANA ENTRETENIMENTO S/A ▼ * Contrato Receita 00033393 - CONTRATO MIGRADO DO SIAFEM ▼ * Valor 100,00 | strimoniais, Agropecuária e I T<br>T<br>T<br>Confirmar Cancelar         |
|                                                                                                    | S Contabilizar                                                                                                    | , Anular 👍 Imprimir 👌 Diagnóstico Contábil 🥑 Salvar Rascunho 🔯 Cancelar |

F – Na aba Processo, preencha o campo com número do Processo.

**G** – Na aba **Observação**, preencha com as informações relacionadas ao contrato cadastrado. Esse campo tem a mesma utilização do Histórico do SIAFEM.

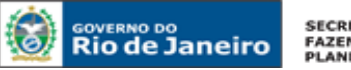

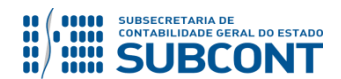

H - Antes da conclusão da Nota Patrimonial, o usuário poderá verificar as contas contábeis afetas pela sua confecção, bem como os saldos contábeis que serão alterados, clicando no botão Diagnóstico
 Contábil. Diagnóstico Contábil

I - Após conclusão do preenchimento da Nota Patrimonial, o usuário poderá Salvar Rascunho
 Salvar Rascunho
 clicando no botão ou ainda proceder à devida contabilização pressionando o botão
 e em seguida confirmando pelo botão
 Contabilizar

J - O roteiro contábil pode ser conferido após a contabilização, através de consulta à Nota Patrimonial na Aba Espelho Contábil.

| /isualiz          | isualizar Nota Patrimonial Execução > Contabilidade > Nota Patrimonial > Visualizar Nota Patrimonial                                               |                    |                                    |                         |              |                        |                               |  |  |  |
|-------------------|----------------------------------------------------------------------------------------------------|--------------------|------------------------------------|-------------------------|--------------|------------------------|-------------------------------|--|--|--|
| Identific         | dentificação Status do documento Contabilizado                                                                                                    |                    |                                    |                         |              |                        |                               |  |  |  |
| * Dat<br>* Unidad | * Data Emissão 04/01/2016 Data de lançamento 23/12/2015 11:08:45 Número 2016NP00002<br>* Unidade Gestora 173100 SUDERJ<br>UG 2 SUDERJ<br>Estorno - |                    |                                    |                         |              |                        |                               |  |  |  |
| Itens             | Processo Ob                                                                                                    | servação 📰 Espelho | o Contábil 🔗 Histórico             | -                       |              |                        | - Imprimir                    |  |  |  |
| UG                | Evento                                                                                                    | Conta contábil     | Nome da conta contábil             | Conta corrente          | Valor C/D    | Mês Data emissão       | Estorno                       |  |  |  |
| 173100            | 880062                                                                                                    | 811310101          | CONTRATOS DE RECEITA<br>ASSSINADOS | 00033393.17831131000113 | 100,00 D     | 1 04/01/2016           | Não                           |  |  |  |
| 173100            | 880062                                                                                                    | 811310201          | CONTRATOS DE RECEITA<br>EXECUTADOS | 00033393.17831131000113 | 100,00 C     | 1 04/01/2016           | Não                           |  |  |  |
|                   |                                                                                                    |                    |                                    |                         |              |                        |                               |  |  |  |
|                   |                                                                                                    |                    |                                    |                         | 🏀 Contabiliz | ar 💧 Anular 🛓 Imprimir | 🔐 Diagnóstico Contábil 🕺 Sair |  |  |  |

# **11.3 SUSPENSÃO DE CONTRATOS DE RECEITA**

A contabilização da suspensão de contratos de receita no SIAFE-RIO dar-se-á por <u>Nota Patrimonial</u>, utizando o Tipo Patrimonial a que se refere a receita. Serão gerados os seguintes lançamentos:

Débito: 8.1.1.3.1.01.01 – Contratos de Receita Assinados Crédito: 8.1.1.3.1.01.02 – Contratos de Receita Suspensos

O registro da suspensão será feito através do caminho abaixo, seguindo os passos relacionados:

Execução > Contabilidade > <u>Nota Patrimonial</u>

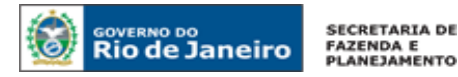

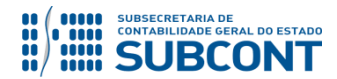

# A – Selecione no menu a opção: Nota Patrimonial

B – Clique no botão Inserir. 🗰 Inserir

| SIAFE·Rio<br>Planejamento Execução | Projetos Apoio  | Admini      | stração      | Relatórios      | UG TODAS 🗸 Seja bem vin                                                                      | Página<br>do(a), Hugo Freire | Inicial Aji | uda   1<br>1.06<br><i>icio 20</i> |
|------------------------------------|-----------------|-------------|--------------|-----------------|----------------------------------------------------------------------------------------------|------------------------------|-------------|-----------------------------------|
| Execução Orçamentária Exec         | ução Financeira | Contabilida | de Contra    | atos e Convênio | Folha de Pagamento                                                                           | 📨 1014 m                     | nensagens n | ão lida                           |
| Conformidade Contábil              | Nota Patrin     | nonial      |              |                 | Execução                                                                                     | > Contabilidade > No         | ta Patrimor | ial                               |
| Detalhamento da Conta Contábil     | > Filtro        |             |              |                 |                                                                                              |                              |             |                                   |
| Emitir balancete                   |                 |             |              |                 |                                                                                              |                              | III a i     |                                   |
| Emitir balanços                    | Conteudo        |             |              | Mostrand        | o somente os 1000 primeiros registros. 🔲 Remoter limite 📫 Inseir 📉 Alterar 🔯 Visualizar 👹 Ex | Juir 📺 Imprimir              | Copiar      |                                   |
| Emitir diário                      | Número          | UG          | Data Emissão | Status          | Observação                                                                                   | Valor                        | Estorno     |                                   |
| Emitir razão                       | 2015NP03329     | 999900      | 22/12/2015   | Contabilizado   | Regularização do recebimento - Dívida Ativa de curto prazo pão tributária                    | 2,447,38                     | Não         |                                   |
| Encerrar exercício                 | 2015NP03328     | 999900      | 22/12/2015   | Contabilizado   | 4646 - Regularização do recebimento - Dívida Ativa de longo prazo não tributária             | 2,447,38                     | Não         |                                   |
| Encerrar mês                       | 2015NP03327     | 999900      | 12/10/2015   | Contabilizado   | Correção monetária automatizada da restituição da receita.                                   | 394,77                       | Não         | -11                               |
| Evento                             | 2015NP03326     | 999900      | 03/08/2015   | Contabilizado   | Correção monetária automatizada da restituição da receita.                                   | 195,42                       | Não         |                                   |
| Geração Manad                      | 2015NP00008     | 090100      | 01/12/2015   | Contabilizado   | Correção monetária automatizada da restituição da receita.                                   | 0,01                         | Não         |                                   |
| Itom Patrimonial                   | 2015NP00007     | 090100      | 01/12/2015   | Contabilizado   | Reconhecimento automatizado da restituição da receita.                                       | 1,00                         | Não         |                                   |
| Note de Durate                     | 2015NP03325     | 999900      | 17/12/2015   | Contabilizado   | Correção monetária automatizada da restituição da receita.                                   | 1,00                         | Não         |                                   |
| Nota de Evento                     | 2015NP03324     | 999900      | 17/12/2015   | Contabilizado   | Correção monetária automatizada da restituição da receita.                                   | 1,00                         | Não         |                                   |
| Nota de Sistema                    | 2015NP03323     | 999900      | 23/09/2015   | Contabilizado   | Correção monetária automatizada da restituição da receita.                                   | 108,00                       | Não         |                                   |
| Nota Patrimo, al                   | 2015NP03322     | 999900      | 23/09/2015   | Contabilizado   | Correção monetária automatizada da restituição da receita.                                   | 108,00                       | Não         |                                   |
| Operações e Eventos por Conta      | 2015NP00019     | 263100      | 06/09/2015   | Contabilizado   | Correção monetaria automatizada da restituição da receita.                                   | 94,22                        | Não         |                                   |
| Plano de Contas                    | 2015NP00018     | 263100      | 06/09/2015   | Contabilizado   | Correção monetária automatizada da restituição da receita.                                   | 94,22                        | Não         |                                   |

C – Preencha o campo Unidade Gestora e, na aba Itens, clique no botão Inserir. 🛛 🛶 Inserir

| Inserir Nota Patrimonial                                                  |                           |                       | Execução > Contabilidade > | Nota Patrimonial > Inser | ir Nota Patrimonial |
|---------------------------------------------------------------------------|---------------------------|-----------------------|----------------------------|--------------------------|---------------------|
| Identificação                                                             |                           |                       |                            | Status do documento      | Não contabilizado   |
| * Data Emissão 13/11/2015 D<br>* Unidade Gestora Q<br>UG 2 Q<br>Estorno D | Data de lançamento Número |                       |                            |                          |                     |
| > Filtro                                                                  |                           | w historico           |                            |                          |                     |
| Conteúdo                                                                  |                           |                       | 🕂 Instrir 📃 Alt            | erar 🔯 Visualizar 🦷      | Excluir             |
| Tipo Patrimonial Item Pa                                                  | trimonial C               | Operação Patrimonial  | Classificação Complement   | tar                      | Valor               |
| Não há dados para esta consulta.                                          |                           |                       |                            |                          |                     |
|                                                                           | 🎭 Contabilizar            | 👋 Anular 🛛 📥 Imprimir | 🖓 🗅 Diagnóstico Contábil   | 🕖 Salvar Rascunho        | 🔀 Cancelar          |

D – Escolha o Tipo Patrimonial e o Item Patrimonial referentes ao contrato que foi cadastrado, e então selecione a Operação Patrimonial <u>Suspensão de Contratos de Receita</u>.

**Obs**: A título de exemplo, foi utilizado o Tipo <u>Receitas Imobiliárias, de Concessões e Permissões</u>, e o Item <u>Aluguel de imóveis rurais</u>.

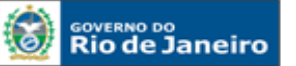

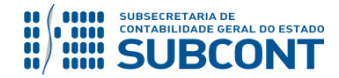

## SUBSECRETARIA DE CONTABILIDADE GERAL DO ESTADO - SUBCONT SUNOT / COPRON - Coordenadoria de Produção de Normas e Estudos Contábeis MANUAL DE CONTROLE DE CONTRATOS ADMINISTRATIVOS

| Inserir Nota Patrimo        | onial                   | Execução > Co                                                                                                  | ontabilidade > Nota Patrimonial > Inserir Nota Patrimonial |
|-----------------------------|-------------------------|----------------------------------------------------------------------------------------------------|------------------------------------------------------------|
| Identificação               |                         |                                                                                                    | Status do documento Não contabilizado                      |
| * Data Emissão 23/10/2      | 2015 🙆 Data de la       | içamento Número                                                                                                |                                                            |
| * Unidade Gestora 130100    | 🔍 🧅 SEAPPA              |                                                                                                    |                                                            |
| UG 2                        | 0. 🍐                    |                                                                                                    |                                                            |
| Estorno                     | Inserir Item da Nota Pa | trimonial                                                                                                    |                                                            |
| Itens Processo              | * Tipo Patrimonial      | Receitas Imobiliárias, de Concessões e Permissões, Outras Receitas Patrimoniais,                               | Agropecuária e I                                           |
| > Filtro                    | * Item Patrimonial      | 4821 - ALUGUÉIS DE IMÓVEIS RURAIS                                                                              | •                                                          |
| Contouído                   | * Operação Patrimonial  | - Selecione -                                                                                                  | T                                                          |
| Contendo                    | * Valor                 | - Selecione -                                                                                                  |                                                            |
| Tipo Patrimonial            |                         | 134 - Reconnecimento Intra de Receitas Antecipadas com controle de empennos<br>314 - Reconhecimento Prévio     | Valor                                                      |
| Nao na uados para esta cons |                         | 3097 - Assinatura de Contratos de Receita                                                                      | Confirmar Cancelar                                         |
|                             |                         | 3098 - Execução de Contratos de Receita                                                                        |                                                            |
|                             |                         | 3099 - Suspensão de Contratos de Receita                                                                       |                                                            |
|                             |                         | 31// - Apropriação Mensal da VPA<br>3258 - Deconhecimento Intra de Deceita de Aluquéis com controle de Empenho |                                                            |
|                             |                         | 3344 - Classificação da Receita                                                                                |                                                            |
|                             |                         | 3806 - Reconhecimento da Restituição                                                                           |                                                            |
|                             |                         | 3809 - Correção de Restituição                                                                                 |                                                            |
|                             |                         | 4113 - Baixa de crédito a receber pela inscrição em Dívida Ativa                                               |                                                            |
|                             |                         | 4207 - Classificação da Receita - GRE - ADM DIRETA                                                             | Cantifat Anna a Maria                                      |
|                             |                         | 4227 - Baixa do Contas a Receber pela Classificação da GRE                                                     | Contabli 🛛 👦 Salvar Rascunho 🛛 🔯 Cancelar                  |
|                             |                         | 42/1 - Keciassificação da GKE - CAIXA                                                                          |                                                            |

E – Preencha os campos com as informações sobre o Credor do contrato, o Número do Contrato cadastrado no SIAFE-RIO e o Valor. Por fim, clique no botão confirmar.

| Inserir Nota Patrimo                   | onial                   | Execução > Contabilidade > Nota Patrimonial > Inserir N                                             | lota Patrimonial |
|----------------------------------------|-------------------------|----------------------------------------------------------------------------------------------------|------------------|
| Identificação                          |                         | Status do documento Nã                                                                              | io contabilizado |
| * Data Emissão 23/10/2                 | 2015 🖄 Data de lar      | içamento Número                                                                                     |                  |
| UG 2                                   | Inserir Item da Nota Pa | trimonial                                                                                           |                  |
| Estorno                                | * Tipo Patrimonial      | Receitas Imobiliárias, de Concessões e Permissões, Outras Receitas Patrimoniais, Agropecuária e I 🔻 |                  |
| Itens Processo                         | * Item Patrimonial      | 4821 - ALUGUÉIS DE IMÓVEIS RURAIS                                                                   |                  |
| > Filtro                               | * Operação Patrimonial  | 3099 - Suspensão de Contratos de Receita 🔻                                                          |                  |
| Conteúdo                               | * Credor                | 00113059000196 - A S Santos E Cia Ltda 🔹 🔹                                                          | xcluir           |
| Tipo Patrimonial                       | * Contrato Receita      | 00033704 - Aluguel de imóvel 🔻                                                                      | Valor            |
| Não há dados para esta <del>cons</del> | → * Valor               | 10.000,00                                                                                           |                  |
|                                        |                         | Confirmar Cancelar                                                                                  |                  |
|                                        |                         |                                                                                                    |                  |
|                                        |                         |                                                                                                    |                  |
|                                        |                         |                                                                                                    |                  |
|                                        |                         |                                                                                                    |                  |
|                                        |                         | 🎭 Contabilizar 💧 Anular 📥 Imprimir 🖓 Diagnóstico Contábil 🍼 Salvar Rascunho 🤅                       | 🔀 Cancelar       |

F – Na aba Processo, preencha o campo com número do Processo.

**G** – Na aba **Observação**, preencha com as informações relacionadas ao contrato cadastrado. Esse campo tem a mesma utilização do Histórico do SIAFEM.

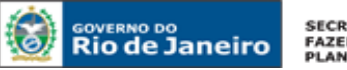

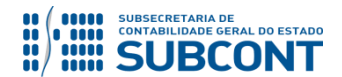

H - Antes da conclusão da Nota Patrimonial, o usuário poderá verificar as contas contábeis afetas pela sua confecção, bem como os saldos contábeis que serão alterados, clicando no botão Diagnóstico
 Contábil. O Diagnóstico Contábil

I - Após conclusão do preenchimento da Nota Patrimonial, o usuário poderá Salvar Rascunho
 Salvar Rascunho
 clicando no botão ou ainda proceder à devida contabilização pressionando o botão
 e em seguida confirmando pelo botão

J - O roteiro contábil pode ser conferido após a contabilização, através de consulta à Nota Patrimonial na Aba Espelho Contábil

| Visualizar Nota Patrimonial Execução > Contabilidade > Nota Patrimonial > Visualizar Nota Patrimonial |                                                                                                    |                |                                    |                     |           |        |                |            |
|----------------------------------------------------------------------------------------------------|----------------------------------------------------------------------------------------------------|----------------|------------------------------------|---------------------|-----------|--------|----------------|------------|
| Identif                                                                                               | Identificação Status do documento Contabilizado                                                                                                    |                |                                    |                     |           |        |                |            |
| * D<br>* Unid                                                                                         | * Data Emissão 23/10/2015 Data de lançamento 23/10/2015 16:02:30 Número 2015NP00040<br>* Unidade Gestora 130100 SEAPPA<br>UG 2 SeAPPA<br>Estorno I |                |                                    |                     |           |        |                |            |
| Itens                                                                                                 | Processo                                                                                                    | Observação     | 📔 Espelho Contábil                 | 🛱 Histórico         |           |        |                |            |
| Lançar                                                                                                | nentos contáb                                                                                                    | eis            |                                    |                     |           |        |                | 🛓 Imprimir |
| UG                                                                                                    | Evento                                                                                                    | Conta contábil | Nome da conta contábil             | Conta corrente      | Valor     | C/D Mé | s Data emissão | Estorno    |
| 130100                                                                                                | 880063                                                                                                    | 811310101      | CONTRATOS DE<br>RECEITA ASSSINADOS | 00033704.0011305900 | 10.000,00 | D 1    | 0 23/10/2015   | Não        |
| 130100                                                                                                | 880063                                                                                                    | 811310102      | CONTRATOS DE<br>RECEITA SUSPENSOS  | 00033704.0011305900 | 10.000,00 | C 1    | 0 23/10/2015   | Não        |
| 🇞 Contabilizar 🗞 Anular 😹 Imprimir 🖓 Diagnóstico Contábil 🔺 Sair                                      |                                                                                                    |                |                                    |                     |           |        |                |            |

# **11.4 CONCLUSÃO DE CONTRATOS DE RECEITA**

A contabilização da conclusão de contratos de receita será realizada após a finalização do contrato e acarretará o encerramento do saldo das contas de controle ao final do exercício.

O registro no SIAFE-RIO dar-se-á por <u>Nota Patrimonial</u>, utizando o Tipo Patrimonial a que se refere a despesa, gerando os seguintes lançamentos:

Débito: 8.1.1.3.1.02.01 – Contratos de Receita Executados Crédito: 8.1.1.3.1.02.02 – Contratos de Receita Concluídos

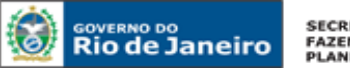

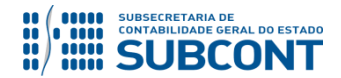

Para isso, deve-se seguir os passos abaixo relacionados:

Execução > Contabilidade > <u>Nota Patrimonial</u>

A – Selecione no menu a opção: Nota Patrimonial

B – Clique no botão Inserir. 🝁 Inserir

| m                              |                   |                |              |                 |                                                                                             | Página I               | nicial Ajuda S    |
|--------------------------------|-------------------|----------------|--------------|-----------------|---------------------------------------------------------------------------------------------|------------------------|-------------------|
| SIAFE Rio                      |                   |                |              |                 |                                                                                             |                        |                   |
| Planajamento Execução P        | rojator Anojo     | Admini         | istração     | Palatórios      | UG TODAS Seia bem vin                                                                       | do(a). Hugo Freire     | Fxercício 20      |
| Francjanicito Execução F       | rojetos Apolo     | Admin          | Bilação      | Relatorios      |                                                                                             |                        | . I. I.           |
| Execução Orçamentária Execu    | ição Financeira 🔪 | Contabilida    | de Contr     | atos e Convênio | Folha de Pagamento                                                                          | <u>≥</u> 1014 me       | insagens nao ilda |
|                                |                   |                |              |                 | Evenueão                                                                                    | > Contabilidado > Not  | a Datrimonial     |
| Conformidade Contabil          | Nota Patrin       | nonial         |              |                 | Execução                                                                                    | > contabilidade > Note | racimonia         |
| Detalhamento da Conta Contábil | > Filtro          |                |              |                 | $\sim$                                                                                      |                        |                   |
| Emitir balancete               | Contouido         |                |              | Manhanad        | a annuale an 1000 minutes analytics 💭 Demonte limites 🚽 Jacob 💭 Alterne 💭 Minuslinne 💭 Su   | eluie 🚽 Impeinsie 🖡    | Coning            |
| Emitir balanços                | Contendo          |                |              | Mostrand        | o somente os 1000 primeiros registros. 🗋 Keniove nínite 📮 niser 📓 Alteral 📓 visualizar 🖉 Ex | ion 🛎 mbuun 1          | Copiai            |
| Emitir diário                  | Número            | UG<br>Emitente | Data Emissão | Status          | Observação                                                                                  | Valor 8                | Estorno           |
| Emitir razão                   | 2015NP03329       | 999900         | 22/12/2015   | Contabilizado   | Regularização do recebimento - Dívida Ativa de curto prazo pão tributária                   | 2,447,38 !             | Não               |
| Encerrar exercício             | 2015NP03328       | 999900         | 22/12/2015   | Contabilizado   | 4646 - Regularização do recebimento - Dívida Ativa de longo prazo não tributária            | 2,447,38 /             | Não               |
| Encerrar mês                   | 2015NP03327       | 999900         | 12/10/2015   | Contabilizado   | Correção monetária automatizada da restituição da receita.                                  | 394,77 /               | Não               |
| Evento                         | 2015NP03326       | 999900         | 03/08/2015   | Contabilizado   | Correção monetária automatizada da restituição da receita.                                  | 195,42 /               | Não               |
| Geração Manad                  | 2015NP00008       | 090100         | 01/12/2015   | Contabilizado   | Correção monetária automatizada da restituição da receita.                                  | 0,01 1                 | Não               |
| These Debalance                | 2015NP00007       | 090100         | 01/12/2015   | Contabilizado   | Reconhecimento automatizado da restituição da receita.                                      | 1,00 1                 | Não               |
| Item Patrimonial               | 2015NP03325       | 999900         | 17/12/2015   | Contabilizado   | Correção monetária automatizada da restituição da receita.                                  | 1,00 M                 | Não               |
| Nota de Evento                 | 2015NP03324       | 999900         | 17/12/2015   | Contabilizado   | Correção monetária automatizada da restituição da receita.                                  | 1,00 M                 | Não               |
| Nota de Sistema                | 2015NP03323       | 999900         | 23/09/2015   | Contabilizado   | Correção monetária automatizada da restituição da receita.                                  | 108,00 1               | Não               |
| Nota Patrimonial               | 2015NP03322       | 999900         | 23/09/2015   | Contabilizado   | Correção monetária automatizada da restituição da receita.                                  | 108,00 M               | Não               |
| Operações e Eventos por Conta  | 2015NP00019       | 263100         | 06/09/2015   | Contabilizado   | Correção monetária automatizada da restituição da receita.                                  | 94,22 1                | Não               |
| Plana da Cantas                | 2015NP00018       | 263100         | 06/09/2015   | Contabilizado   | Correção monetária automatizada da restituição da receita.                                  | 94,22 1                | Não               |
| Fidilo de Colicas              | 201END02221       | 000000         | 02/00/2015   | Contabilizado   | Recenhacimente automatizado da restituição da rescuita                                      | 1 260 00 1             | 12 -              |

C – Preencha o campo Unidade Gestora e, na aba Itens, clique no botão Inserir.

| l  | 45 | Inserir |
|----|----|---------|
| I. |    |         |

| Inserir Nota Patrimonial Execução > Contabilidade > Nota Patrimonial > Inserir Nota Patrimonia |                                    |                                                         |  |  |
|------------------------------------------------------------------------------------------------|------------------------------------|---------------------------------------------------------|--|--|
| Identificação                                                                                  |                                    | Status do documento Não contabilizado                   |  |  |
| * Data Emissão 13/11/2015 Data de lançar                                                       | nento Número                       |                                                         |  |  |
| * Unidade Gestora                                                                              |                                    |                                                         |  |  |
| UG 2                                                                                           |                                    |                                                         |  |  |
| Estorno                                                                                        |                                    |                                                         |  |  |
| Itens Processo Observação 🧮 E                                                                  | spelho Contábil 🛛 🤤 Histórico      |                                                         |  |  |
| ≥ Filtro                                                                                       |                                    |                                                         |  |  |
| Conteúdo                                                                                       |                                    | 🕂 Inserir 📓 Alterar 📓 Visualizar 🍟 Excluir 📋            |  |  |
| Tipo Patrimonial Item Patrimonial                                                              | Operação Patrimonial               | Classificação Complementar Valor                        |  |  |
| Nao na dados para está consulta.                                                               |                                    |                                                         |  |  |
|                                                                                                |                                    |                                                         |  |  |
|                                                                                                |                                    |                                                         |  |  |
|                                                                                                |                                    |                                                         |  |  |
|                                                                                                |                                    |                                                         |  |  |
|                                                                                                |                                    |                                                         |  |  |
|                                                                                                |                                    |                                                         |  |  |
|                                                                                                |                                    |                                                         |  |  |
|                                                                                                | 🌯 Contabilizar 🧼 Anular 👍 Imprimir | 🖓 Diagnóstico Contábil 🛛 🦪 Salvar Rascunho 🛛 😵 Cancelar |  |  |

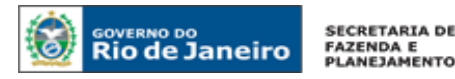

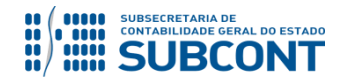

D – Escolha o Tipo Patrimonial e o Item Patrimonial referentes ao contrato que foi cadastrado e selecione a Operação Patrimonial <u>Conclusão de Contratos de Receita</u>. Preencha as informações sobre o Conference.

Credor do contrato, o Número do Contrato cadastrado e o Valor. Clique no botão Confirmar

| Inserir Nota Patrimonial Execução > Contabilidade > Nota Patrimonial > Inserir Nota Pa                                   |                                                                                                    |                     |  |  |
|----------------------------------------------------------------------------------------------------|----------------------------------------------------------------------------------------------------|---------------------|--|--|
| Identificação                                                                                                    | Status do documento                                                                                                    | Não contabilizado   |  |  |
| * Data Emissão 09/09/2016 🖄 Data de lanç<br>* Unidade Gestora 130100 🔍 🔶 SEAPPA<br>UG 2 🔍 🔍                              | amento Número                                                                                                    |                     |  |  |
| Estorno<br>Itens Process<br>→ Filtro<br>Conteúdo<br>Tipo Patrimonial<br>Não há dados para esta<br>Não há dados para esta | nial tas de Serviços SERVIÇOS AGROPECUÁRIOS Conclusão de Contratos de Receita Cione -  Confirmar Cancelar Confirmar Cancelar | Excluir   <br>Valor |  |  |
|                                                                                                    | 🕸 Contabilizar 🔺 Anular 🛶 Imprimir 🏸 Diagnóstico Contábil                                                                    | Cancelar            |  |  |

<u>Obs</u>: A título de exemplo, foi utilizado o Tipo Receitas de Serviços, e o Item Serviçoss Agropecuários. E – Na aba **Processo**, preencha o campo com número do Processo.

F – Na aba Observação, preencha com as informações relacionadas ao contrato cadastrado. Esse campo tem a mesma utilização do Histórico do SIAFEM.

G - Antes da conclusão da Nota Patrimonial, o usuário poderá verificar as contas contábeis afetas pela sua confecção, bem como os saldos contábeis que serão alterados, clicando no botão Diagnóstico Contábil.
 Contábil.

H - Após conclusão do preenchimento da Nota Patrimonial, o usuário poderá Salvar Rascunho
 Salvar Rascunho
 clicando no botão ou ainda proceder à devida contabilização pressionando o botão
 sim
 e em seguida confirmando pelo botão
 Contabilizar

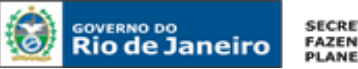

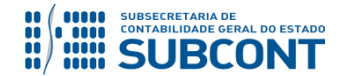

I - O roteiro contábil pode ser conferido após a contabilização, através de consulta à Nota Patrimonial na

Aba 📕 Espelho Contábil

| Visuali       | izar Nota Patr                                                      | rimonial                           |                                    |                       | Execuçã  | io > ( | Contabilidade | e > Nota Patrimonial > ' | Visualizar Nota Patrimonial |
|---------------|---------------------------------------------------------------------|------------------------------------|------------------------------------|-----------------------|----------|--------|---------------|--------------------------|-----------------------------|
| Identif       | icação                                                              |                                    |                                    |                       |          |        |               | Status do                | documento Contabilizado     |
| * D<br>* Unid | oata Emissão 09/09/<br>lade Gestora 18010<br>UG 2 Q (<br>Estorno    | 2016 Data de lançame<br>0 C SEEDUC | nto 09/09/2016 14:45:5             | 52 Número 2016NP003   | 70       |        |               |                          |                             |
| Itens         | Processo                                                            | Observação                         | Espelho Contábil                   | 🚱 Histórico           |          |        |               |                          |                             |
| Lançar        | nentos contábeis                                                    | 1                                  |                                    |                       |          |        |               |                          | 📥 Imprimir                  |
| UG            | Evento                                                              | Conta contábil                     | Nome da conta contábil             | Conta corrente        | Valor    | C/D    | Mês           | Data emissão             | Estorno                     |
| 180100        | 880114                                                              | 811310201                          | CONTRATOS DE<br>RECEITA EXECUTADOS | 16001083. 11477966706 | 1.000,00 | D      | 9             | 09/09/2016               | Não                         |
| 180100        | 880114                                                              | 811310202                          | CONTRATOS DE<br>RECEITA CONCLUÍDOS | 16001083. 11477966706 | 1.000,00 | с      | 9             | 09/09/2016               | Não                         |
|               |                                                                     |                                    |                                    |                       |          |        |               |                          |                             |
|               | 🎨 Contabilizar<br>🎨 Anular 📥 Imprimir 🖓 Diagnóstico Contábil 🗚 Sair |                                    |                                    |                       |          |        |               |                          |                             |

# OBSERVAÇÃO

Ao final de cada exercício, os saldos existentes na conta de contratos de receita concluídos serão <u>automaticamente encerrados</u> pelo sistema através do seguinte lançamento:

# Débito: 8.1.1.3.1.02.02 – Contratos de Receita Concluídos Crédito: 7.1.1.3.1.01.01 – Contratos de Receita

O encerramento dessa conta visa a impedir que atos sem mais nenhum efeito potencial no patrimônio permaneçam contabilizados por tempo indeterminado.

Portanto, é importante que o usuário contabilize na conta 8.1.1.3.1.02.02 apenas os saldos de contratos que realmente já tenham sido finalizados.

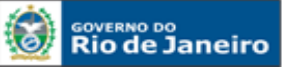

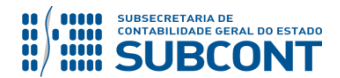

Devido a problemas sistêmicos, o SIAFE-RIO está impedindo a contabilização da conclusão e suspensão de contratos que não estejam na situação <u>"em vigor"</u> no módulo de cadastro de contratos.

Ao tentar realizar o lançamento por Nota Patrimonial, o sistema emite a mensagem de erro "**Regra 172: Só é permitida a contabilização de contratos com situação 'Em vigor'.**"

Enquanto o inconveniente não é solucionado, o usuário poderá realizar os lançamentos alterando previamente a situação do contrato para "em vigor", ou entrando em contato com a Sunot para a liberação temporária da regra.

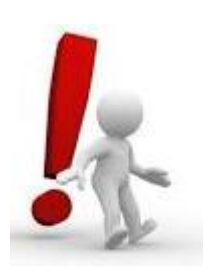

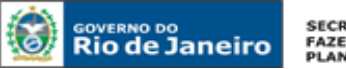

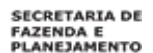

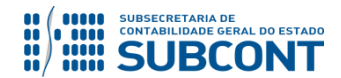

Rio de Janeiro, 19 de Dezembro de 2018.

# À consideração superior.

# TATIANA TEIXEIRA GOMES

Diretora do Departamento de Elaboração de Notas Técnicas ID: 5032587-6 CRC/RJ 110665/O-0

Encaminhe-se ao Superintendente de Normas Técnicas, para apreciação e deliberação.

HUGO FREIRE LOPES MOREIRA Coordenador de Produção de Normas e Estudos Contábeis ID: 5006083-0 CRC/RJ 116057/O-9

Encaminhe-se a Srª. Subsecretária de Contabilidade Geral do Estado, em prosseguimento.

# **CARLOS CESAR DOS SANTOS SOARES**

Superintendente de Normas Técnicas ID: 5015471-0 CRC/RJ 105516/O-0

De acordo. Publique-se.

# **STEPHANIE GUIMARÃES DA SILVA**

Subsecretária de Contabilidade Geral do Estado

# Histórico de Atualizações

| Data       | Versão | Descrição                                                                                                    | COMUNICA/<br>RESPONSÁVEL    |
|------------|--------|----------------------------------------------------------------------------------------------------|-----------------------------|
| 12/01/2016 | 1.1    | vimos ratificar que, conforme já informado nos<br>comunicas 2016000179 e 2016000508, é necessário<br>que os coordenadores setoriais de contabilidade ou<br>equivalentes verifiquem as eventuais pendências<br>quanto ao registro em contas de controle de<br>contratos como dispõe o manual de contratos e<br>efetuem a devida correção ainda no siafem/rj,<br>exercício de 2015. Tal procedimento é necessário | Hugo Freire<br>(2016000855) |

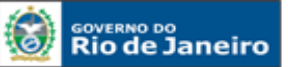

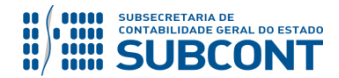

|            |     | para que a unidade gestora efetue a execução das     |                  |
|------------|-----|------------------------------------------------------|------------------|
|            |     | despesas referente a contratos migrados do siafem/ri |                  |
|            |     | no novo sistema integrado de administração           |                  |
|            |     | financeira do estado do rio de janeiro siafe-rio.    |                  |
|            |     | Foi evidenciada a necessidade da contabilização dos  |                  |
|            |     | aditivos de valores registrados no Módulo de         |                  |
|            |     | Contratos do SIAFE-RIO nas páginas 40 e 51 do        |                  |
| 22/02/2016 | 1 2 | referido manual bem como reforçado o fato de que     | Hugo Freire      |
| 22/03/2010 | 1.2 | para eventuais alterações dos campos existentes no   | (comunica 17401) |
|            |     | cadastro de aditivos deverão ser observadas as       |                  |
|            |     | disposições constantes no Oficio Circ. GAB/CGE       |                  |
|            |     | 002/2016 (Pág. 50).                                  |                  |
|            |     | Vimos informar que o Manual foi atualizado com a     |                  |
|            |     | inserção dos seguintes pontos: 1) Foi inserida       |                  |
|            |     | observação na página 55 ratificando aquilo já        |                  |
|            |     | disposto na página 41 com intuito de evidenciar a    |                  |
|            |     | necessidade da contabilização de Aditivos e          |                  |
|            |     | Reajustes que provoquem alterações de valores,       |                  |
|            |     | "Assingturo de Contratos de Despeso" nos             |                  |
| 18/05/2016 | 1 2 | respectivos tipos e itens patrimoniais que foram     | Hugo Freire      |
| 10/05/2010 | 1.5 | objeto da despesa constante ao contrato: 2) Foram    | (comunica 29188) |
|            |     | inseridas observações nas páginas 23 e 45 do citado  |                  |
|            |     | manual explicando como deve ser preenchido o         |                  |
|            |     | campo "% com Terceirização" nos casos de             |                  |
|            |     | contratos cuja modalidade for serviços; e 3) Foi     |                  |
|            |     | inserido o item "9.4 - Transferência de Contratos    |                  |
|            |     | entre UG's" no intuito de evidenciar como proceder   |                  |
|            |     | à contabilização para a referida situação            |                  |
|            |     | Vimos informar que o Manual foi atualizado com a     |                  |
|            |     | inserção dos seguintes pontos: 1) Foi melhor         |                  |
|            |     | evidenciado o conceito de contratos executados no    |                  |
|            |     | item "10.2 - Execução de Contratos de Despesa" da    |                  |
|            |     | página 58 do citado manual em virtude de algumas     |                  |
|            |     | dúvidas de usuários do SIAFE-RIO. Além disso, foi    |                  |
|            |     | incluida no mesmo item uma observação a cerca do     | Union Fusion     |
| 24/05/2016 | 1.4 | comportamento da conta 8.1.2.3.1.02.02 - Contratos   | Hugo Freire      |
|            |     | de Despesa Pagos no foterio de contadinzação de      | (comunica 30279) |
|            |     | contratos, que por sua vez esta restinta a baixa de  |                  |
|            |     | operação patrimonial "Conclusão de Contratos de      |                  |
|            |     | Despesa". 2) Foi inserido o item"10.3 - Contratos    |                  |
|            |     | Concluídos" no citado manual com fins de             |                  |
|            |     | demonstrar o registro da conclusão dos contratos     |                  |
|            |     | que se encontram no estágio de contratos             |                  |

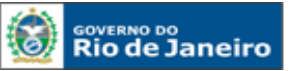

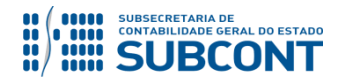

|                               |     | executados.                                                                                                    |                                 |
|-------------------------------|-----|----------------------------------------------------------------------------------------------------|---------------------------------|
| 29/07/2016                    | 1.5 | Foi inserido o item "10.7 - Registro da Garantia<br>Contratual dos Contratos de Despesa" na página 74<br>do citado manual com fins de evidenciar o registro<br>em contas de controle da garantia contratual (Fiança<br>Bancária ou Seguro Garantia).                                                                                                    | Hugo Freire<br>(comunica 39997) |
| 12/09/2016                    | 1.6 | Foi inserido o item "11.3 - Conclusão de Contratos<br>de Receita" ao final da página 86 do manual com<br>intuito de evidenciar o roteiro contábil que deverá<br>ser realizado após alteração da situação do contrato<br>no Módulo de Controle para "Encerrado",<br>utilizando o Tipo Patrimonial a que se refere a<br>receita.                                                                                                    | Hugo Freire<br>(comunica 46061) |
| 22/05/2017                    | 1.7 | Foi atualizado no sítio da Contadoria Geral do<br>Estado com as seguintes alterações: - Inclusão do<br>item 4.5 sobre a ferramenta contabilização da<br>assinatura através do próprio módulo de contratos<br>Inclusão de informações sobre o encerramento das<br>contas de contratos<br>concluídos/cancelados/rescindidos ao final do<br>exercício, nos itens 10.3, 10.5, 10.6 e 11.3<br>Mudança de formatação no item 2 – Conceitos.                                                                                                    | Suellen<br>(comunica 27990)     |
| 15/08/2017                    | 1.8 | Informamos que, devido a problemas sistêmicos, o<br>Siafe-Rio está impedindo a contabilização da<br>conclusão, suspensão e rescisão de contratos que<br>não estejam na situação "em vigor" no módulo de<br>cadastro de contratos. Ao tentar realizar o<br>lançamento por Nota Patrimonial, o sistema emite a<br>mensagem de erro "Regra 172: Só é permitida a<br>contabilização de contratos com situação 'Em<br>vigor'.". Enquanto o inconveniente não é<br>solucionado, o usuário poderá realizar os<br>lançamentos alterando previamente a situação do<br>contrato para "em vigor", ou entrando em contato<br>com a Sunot para a liberação temporária da regra. | Suellen<br>(comunica 44916)     |
| 16/07/2018<br>e<br>19/07/2018 | 1.9 | Foi atualizado os seguintes aspectos: 1) Inclusão de<br>observação no item 10.2 – Execução de Contratos<br>de Despesa, pág. 58, sobre como proceder à baixa<br>(reclassificação) da conta 8.1.2.3.1.01.02 –<br>Contratos de Despesa Empenhados. 2) A<br>observação sobre a baixa (reclassificação) da conta<br>8.1.2.3.1.02.02 – Contratos de Despesa Pagos foi<br>deslocada para o item 10.3 – Contratos Concluídos,<br>pág. 61, para melhor compreensão dos assuntos.<br>Este procedimento ocorrerá sempre de forma                                                                                                    | Hugo Freire<br>( 39998 e 41318) |

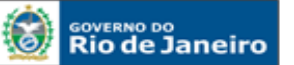

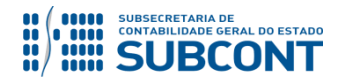

|            |      | automática ao final de cada exercício e visa a<br>impedir que atos sem mais nenhum efeito potencial<br>no patrimônio permaneçam contabilizados por<br>tempo indeterminado, inflando assim o Balanço<br>Patrimonial do Estado.<br>(+) complemento<br>O SIAFE-RIO está impedindo a contabilização de<br>contratos por Nota Patrimonial (NP) que não<br>estejam na situação "em vigor" no módulo de<br>cadastro. Quando da tentativa de realizar o<br>lançamento, o sistema emite a mensagem de erro<br>"Regra 172: Só é permitida a contabilização de<br>contratos com situação 'Em vigor'." Por tal motivo,<br>o usuário poderá realizar os lançamentos alterando<br>previamente a situação do contrato para 'Em vigor'<br>no módulo de cadastro ou entrando em contato com<br>a Equipe de Configuração Sistêmica da SUNOT<br>para a liberação temporária da regra pelo telefone<br>2334-4346 mencionando esta mensagem |                              |
|------------|------|----------------------------------------------------------------------------------------------------|------------------------------|
| 10/10/2018 | 1.10 | Vimos informar que o Manual foi atualizado no<br>seguinte aspecto: Especificação no item 10.1 -<br>Assinatura do Contrato de Despesa, pág. 57, da<br>Operação Patrimonial a ser utilizada nos caso de<br>aditivo por supressão de contratos de despesa.                                                                                                    | Tatiana<br>(comunica 63532 ) |
| 19/12/2018 | 1.11 | Foi incluído ao final da página 57 a forma de contabilização de aditivos de supressão de contratos através de Nota Patrimonial e, destacado em quadro ao final da página 72, como deixar representada no Módulo de Contratos a situação de um contrato rescindido no decurso de sua execução.                                                                                                    | Tatiana                      |

# **OBSERVAÇÃO: Responsável pela Redação Original** em 04/01/2016: Hugo Freire Lopes

Moreira (Coordenador de Produção de Normas e Estudos Contábeis – COPRON).